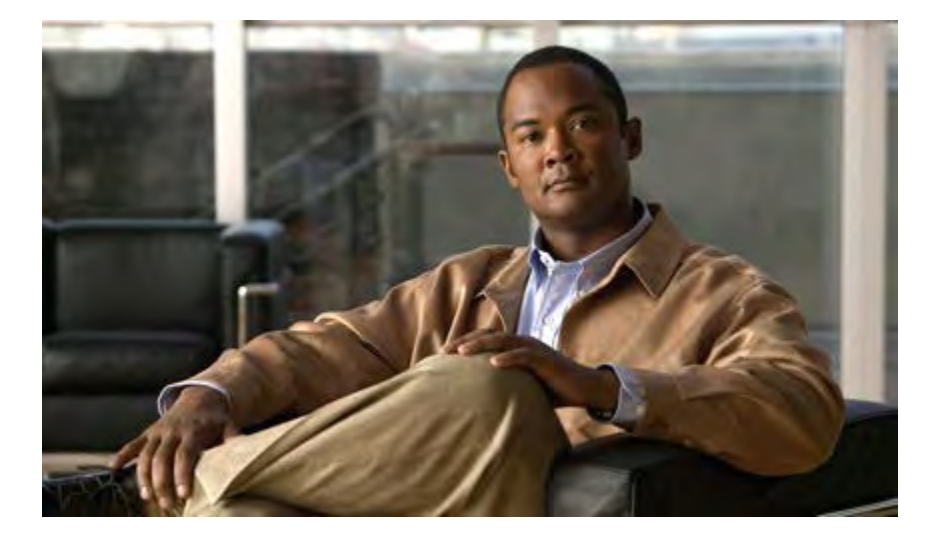

### Manuale dell'utente del telefono Cisco Unified IP Phone 6921, 6941, 6961 per Cisco Unified Communications Manager 7.1 (SCCP)

### **Americas Headquarters**

Cisco Systems, Inc. 170 West Tasman Drive San Jose, CA 95134-1706 USA http://www.cisco.com Tel: 408 526-4000 800 553-NETS (6387) Fax: 408 527-0883

Text Part Number: OL-20551-01

CCDE, CCENT, CCSI, Cisco Eos, Cisco HealthPresence, Cisco IronPort, the Cisco logo, Cisco Nurse Connect, Cisco Pulse, Cisco SensorBase, Cisco StackPower, Cisco StadiumVision, Cisco TelePresence, Cisco Unified Computing System, Cisco WebEx, DCE, Flip Channels, Flip for Good, Flip Mino, Flipshare (Design), Flip Ultra, Flip Video, Flip Video (Design), Instant Broadband, and Welcome to the Human Network are trademarks; Changing the Way We Work, Live, Play, and Learn, Cisco Capital, Cisco Capital (Design), Cisco:Financed (Stylized), Cisco Store, Flip Gift Card, and One Million Acts of Green are service marks; and Access Registrar, Aironet, AllTouch, AsyncOS, Bringing the Meeting To You, Catalyst, CCDA, CCDP, CCIE, CCIP, CCNA, CCNP, CCSP, CCVP, Cisco, the Cisco Certified Internetwork Expert logo, Cisco IOS, Cisco Lumin, Cisco Nexus, Cisco Systems, Cisco Systems Capital, the Cisco Systems logo, Cisco Unity, Collaboration Without Limitation, Continuum, EtherFast, EtherSwitch, Event Center, Explorer, Follow Me Browsing, GainMaker, iLYNX, IOS, iPhone, IronPort, the IronPort logo, Laser Link, LightStream, Linksys, MeetingPlace, MeetingPlace Chime Sound, MGX, Networkers, Networking Academy, PCNow, PIX, PowerKEY, PowerTPanels, PowerTV, PowerTV (Design), PowerVu, Prisma, ProConnect, ROSA, SenderBase, SMARTnet, Spectrum Expert, StackWise, WebEx, and the WebEx logo are registered trademarks of Cisco Systems, Inc. and/or its affiliates in the United States and certain other countries.

All other trademarks mentioned in this document or website are the property of their respective owners. The use of the word partner does not imply a partnership relationship between Cisco and any other company. (0910R)

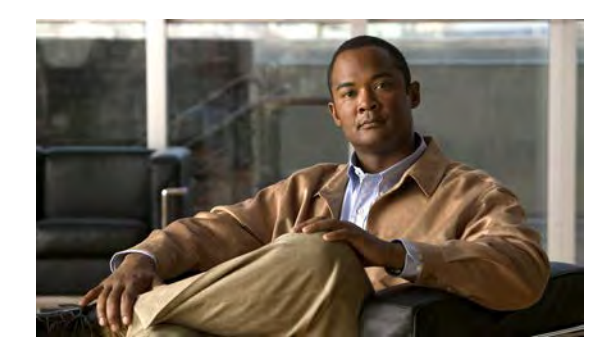

### SOMMARIO

#### **Telefono 1**

Telefono IP di Cisco Unified serie 6921 1 Connessioni del telefono 1 Pulsanti e funzioni hardware 3 Schermo del telefono 5 Supporto 6 Angolo di visualizzazione più alto 7 Angolo di visualizzazione più basso 7 Supporto del ricevitore 8 Telefono IP di Cisco Unified serie 6941 9 Connessioni del telefono 9 Pulsanti e funzioni hardware 10 Schermo del telefono 13 Supporto 14 Angolo di visualizzazione più alto 15 Angolo di visualizzazione più basso 16 Supporto del ricevitore 17 Telefono IP di Cisco Unified serie 6961 18 Connessioni del telefono 18 Pulsanti e funzioni hardware 19 Schermo del telefono 22 Supporto 23 Angolo di visualizzazione più alto 24 Angolo di visualizzazione più basso 24 Supporto del ricevitore 25 **Applicazioni 27** Applicazioni del telefono 27 Elenco chiamate 27 Visualizzazione dell'Elenco chiamate 28

Visualizzazione dei dettagli dei record delle chiamate 28 Applicazione di un filtro all'Elenco chiamate 28 Esecuzione della chiamata dall'elenco 29 Modifica di un numero dell'elenco chiamate 29 Cancellazione dell'elenco chiamate 30 Eliminazione di record di chiamate dall'Elenco chiamate 30 Preferenze 30 Suonerie 30 Modifica della suoneria per una linea 31 Contrasto 31 Regolazione del contrasto 31 Servizi 31 Accesso ai servizi 32 Informazioni telefono 32 Visualizzazione delle informazioni del telefono 32 Impostazioni dell'amministratore 33 Contatti 35 Contatti del telefono 35 Rubrica aziendale 35 Ricerca e composizione del numero di un contatto 35 Ricerca e composizione del numero di un contatto durante una chiamata 36 Rubrica personale 37 Opzioni della rubrica personale 37 Connessione e disconnessione dalla rubrica personale 37 Aggiunta di una voce alla rubrica personale 38 Ricerca di una voce nella rubrica personale 38 Esecuzione di una chiamata dalla rubrica personale 38 Eliminazione di una voce dalla rubrica personale 39 Modifica di una voce della rubrica personale 39 Codici di indice di chiamata rapida con rubrica personale 39 Assegnazione di un codice di indice di chiamata rapida a una voce della rubrica personale 40 Esecuzione di una chiamata utilizzando un codice di indice di chiamata rapida 40 Eliminazione di un codice di indice di chiamata rapida 40

Messaggi 41

Messaggi vocali 41 Personalizzazione della casella vocale 41 Controllo dei messaggi vocali 41 Ascolto dei messaggi vocali 42 Funzioni di chiamata 43 Tasti funzione e softkey 44 Risposta automatica 45 Risposta automatica con cuffia 45 Risposta automatica con altoparlante 45 Prenotazione di chiamata 45 Impostazione di una notifica di prenotazione di chiamata 45 Deviazione di tutte le chiamate 46 Deviazione di chiamate su una linea principale 47 Parcheggio chiamata 47 Parcheggio e recupero di una chiamata utilizzando la funzione ParChi 48 Parcheggio e recupero di una chiamata mediante la funzione Parcheggio chiamate indirizzate assistito 48

Parcheggio e recupero di una chiamata mediante la funzione Parcheggio chiamate indirizzate manuale **49** 

Risposta per Assente 49

Risposta a una chiamata mediante la funzione RispAss 50

Risposta a una chiamata mediante la funzione Risposta per Assente di Gruppo e un numero di risposta del gruppo **50** 

Risposta a una chiamata mediante la funzione Risposta per Assente di Gruppo e un numero di telefono **50** 

Risposta a una chiamata mediante la funzione Risposta per altri gruppi 51

Avviso di chiamata 51

Risposta a una notifica di avviso di chiamata 51

#### Codici 51

Esecuzione di una chiamata mediante un codice distintivo cliente (CMC) 52

Esecuzione di una chiamata mediante un codice di autorizzazione forzata (FAC) 52

#### Conferenza 52

Aggiunta di un altro partecipante alla chiamata per creare una conferenza 53 Combinazione di chiamate su più linee per creare una conferenza 53 Passaggio tra chiamate prima del completamento di una conferenza 53

| Visualizzazione dei partecipanti alla conferenza 53                                     |
|-----------------------------------------------------------------------------------------|
| Rimozione di partecipanti dalla conferenza 54                                           |
| Devia 54                                                                                |
| Deviazione di una chiamata 54                                                           |
| Non disturbare 54                                                                       |
| Attivazione e disattivazione della funzione NoDist 55                                   |
| Mobilità interni telefonici 55                                                          |
| Abilitazione della funzione Mobilità interni telefonici 55                              |
| Indice di chiamata rapida 55                                                            |
| Esecuzione di una chiamata mediante un pulsante indice di chiamata rapida 56            |
| Attesa 56                                                                               |
| Messa in attesa e ripresa di una chiamata 56                                            |
| Passaggio tra chiamate in attesa e attive su più linee 56                               |
| Messa in attesa di una chiamata rispondendo a una nuova chiamata su un'altra linea 57   |
| Determinazione se una linea condivisa è in attesa 57                                    |
| Ripristino attesa 57                                                                    |
| Risposta a una notifica di ripristino attesa 57                                         |
| Gruppi di ricerca 57                                                                    |
| Connessione e disconnessione da un gruppo di ricerca <b>58</b>                          |
| Interfono 58                                                                            |
| Esecuzione di una chiamata interna 58                                                   |
| Ricezione di una chiamata interna 58                                                    |
| Stato linea 59                                                                          |
| Indicatori dello stato della linea 59                                                   |
| Identificazione telefonate indesiderate 59                                              |
| Traccia di una chiamata indesiderata 60                                                 |
| Conferenza automatica 60                                                                |
| Avvio di una conferenza automatica <b>60</b>                                            |
| Connessione a una conferenza automatica <b>60</b>                                       |
| Connessione mobile 60                                                                   |
| Attivazione o disattivazione della Connessione mobile a tutte le destinazioni remote da |
| telefono sulla scrivania 61                                                             |
| Trasferimento di una chiamata in corso dal telefono sulla scrivania a un telefono       |
| cellulare 61                                                                            |

I

Trasferimento di una chiamata in corso da un telefono cellulare al telefono sulla scrivania 62 Mute 62 Disattivazione della suoneria del telefono 62 Composizione con ricevitore agganciato 62 Composizione di un numero con ricevitore agganciato 62 Privacy 63 Abilitazione della funzione Privacy su una linea condivisa 63 Strumento di report sulla qualità (QRT) 63 Segnalazione di problemi sul telefono 63 Ripeti 64 Ripetizione di un numero 64 Linee condivise 64 Chiamata rapida 64 Esecuzione di una chiamata mediante un tasto di chiamata rapida 65 Esecuzione di una chiamata mediante un codice indice di chiamata rapida 65 Trasferisci 65 Trasferimento di una chiamata a un altro numero 66 Uso del trasferimento diretto per connettere chiamate su più linee 66 Passaggio tra chiamate prima del completamento di un trasferimento 66 Web Dialer 66 Uso di Web Dialer con la rubrica Cisco 67 Uso di Web Dialer con un'altra rubrica aziendale in linea 67 Impostazione, visualizzazione o modifica delle preferenze di Web Dialer 67 Disconnessione da Web Dialer 68 **Opzioni utente 69** Pagine Web Opzioni utente 69 Connessione e disconnessione dalle pagine Web Opzioni utente 70 Dispositivo 70 Selezione di un dispositivo dalle pagine Web Opzioni utente 71 Personalizzazione delle opzioni Non disturbare 71 Impostazioni delle linee 71 Impostazione della deviazione di chiamata per linea 72 Modifica dell'impostazione degli indicatori di messaggio vocale per linea 72 Modifica dell'impostazione dell'indicatore acustico del messaggio vocale per linea 73 Modifica delle impostazioni della suoneria per la linea 73

Modifica o creazione di un'etichetta di testo della linea per lo schermo del telefono 74 Chiamata rapida sul Web 74 Impostazione dei tasti di chiamata rapida 74 Impostazione dei codici di chiamata rapida 75 Servizi telefonici 75 Iscrizione a un servizio **76** Ricerca dei servizi 76 Modifica o terminazione dei servizi 76 Modifica del nome di un servizio 77 Aggiunta di un servizio a un tasto funzione programmabile disponibile 77 Impostazioni utente 77 Modifica della password del browser 78 Modifica del PIN 78 Modifica della lingua per le pagine Web Opzioni utente 78 Modifica della lingua dello schermo del telefono 79 Rubrica 79 Rubrica personale 79 Aggiunta di una nuova voce della rubrica personale 79 Ricerca di una voce della rubrica personale 80 Modifica di una voce della rubrica personale 80 Eliminazione di una voce della rubrica personale 80 Assegnazione di un tasto funzione per la rubrica personale 81 Indici di chiamata rapida 81 Assegnazione di un pulsante linea a un indice di chiamata rapida 81 Assegnazione di un codice di indice di chiamata rapida a una voce della rubrica personale 82 Assegnazione di un codice di indice di chiamata rapida a un numero di telefono senza utilizzare una voce della rubrica personale 82 Ricerca di un indice di chiamata rapida 82 Modifica di un numero di telefono assegnato a un indice di chiamata rapida 83 Eliminazione di una voce della rubrica personale 83 Impostazioni mobilità 83 Aggiunta di una nuova destinazione remota 84 Creazione di un elenco di accessi 85 Plug-in 85

Accesso ai plug-in 85

#### Guida rapida 87

Softkey 87

Icone dello schermo del telefono 88

Pulsanti 89

#### **FAQ** 91

Domande frequenti 91

#### Risoluzione dei problemi 93

Suggerimenti per la risoluzione dei problemi 93

Conferenza 93

Rubrica personale 94

Linee condivise 94

Opzioni utente 94

#### Sicurezza, protezione, accessibilità del prodotto e informazioni correlate 95

Informazioni sulla sicurezza e sulle prestazioni 95

Interruzione dell'alimentazione 95

Dispositivi esterni 95

Sicurezza prodotti Cisco 96

#### Funzioni di accessibilità 96

Funzioni di accessibilità per non udenti 96

Funzioni di accessibilità per persone con problemi di vista o non vedenti 99

Funzioni di accessibilità per disabili 102

Informazioni aggiuntive 104

#### Garanzia 105

Termini della garanzia Cisco limitata di un anno per l'hardware 105

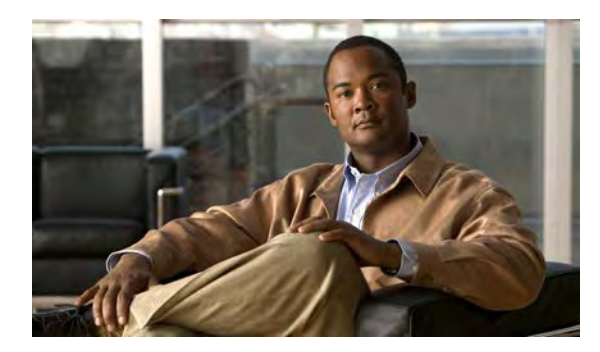

## CAPITOLO

# Telefono

- Telefono IP di Cisco Unified serie 6921, pagina 1
- Telefono IP di Cisco Unified serie 6941, pagina 9
- Telefono IP di Cisco Unified serie 6961, pagina 18

## **Telefono IP di Cisco Unified serie 6921**

Il telefono IP di Cisco Unified serie 6921 prevede le seguenti funzioni:

- Connessioni del telefono
- Pulsanti e funzioni hardware
- Schermo del telefono
- Supporto
- Supporto del ricevitore

### Connessioni del telefono

Il telefono, per un corretto funzionamento, deve essere collegato alla rete di telefonia IP aziendale. Fare riferimento all'amministratore del sistema per assistenza nella connessione del telefono.

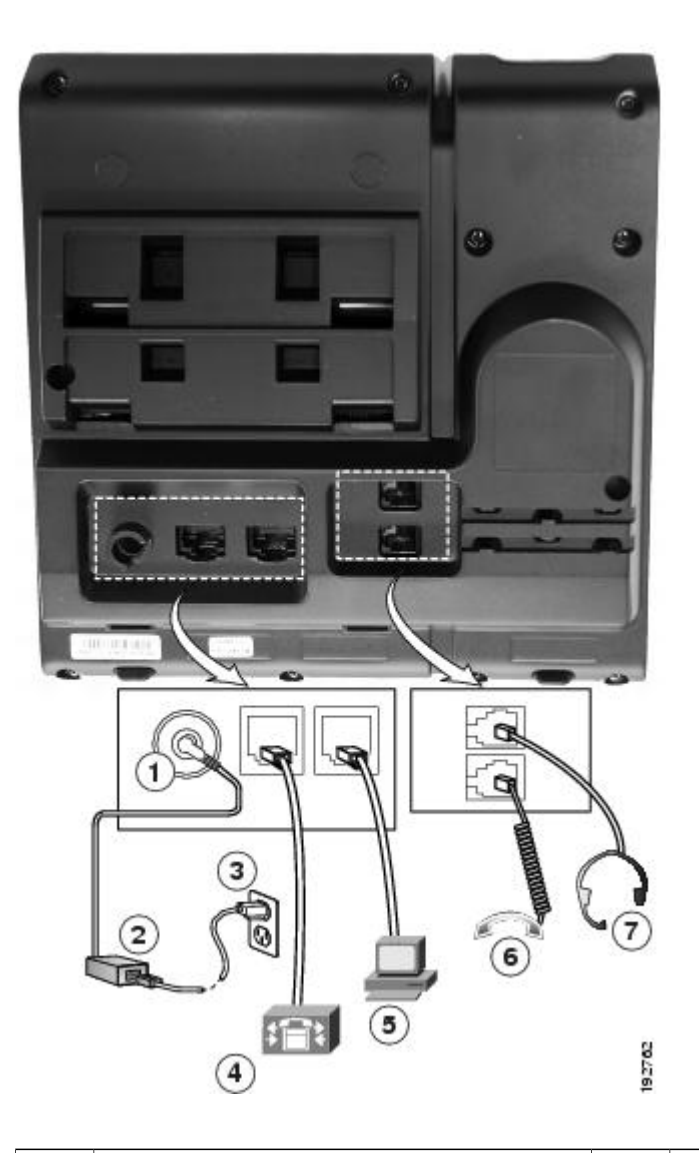

| 1 | Porta della scheda CC (CC48V).                     | 5 | Porta di accesso (10/100 PC).             |
|---|----------------------------------------------------|---|-------------------------------------------|
| 2 | Alimentatore CA/CC (opzionale).                    | 6 | Connessione ricevitore.                   |
| 3 | Spina alimentatore CA (opzionale).                 | 7 | Connessione cuffia analogica (opzionale). |
| 4 | Porta di rete (10/100 SW). IEEE 802.3af abilitato. |   |                                           |

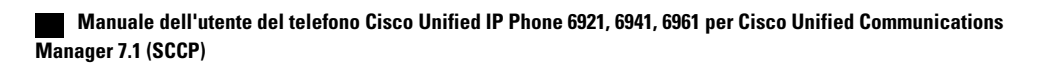

## Pulsanti e funzioni hardware

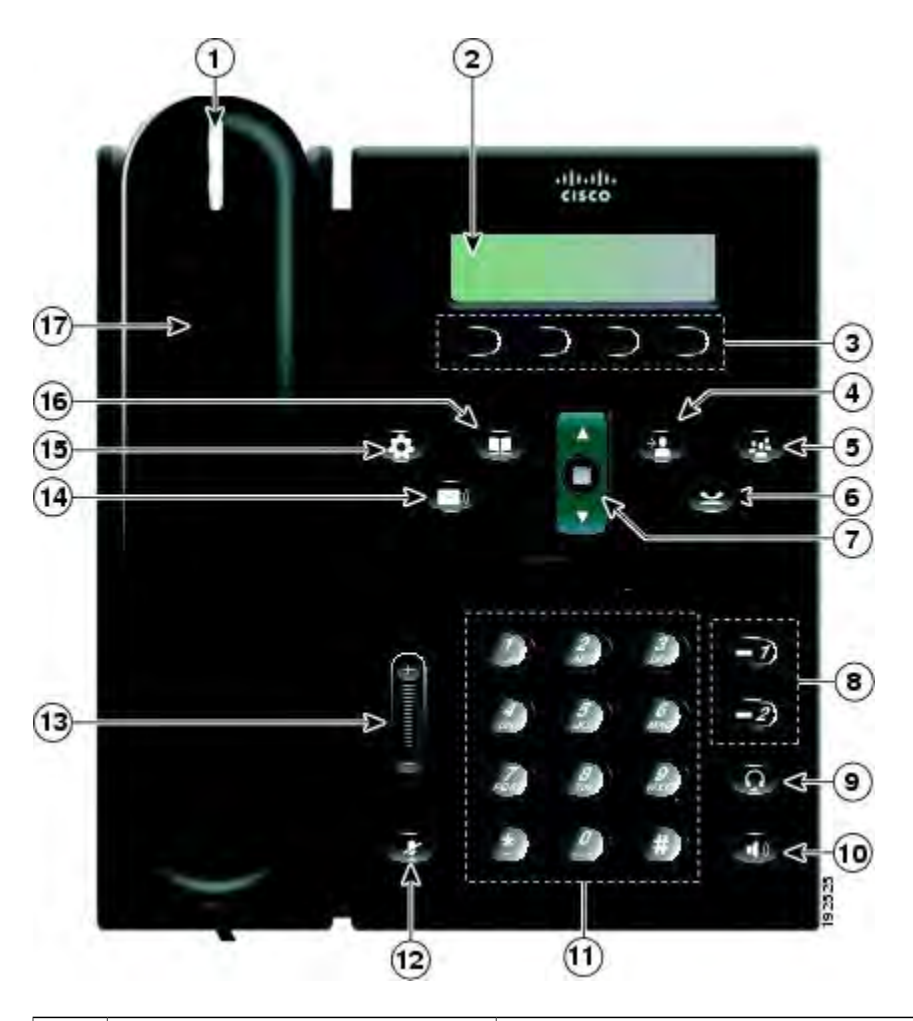

| 1 | Striscia luminosa del ricevitore | Indica una chiamata in arrivo (rosso lampeggiante) o un nuovo messaggio vocale (rosso fisso).                                                                                 |
|---|----------------------------------|----------------------------------------------------------------------------------------------------|
| 2 | Schermo del telefono             | Mostra le informazioni sul telefono, quali numero di rubrica,<br>chiamata attiva e stato linea, opzioni softkey, chiamate rapide,<br>chiamate effettuate e menu del telefono. |
| 3 | Tasti softkey                    | In base alla configurazione del telefono eseguita<br>dall'amministratore del sistema, consentono di abilitare le opzioni<br>softkey visualizzate sullo schermo del telefono.  |
| 4 | Pulsante Trasferisci             | Consente di trasferire una chiamata.                                                                                                    |

| 5 | Pulsante Conferenza                       | Consente di creare una chiamata in conferenza.                                                                                                    |
|---|-------------------------------------------|----------------------------------------------------------------------------------------------------|
| 6 | Pulsante Attesa                           | Consente di mettere in attesa una chiamata attiva.                                                                                                    |
| 7 | Barra di navigazione e pulsante<br>Selez. | La barra di navigazione consente di scorrere i menu ed<br>evidenziare le voci. Quando il telefono è agganciato, visualizza<br>i numeri di telefono dell'elenco di chiamate effettuate (freccia<br>su) o le chiamate rapide (freccia giù).<br>Il pulsante Selez. (al centro della barra di navigazione) consente<br>di selezionare una voce evidenziata.                                                                                                    |
| 8 | Pulsante linea 1 e linea 2                | <ul> <li>Il pulsante linea 1 consente di selezionare la linea telefonica principale.</li> <li>In base alla configurazione del telefono eseguita dall'amministratore del sistema, il pulsante linea 2 può consentire l'accesso a : <ul> <li>Linea telefonica secondaria</li> <li>Numero di chiamata rapida (tasto di chiamata rapida)</li> <li>Servizio basato sul Web (ad esempio, un tasto per la rubrica personale)</li> </ul> </li> <li>I pulsanti si accendono per indicare lo stato: <ul> <li>Luce verde fissa: indica una chiamata attiva</li> <li>Luce verde fissa: indica una chiamata in attesa</li> <li>Luce ambra lampeggiante: indica una chiamata in arrivo o una chiamata ripresa</li> <li>Luce rossa fissa: indica che la linea remota è in uso (linea condivisa)</li> <li>Luce rossa lampeggiante: indica che la linea remota è in attesa</li> </ul> </li> </ul> |
| 9 | Pulsante Cuffia                           | Attiva/disattiva la cuffia. Quando la cuffia è attiva, questo pulsante è acceso.                                                                                                    |

Manuale dell'utente del telefono Cisco Unified IP Phone 6921, 6941, 6961 per Cisco Unified Communications Manager 7.1 (SCCP)

| 10 | Pulsante Altoparlante | Attiva/disattiva l'altoparlante. Quando l'altoparlante è attivo, il pulsante è acceso.                                                                                                    |
|----|-----------------------|----------------------------------------------------------------------------------------------------|
| 11 | Tastiera              | Consente di comporre il numero di telefono, immettere lettere<br>e selezionare voci di menu (inserendo il numero corrispondente).                                                             |
| 12 | Pulsante Mute         | Consente di attivare/disattivare il microfono. Quando il microfono è disattivato, questo pulsante è acceso.                                                                                   |
| 13 | Pulsante Volume       | Controlla il volume del ricevitore, della cuffia e dell'altoparlante<br>(ricevitore sganciato) e il volume della suoneria (ricevitore<br>agganciato).                                         |
| 14 | Pulsante Messaggi     | Compone automaticamente il numero del sistema di posta vocale<br>(varia in base al sistema).                                                                                                  |
| 15 | Pulsante Applicazioni | Apre e chiude il menu Applicazioni. Consente di accedere<br>all'elenco chiamate, alle preferenze dell'utente, alle impostazioni<br>del telefono e alle informazioni sul modello del telefono. |
| 16 | Pulsante Contatti     | Apre e chiude il menu Rubriche. Consente di accedere alle<br>rubriche personali e aziendali.                                                                                                  |
| 17 | Ricevitore            | È il ricevitore del telefono.                                                                                                    |

## Schermo del telefono

|     | /24/09 21:23   |    | 44321 |
|-----|----------------|----|-------|
|     | Leigh Line 1   |    |       |
| →[] | Details 🛛 Answ | er |       |

| 1IntestazioneVisualizza data, ora e numero di rubrica. |  |
|--------------------------------------------------------|--|
|--------------------------------------------------------|--|

| 2 | Dettagli linea e altre informazioni sul telefono | Durante una chiamata, visualizza i dettagli per la<br>linea attiva. Se non è attiva una chiamata, visualizza<br>l'etichetta di testo della linea e altre informazioni,<br>quali chiamate effettuate, chiamate rapide e menu. |
|---|--------------------------------------------------|----------------------------------------------------------------------------------------------------|
| 3 | Etichette softkey                                | Visualizza softkey per funzioni o azioni disponibili.                                                                                                    |

## Supporto

Se il telefono si trova su un tavolo o una scrivania, il supporto può essere collegato al retro del telefono per avere un angolo di visualizzazione più alto o più basso, come desiderato.

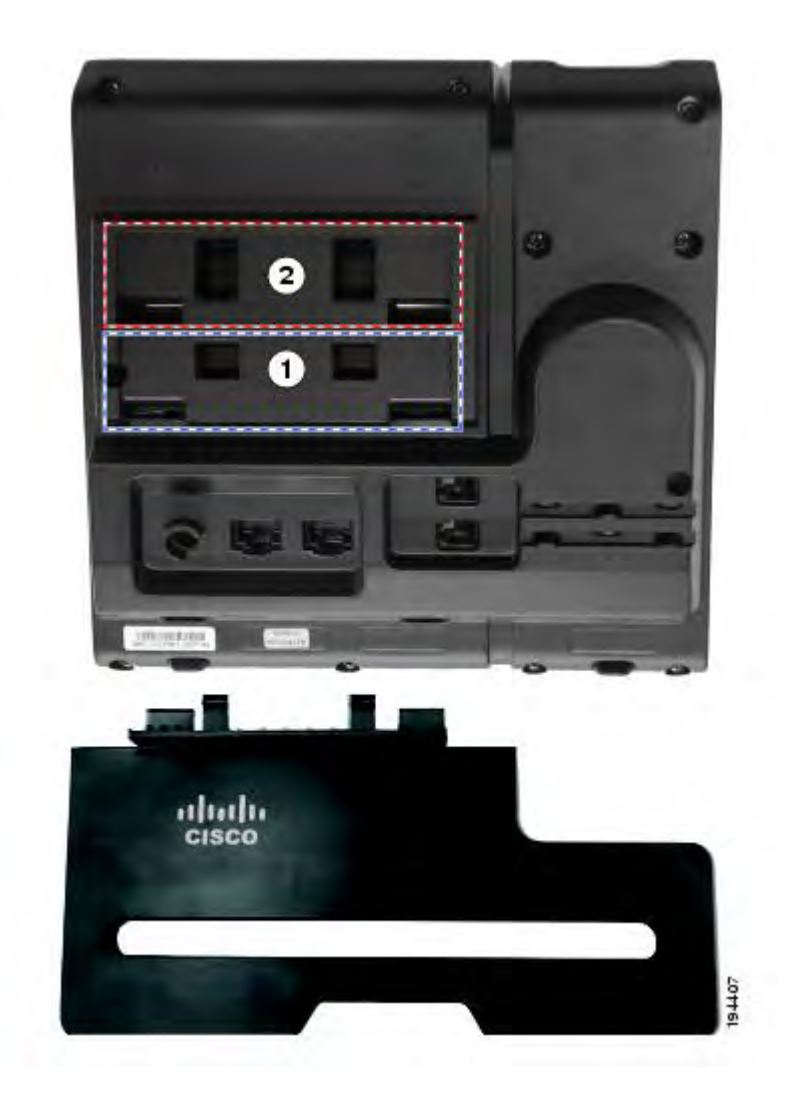

| 1 | Posizionamento supporto per un angolo di | 2 | Posizionamento supporto per un angolo di |
|---|------------------------------------------|---|------------------------------------------|
|   | visualizzazione più alto                 |   | visualizzazione più basso                |

### Angolo di visualizzazione più alto

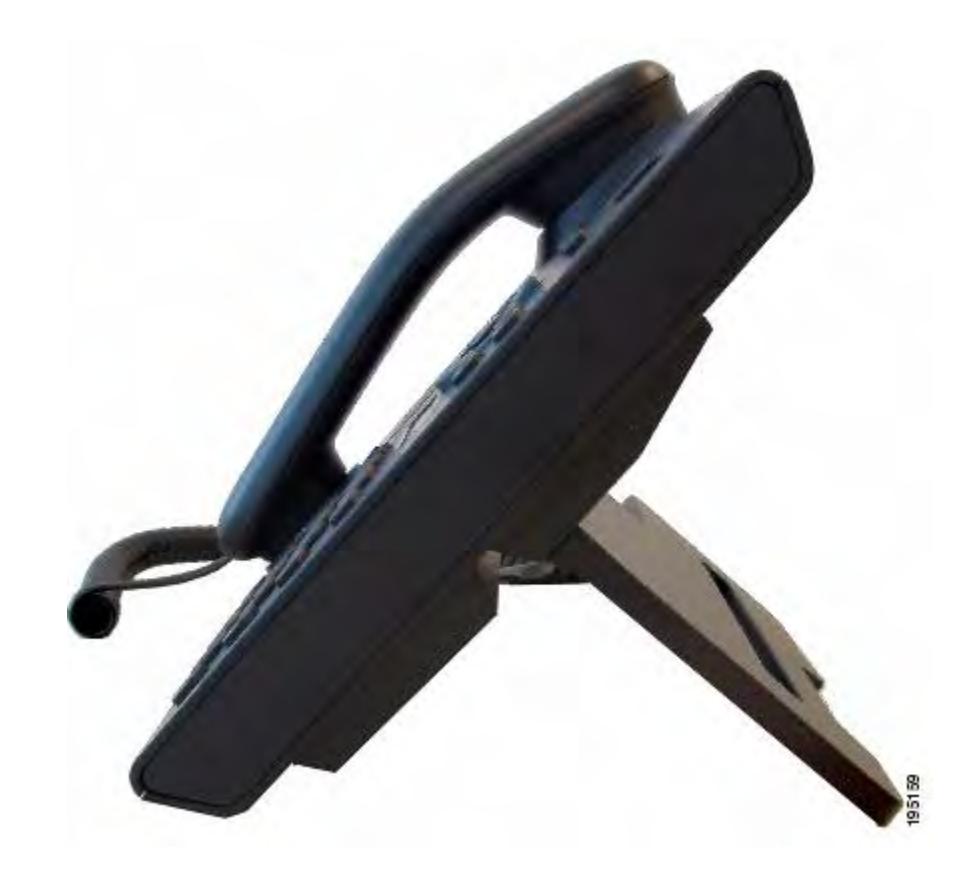

Angolo di visualizzazione più basso

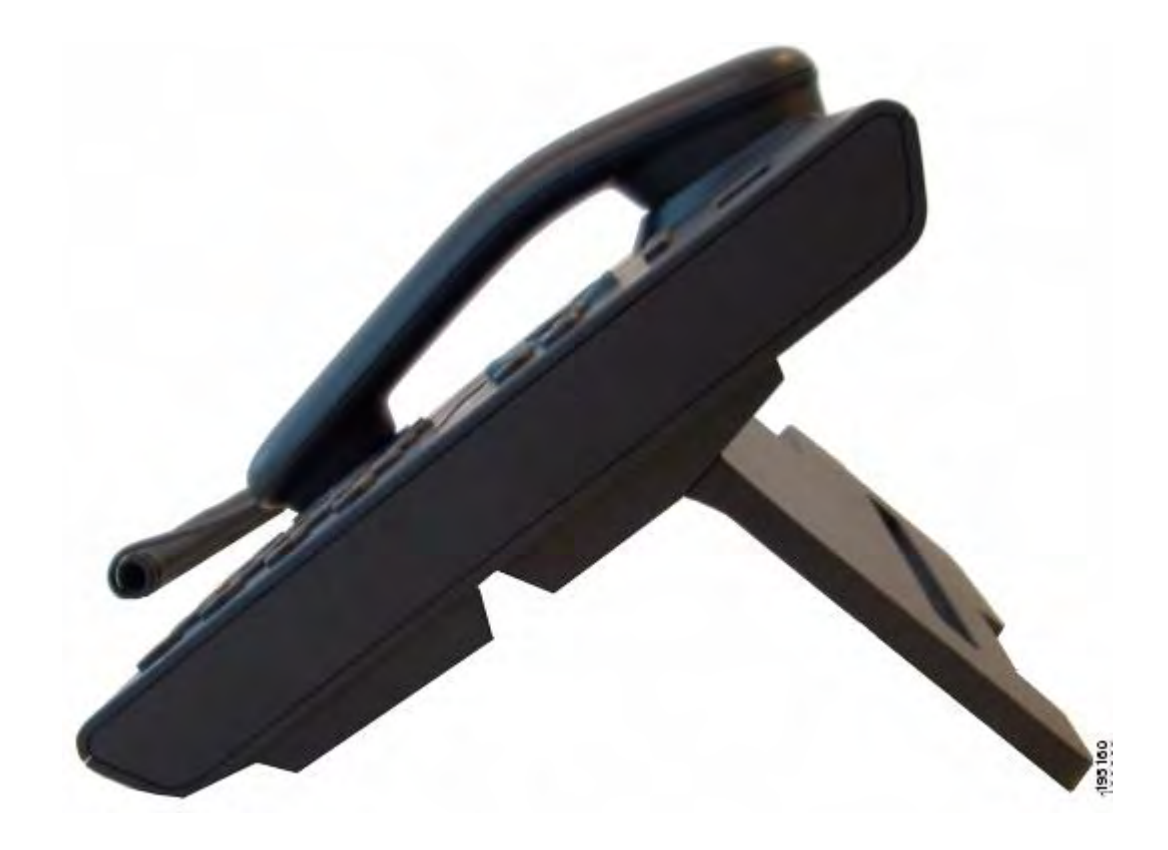

### Supporto del ricevitore

L'amministratore del sistema può aver montato il telefono su una parete. Con un telefono montato a parete, è possibile che sia necessario regolare il supporto del ricevitore in modo che il ricevitore non scivoli fuori dal relativo alloggiamento.

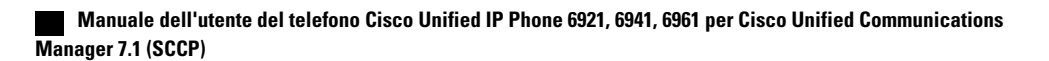

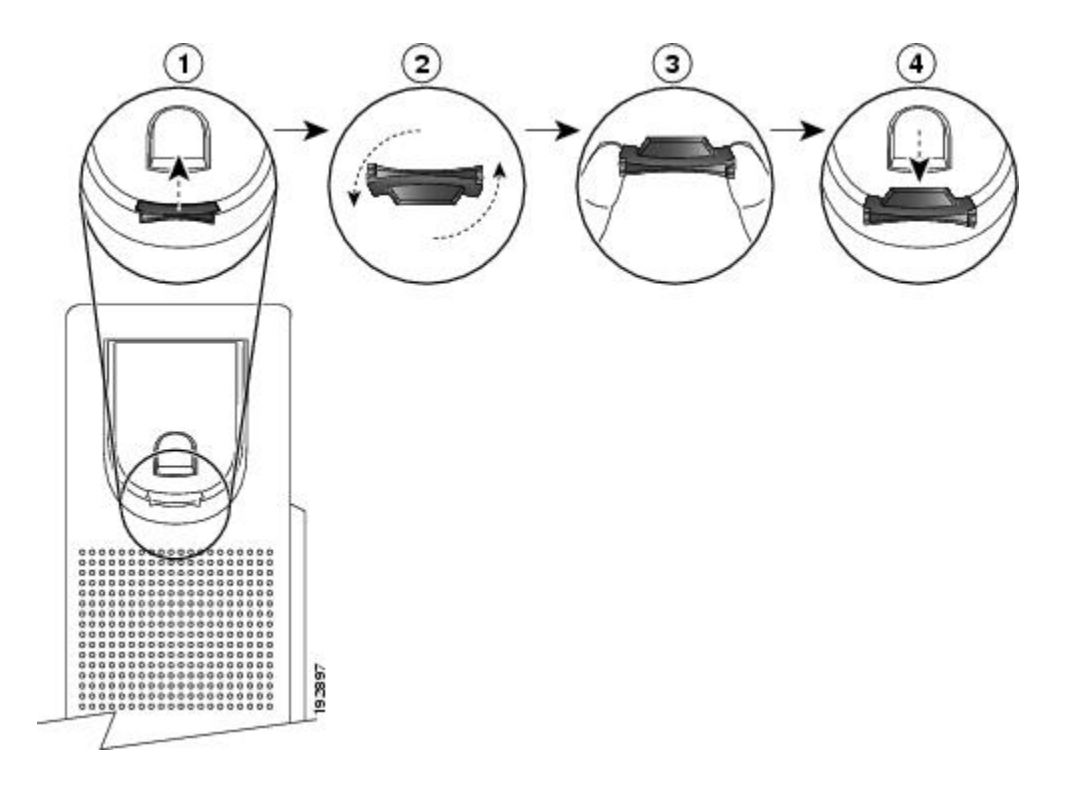

| 1 | Rimuovere il ricevitore dall'alloggiamento ed estrarre la linguetta di plastica dal supporto del ricevitore.                                                                     |
|---|----------------------------------------------------------------------------------------------------|
| 2 | Ruotare la linguetta di 180 gradi.                                                                                                    |
| 3 | Afferrare la linguetta tra due dita, con le tacche agli angoli rivolte verso di voi. Accertarsi che la linguetta sia allineata con la fessura nell'alloggiamento del ricevitore. |
| 4 | Spingere la linguetta nell'alloggiamento. Un'estensione sporge dalla parte superiore della linguetta ruotata. Riporre il ricevitore nell'apposito supporto.                      |

## **Telefono IP di Cisco Unified serie 6941**

Il telefono IP di Cisco Unified serie 6941 offre le seguenti funzioni:

- Connessioni del telefono
- Pulsanti e funzioni hardware
- Schermo del telefono
- Supporto
- Supporto del ricevitore

## Connessioni del telefono

Il telefono, per un corretto funzionamento, deve essere collegato alla rete di telefonia IP aziendale. Fare riferimento all'amministratore del sistema per assistenza nella connessione del telefono.

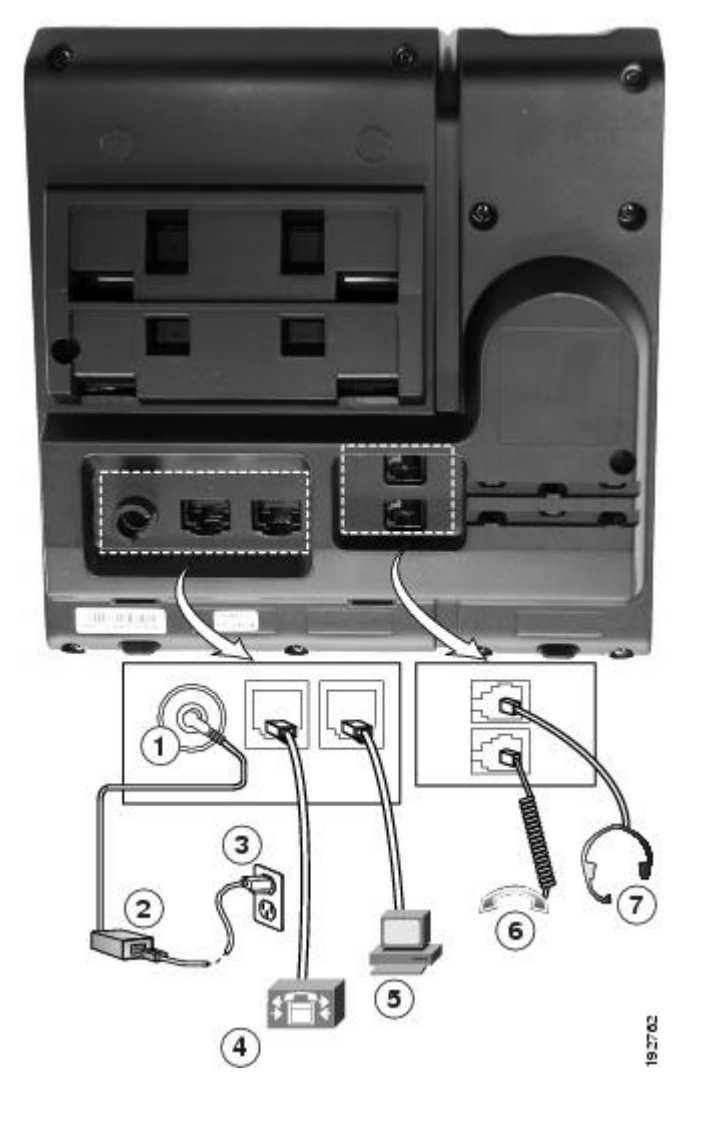

| 1                                                    | Porta della scheda CC (CC48V).     | 5 | Porta di accesso (10/100 PC).             |
|------------------------------------------------------|------------------------------------|---|-------------------------------------------|
| 2                                                    | Alimentatore CA/CC (opzionale).    | 6 | Connessione ricevitore.                   |
| 3                                                    | Spina alimentatore CA (opzionale). | 7 | Connessione cuffia analogica (opzionale). |
| 4 Porta di rete (10/100 SW). IEEE 802.3af abilitato. |                                    |   |                                           |

## Pulsanti e funzioni hardware

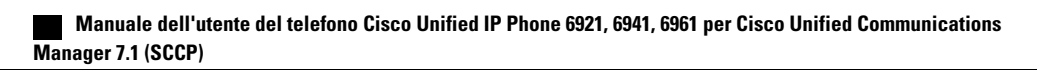

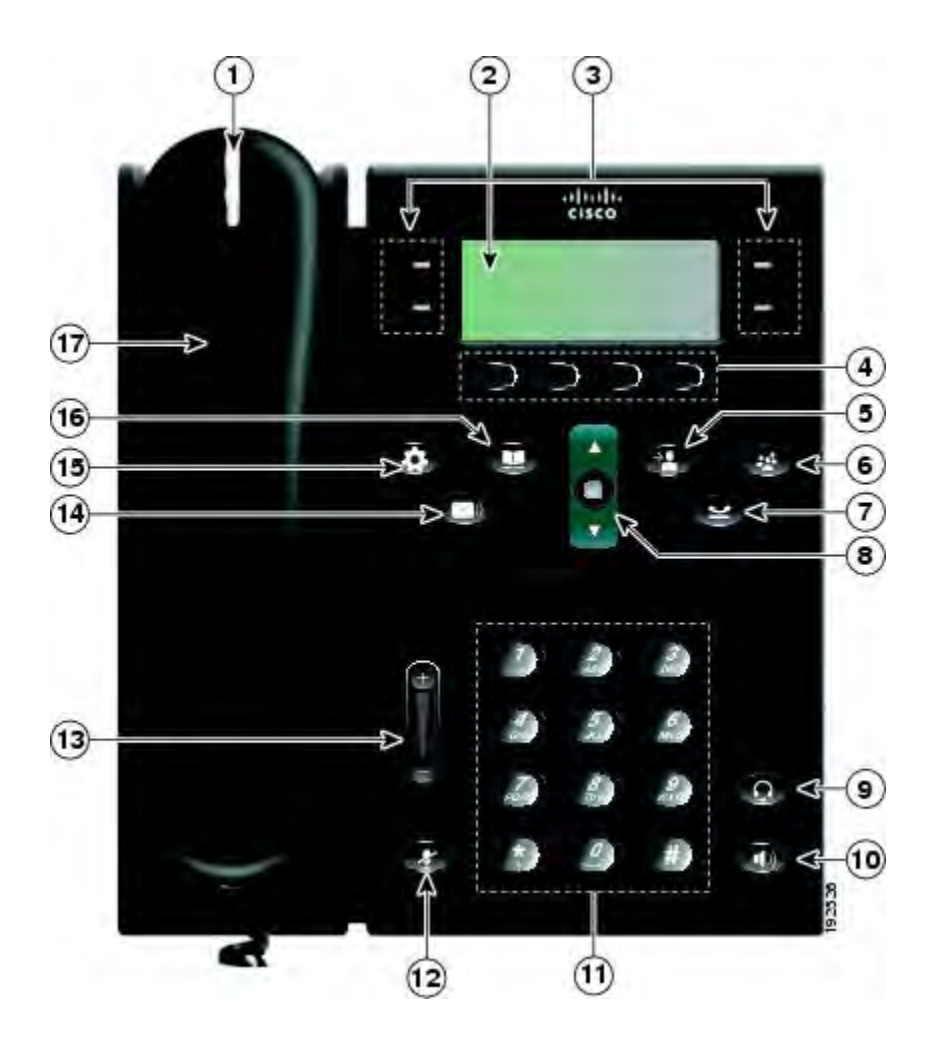

| 1 | Striscia luminosa del ricevitore | Indica una chiamata in arrivo (rosso lampeggiante) o un nuovo messaggio vocale (rosso fisso).                                                                                                    |  |
|---|----------------------------------|----------------------------------------------------------------------------------------------------|--|
| 2 | Schermo del telefono             | Mostra le informazioni sul telefono, quali numero di rubrica,<br>chiamata attiva e stato linea, opzioni softkey, chiamate rapide,<br>chiamate effettuate e menu del telefono.                                                                                                    |  |
| 3 | Tasto funzione programmabile     | <ul> <li>In base alla configurazione del telefono eseguita<br/>dall'amministratore del sistema, i tasti funzione programmabili<br/>(su ciascun lato dello schermo del telefono) consentono l'accesso<br/>a:</li> <li>Linee del telefono e linee dell'interfono</li> <li>Numeri di chiamata rapida (tasti di chiamata rapida, incluse<br/>le funzioni Stato linea Chiamata rapida)</li> <li>Servizio basato sul Web (ad esempio, un tasto per la rubrica<br/>personale)</li> <li>Funzioni del telefono (ad esempio, un tasto Privacy).</li> </ul> |  |

I

|   |                                           | I pulsanti si accendono per indicare lo stato:                                                                                                    |
|---|-------------------------------------------|----------------------------------------------------------------------------------------------------|
|   |                                           | • Luce verde fissa: indica una chiamata attiva o una chiamata interna a due vie                                                                                                    |
|   |                                           | • Luce verde lampeggiante: indica una chiamata in attesa                                                                                                    |
|   |                                           | • Luce ambra fissa: indica tasto Privacy in uso, chiamata interna a una via, NoDist attivo oppure connessione a gruppo di ricerca attiva                                                                                                    |
|   |                                           | • Luce ambra lampeggiante: indica una chiamata in arrivo o una chiamata ripresa                                                                                                    |
|   |                                           | • Luce rossa físsa: indica che la linea remota è in uso (linea condivisa o stato linea)                                                                                                    |
|   |                                           | • Luce rossa lampeggiante: indica che la linea remota è in attesa                                                                                                    |
| 4 | Tasti softkey                             | In base alla configurazione del telefono eseguita<br>dall'amministratore del sistema, consentono di abilitare le opzioni<br>softkey visualizzate sullo schermo del telefono.                                                                                                    |
| 5 | Pulsante Trasferisci                      | Consente di trasferire una chiamata.                                                                                                    |
| 6 | Pulsante Conferenza                       | Consente di creare una chiamata in conferenza.                                                                                                    |
| 7 | Pulsante Attesa                           | Consente di mettere in attesa una chiamata attiva.                                                                                                    |
| 8 | Barra di navigazione e pulsante<br>Selez. | La barra di navigazione consente di scorrere i menu ed<br>evidenziare le voci. Quando il telefono è agganciato, visualizza<br>i numeri di telefono dell'elenco di chiamate effettuate (freccia<br>su) o le chiamate rapide (freccia giù).<br>Il pulsante Selez. (al centro della barra di navigazione) consente<br>di selezionare una voce evidenziata. |
| 9 | Pulsante Cuffia                           | Attiva/disattiva la cuffia. Quando la cuffia è attiva, questo pulsante è acceso.                                                                                                    |

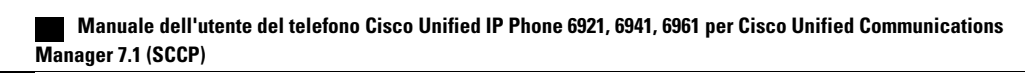

| 10 | Pulsante Altoparlante | Attiva/disattiva l'altoparlante. Quando l'altoparlante è attivo, il pulsante è acceso.                                                                                                    |
|----|-----------------------|----------------------------------------------------------------------------------------------------|
| 11 | Tastiera              | Consente di comporre il numero di telefono, immettere lettere<br>e selezionare voci di menu (inserendo il numero corrispondente).                                                             |
| 12 | Pulsante Mute         | Consente di attivare/disattivare il microfono. Quando il microfono è disattivato, questo pulsante è acceso.                                                                                   |
| 13 | Pulsante Volume       | Controlla il volume del ricevitore, della cuffia e dell'altoparlante<br>(ricevitore sganciato) e il volume della suoneria (ricevitore<br>agganciato).                                         |
| 14 | Pulsante Messaggi     | Compone automaticamente il numero del sistema di posta vocale<br>(varia in base al sistema).                                                                                                  |
| 15 | Pulsante Applicazioni | Apre e chiude il menu Applicazioni. Consente di accedere<br>all'elenco chiamate, alle preferenze dell'utente, alle impostazioni<br>del telefono e alle informazioni sul modello del telefono. |
| 16 | Pulsante Contatti     | Apre e chiude il menu Rubriche. Consente di accedere alle<br>rubriche personali e aziendali.                                                                                                  |
| 17 | Ricevitore            | È il ricevitore del telefono.                                                                                                    |

## Schermo del telefono

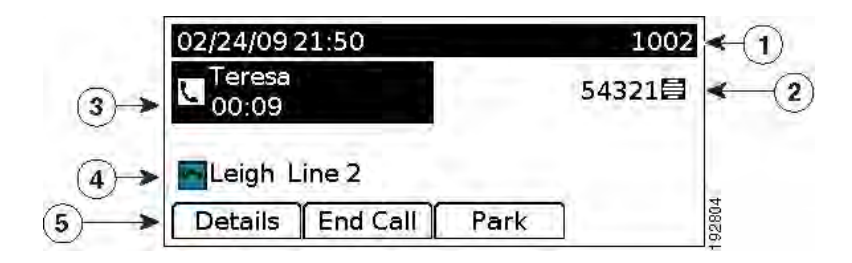

| 1 | Intestazione                                                   | Visualizza data, ora e numero di rubrica.                                                                                                    |
|---|----------------------------------------------------------------|----------------------------------------------------------------------------------------------------|
| 2 | Etichetta di testo linea con icona                             | Visualizza l'etichetta e l'icona per la linea del<br>telefono o dell'interfono, i numeri di chiamata<br>rapida o i servizi, in base alla configurazione.                              |
| 3 | Dettagli linea principale e altre informazioni<br>sul telefono | Visualizza l'etichetta della linea e i dettagli della<br>chiamata per la linea principale e altre informazioni,<br>quali chiamate effettuate, chiamate rapide e menu<br>del telefono. |
| 4 | Dettagli linea secondaria e altre informazioni<br>sul telefono | Visualizza l'etichetta della linea e i dettagli della<br>chiamata per la linea secondaria e altre<br>informazioni, quali chiamate effettuate, chiamate<br>rapide e menu del telefono. |
| 5 | Etichette softkey                                              | Visualizza le softkey per funzioni o azioni disponibili.                                                                                                    |

### Supporto

Se il telefono si trova su un tavolo o una scrivania, il supporto può essere collegato al retro del telefono per avere un angolo di visualizzazione più alto o più basso, come desiderato.

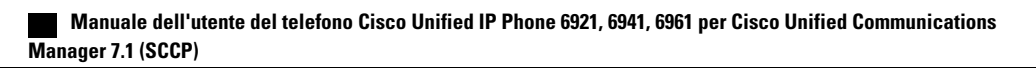

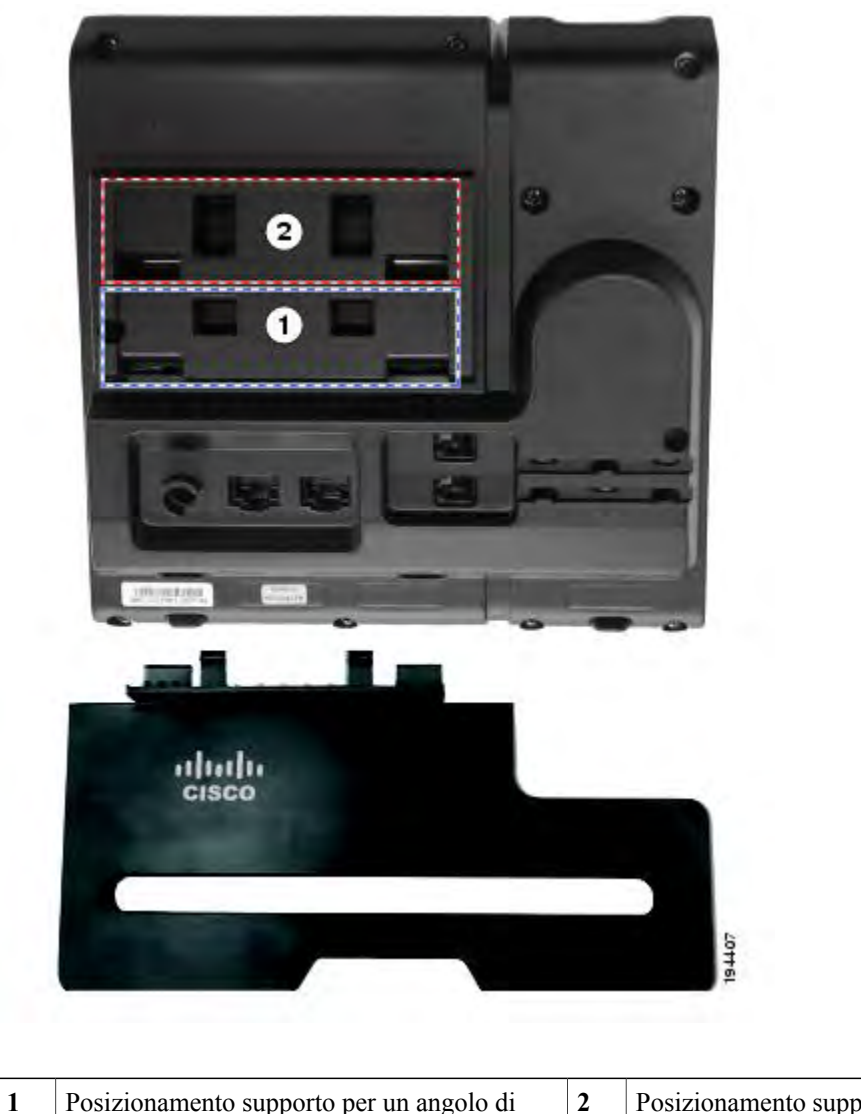

1Posizionamento supporto per un angolo di<br/>visualizzazione più alto2Posizionamento supporto per un angolo di<br/>visualizzazione più basso

### Angolo di visualizzazione più alto

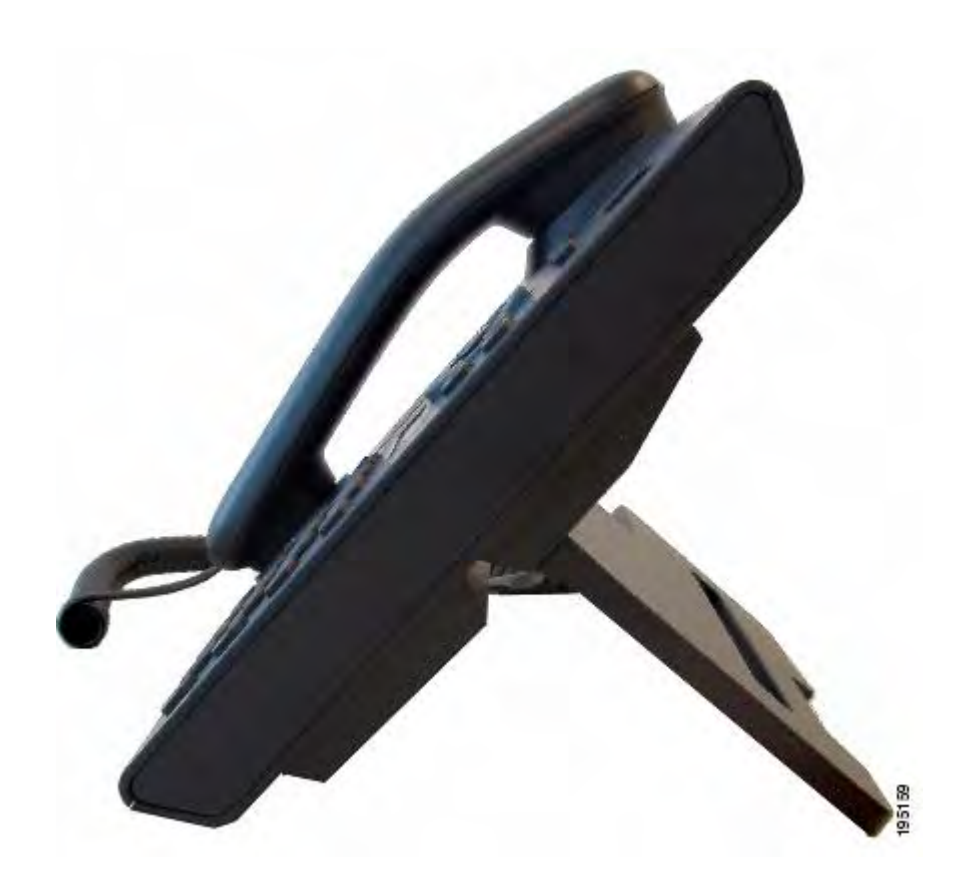

Angolo di visualizzazione più basso

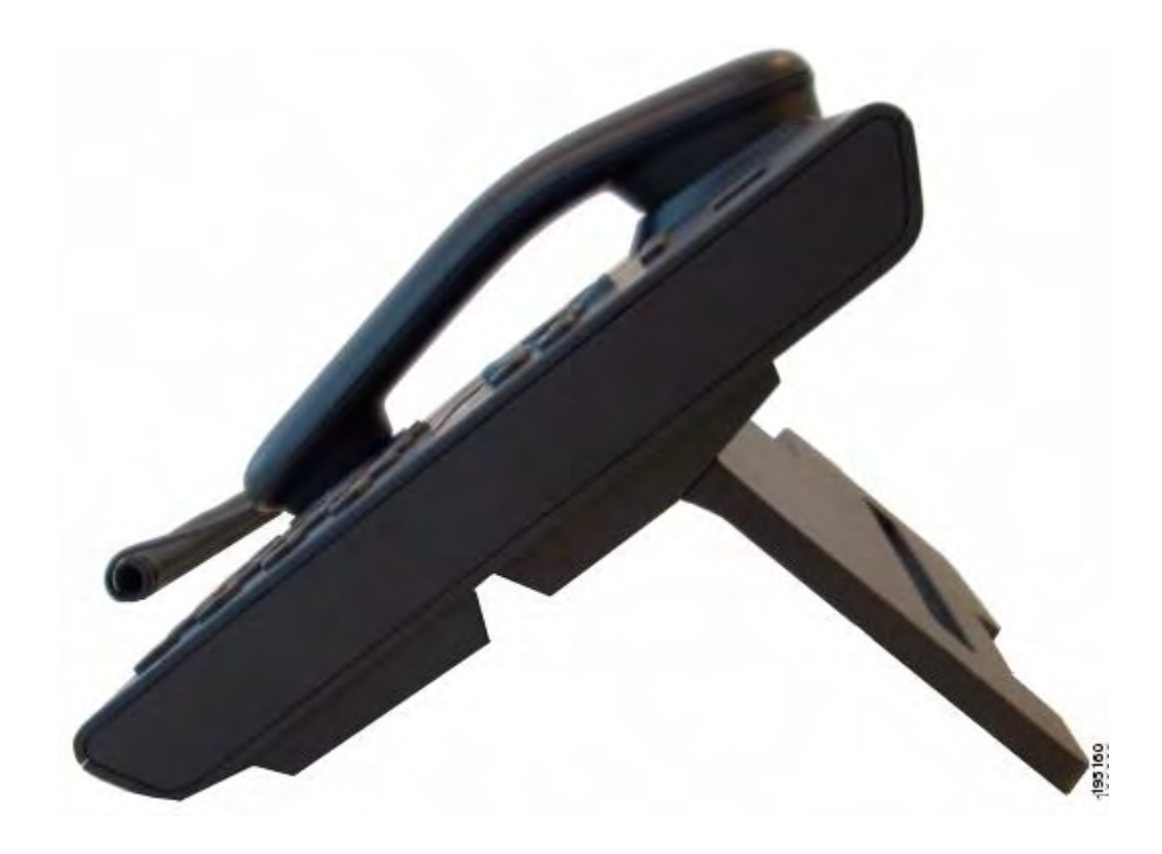

## Supporto del ricevitore

L'amministratore del sistema può aver montato il telefono su una parete. Con un telefono montato a parete, è possibile che sia necessario regolare il supporto del ricevitore in modo che il ricevitore non scivoli fuori dal relativo alloggiamento.

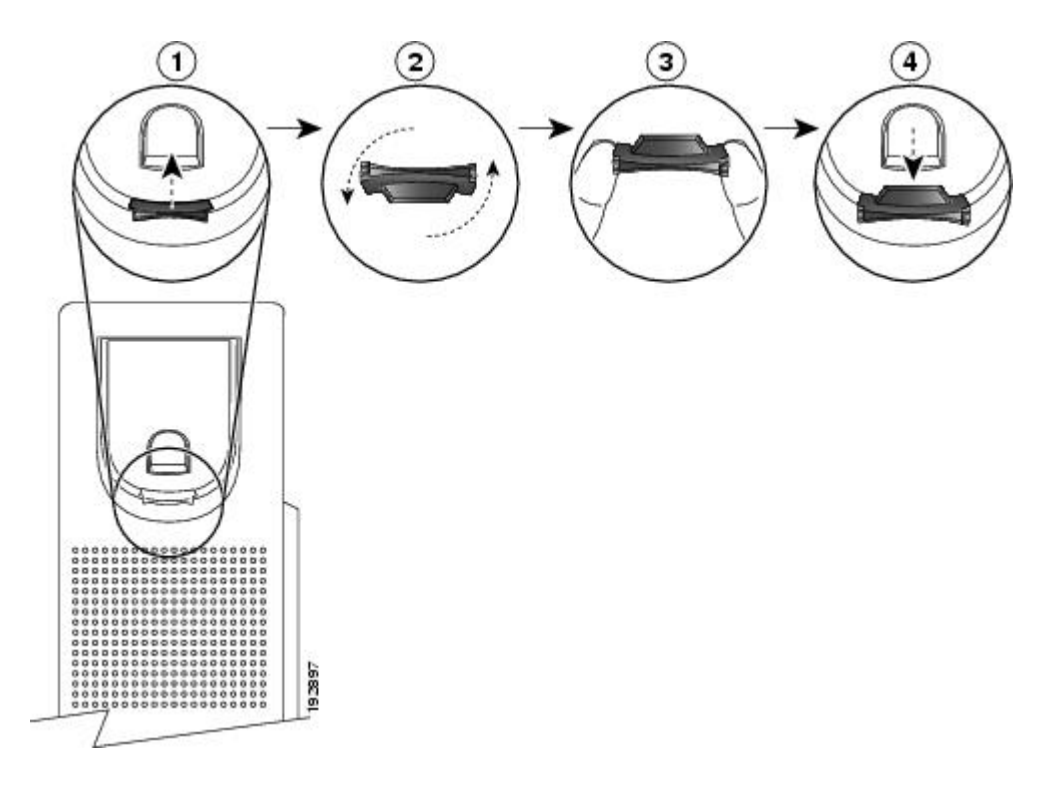

| 1 | Rimuovere il ricevitore dall'alloggiamento ed estrarre la linguetta di plastica dal supporto del ricevitore.                                                                     |
|---|----------------------------------------------------------------------------------------------------|
| 2 | Ruotare la linguetta di 180 gradi.                                                                                                    |
| 3 | Afferrare la linguetta tra due dita, con le tacche agli angoli rivolte verso di voi. Accertarsi che la linguetta sia allineata con la fessura nell'alloggiamento del ricevitore. |
| 4 | Spingere la linguetta nell'alloggiamento. Un'estensione sporge dalla parte superiore della linguetta ruotata. Riporre il ricevitore nell'apposito supporto.                      |

## **Telefono IP di Cisco Unified serie 6961**

Il telefono IP di Cisco Unified serie 6961 prevede le seguenti funzioni:

- Connessioni del telefono
- Pulsanti e funzioni hardware
- Schermo del telefono
- Supporto
- Supporto del ricevitore

### Connessioni del telefono

Il telefono, per un corretto funzionamento, deve essere collegato alla rete di telefonia IP aziendale. Fare riferimento all'amministratore del sistema per assistenza nella connessione del telefono.

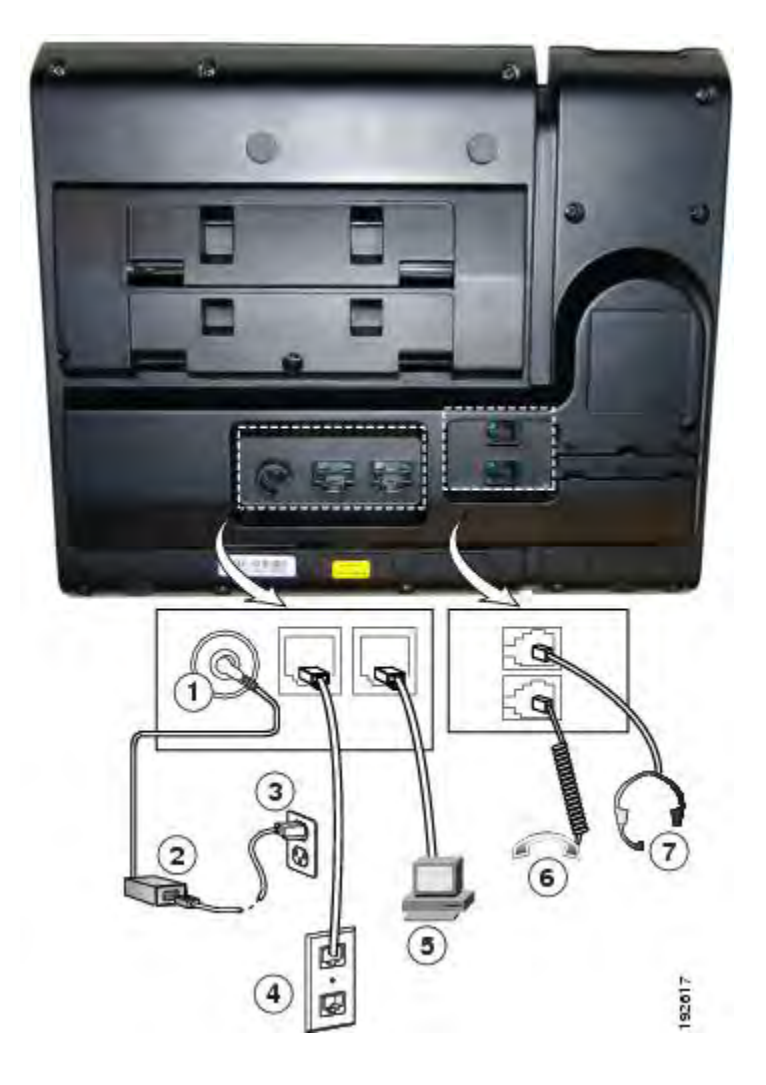

| 1 | Porta della scheda CC (CC48V).                        | 5 | Porta di accesso (10/100 PC).   |
|---|-------------------------------------------------------|---|---------------------------------|
| 2 | Alimentatore CA/CC (opzionale).                       | 6 | Connessione ricevitore.         |
| 3 | Spina alimentatore CA (opzionale).                    | 7 | Connessione cuffia (opzionale). |
| 4 | Porta di rete (10/100 SW). IEEE<br>802.3af abilitato. |   |                                 |

## Pulsanti e funzioni hardware

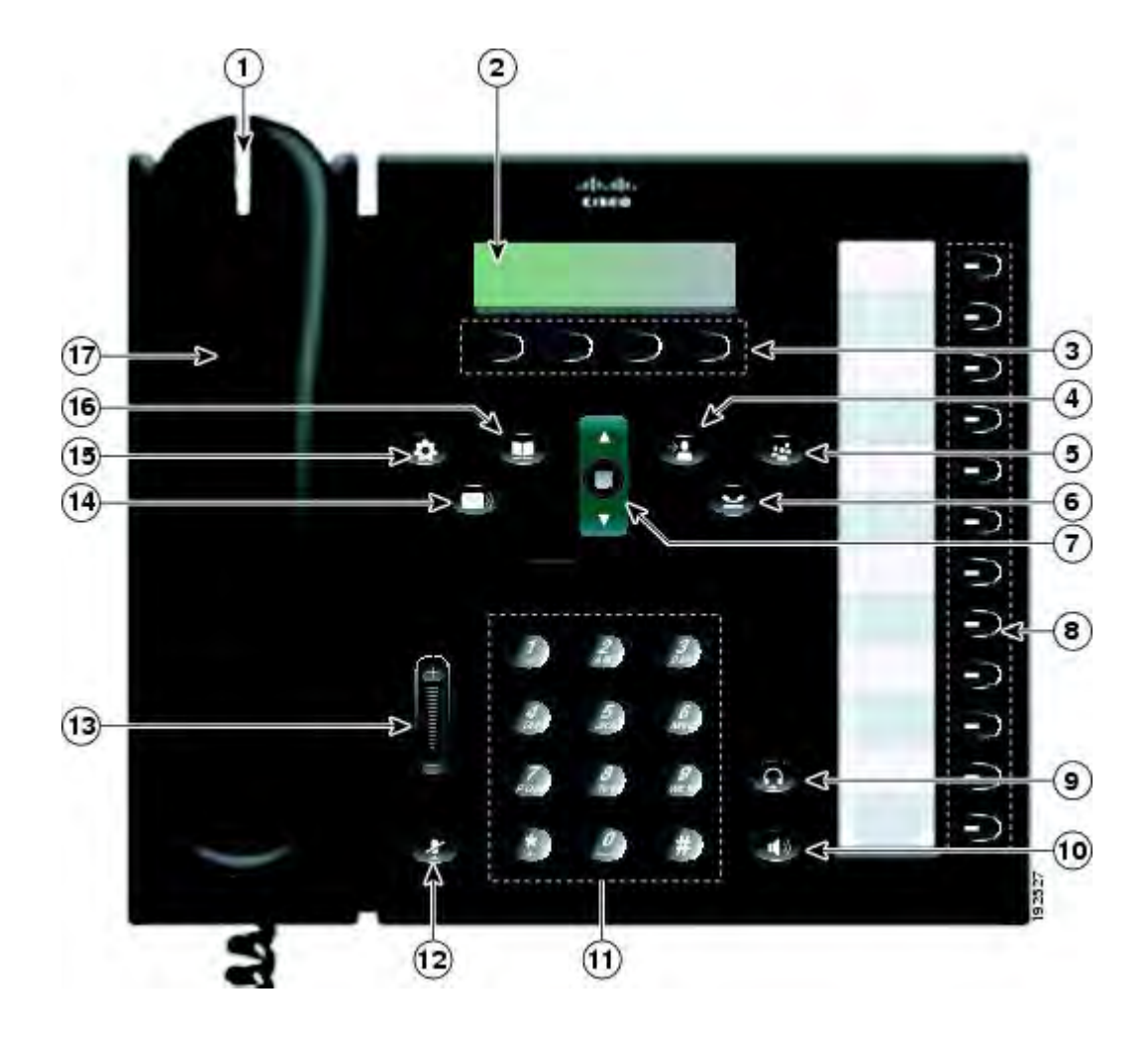

| 1 | Striscia luminosa del ricevitore | Indica una chiamata in arrivo (rosso lampeggiante) o un nuovo messaggio vocale (rosso fisso).                                                                                 |
|---|----------------------------------|----------------------------------------------------------------------------------------------------|
| 2 | Schermo del telefono             | Mostra le informazioni sul telefono, quali numero di rubrica,<br>chiamata attiva e stato linea, opzioni softkey, chiamate rapide,<br>chiamate effettuate e menu del telefono. |
| 3 | Tasti softkey                    | In base alla configurazione del telefono eseguita<br>dall'amministratore del sistema, consentono di abilitare le opzioni<br>softkey visualizzate sullo schermo del telefono.  |
| 4 | Pulsante Trasferisci             | Consente di trasferire una chiamata.                                                                                                    |

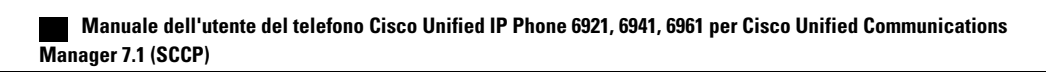

| 5 | Pulsante Conferenza                       | Consente di creare una chiamata in conferenza.                                                                                                    |
|---|-------------------------------------------|----------------------------------------------------------------------------------------------------|
| 6 | Pulsante Attesa                           | Consente di mettere in attesa una chiamata attiva.                                                                                                    |
| 7 | Barra di navigazione e pulsante<br>Selez. | La barra di navigazione consente di scorrere i menu ed<br>evidenziare le voci. Quando il telefono è agganciato, visualizza<br>i numeri di telefono dell'elenco di chiamate effettuate (freccia<br>su) o le chiamate rapide (freccia giù).<br>Il pulsante Selez. consente di selezionare una voce evidenziata. |
| 8 | Tasto funzione programmabile              | In base alla configurazione del telefono eseguita<br>dall'amministratore del sistema, i tasti funzione programmabili<br>consentono l'accesso a                                                                                                    |
|   |                                           | • Linee del telefono e linee dell'interfono                                                                                                    |
|   |                                           | • Numeri di chiamata rapida (tasti di chiamata rapida, incluse le funzioni Stato linea Chiamata rapida)                                                                                                    |
|   |                                           | • Servizio basato sul Web (ad esempio, un tasto per la rubrica personale)                                                                                                    |
|   |                                           | • Funzioni del telefono (ad esempio, un tasto Privacy).                                                                                                    |
|   |                                           | I pulsanti si accendono per indicare lo stato:                                                                                                    |
|   |                                           | • Luce verde fissa: indica una chiamata attiva o una chiamata interna a due vie                                                                                                    |
|   |                                           | • Luce verde lampeggiante: indica una chiamata in attesa                                                                                                    |
|   |                                           | • Luce ambra fissa: indica tasto Privacy in uso, chiamata interna a una via, NoDist attivo oppure connessione a gruppo di ricerca attiva                                                                                                    |
|   |                                           | <ul> <li>Luce ambra lampeggiante: indica una chiamata in arrivo<br/>o una chiamata ripresa</li> </ul>                                                                                                    |
|   |                                           | • Luce rossa fissa: indica che la linea remota è in uso (linea condivisa o stato linea)                                                                                                    |
|   |                                           | • Luce rossa lampeggiante: indica che la linea remota è in attesa                                                                                                    |

| 9  | Pulsante Cuffia       | Attiva/disattiva la cuffia. Quando la cuffia è attiva, questo pulsante è acceso.                                                                                                    |
|----|-----------------------|----------------------------------------------------------------------------------------------------|
| 10 | Pulsante Altoparlante | Attiva/disattiva l'altoparlante. Quando l'altoparlante è attivo, il pulsante è acceso.                                                                                                    |
| 11 | Tastiera              | Consente di comporre il numero di telefono, immettere lettere<br>e selezionare voci di menu (inserendo il numero corrispondente).                                                             |
| 12 | Pulsante Mute         | Consente di attivare/disattivare il microfono. Quando il<br>microfono è disattivato, questo pulsante è acceso.                                                                                |
| 13 | Pulsante Volume       | Controlla il volume del ricevitore, della cuffia e dell'altoparlante<br>(ricevitore sganciato) e il volume della suoneria (ricevitore<br>agganciato).                                         |
| 14 | Pulsante Messaggi     | Compone automaticamente il numero del sistema di posta vocale<br>(varia in base al sistema).                                                                                                  |
| 15 | Pulsante Applicazioni | Apre e chiude il menu Applicazioni. Consente di accedere<br>all'elenco chiamate, alle preferenze dell'utente, alle impostazioni<br>del telefono e alle informazioni sul modello del telefono. |
| 16 | Pulsante Contatti     | Apre e chiude il menu Rubriche. Consente di accedere alle<br>rubriche personali e aziendali.                                                                                                  |
| 17 | Ricevitore            | È il ricevitore del telefono.                                                                                                    |

## Schermo del telefono

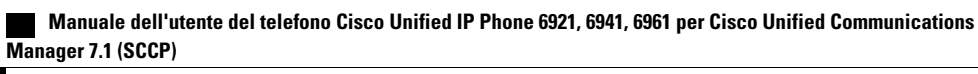

| ( <b>1</b> ) | > 02/24/09 | 21:23  | 44321 |
|--------------|------------|--------|-------|
| (2)-         | ELeigh Li  | ine 1  |       |
| 3)           | Details    | Answer |       |

| 1 | Intestazione                                     | Visualizza data, ora e numero di rubrica.                                                                                                    |
|---|--------------------------------------------------|----------------------------------------------------------------------------------------------------|
| 2 | Dettagli linea e altre informazioni sul telefono | Durante una chiamata, visualizza i dettagli per la<br>linea attiva. Se non è attiva una chiamata, visualizza<br>l'etichetta di testo della linea e altre informazioni,<br>quali chiamate effettuate, chiamate rapide e menu. |
| 3 | Etichette softkey                                | Visualizza softkey per funzioni o azioni disponibili.                                                                                                    |

### Supporto

Se il telefono si trova su un tavolo o una scrivania, il supporto può essere collegato al retro del telefono per avere un angolo di visualizzazione più alto o più basso, come desiderato.

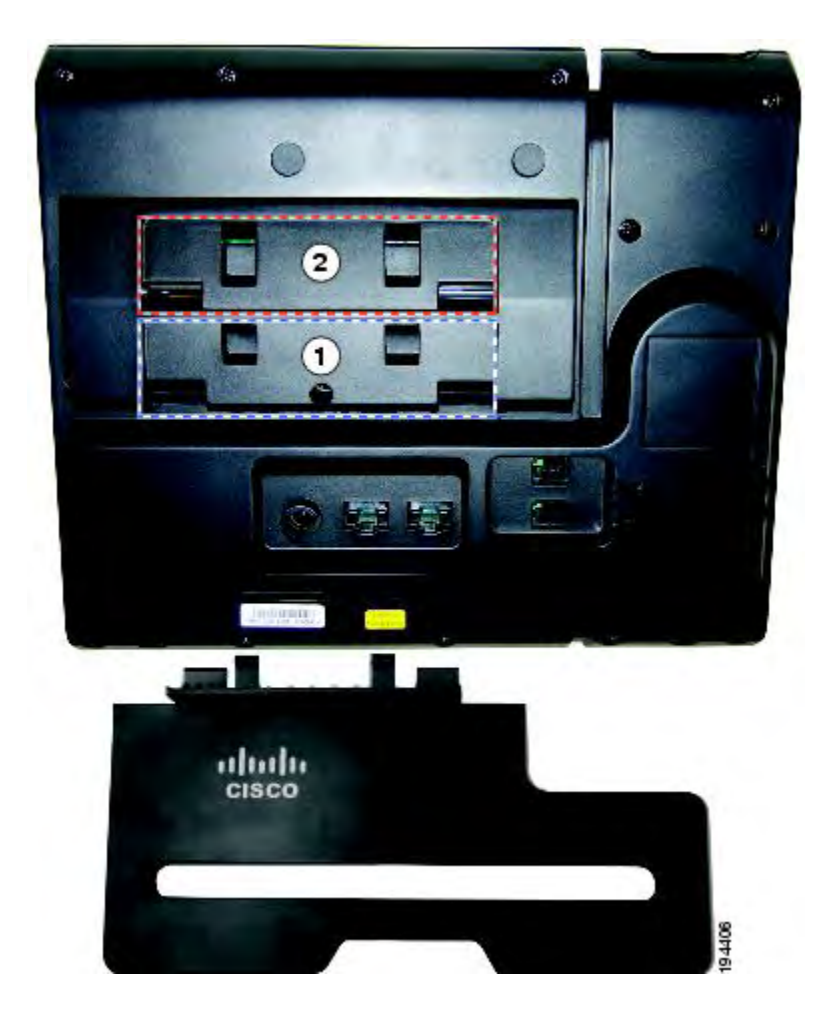

| 1 | Posizionamento supporto per un angolo di visualizzazione più alto | 2 | Posizionamento supporto per un angolo di visualizzazione più basso |
|---|-------------------------------------------------------------------|---|--------------------------------------------------------------------|
|   | 1                                                                 |   | 1                                                                  |

### Angolo di visualizzazione più alto

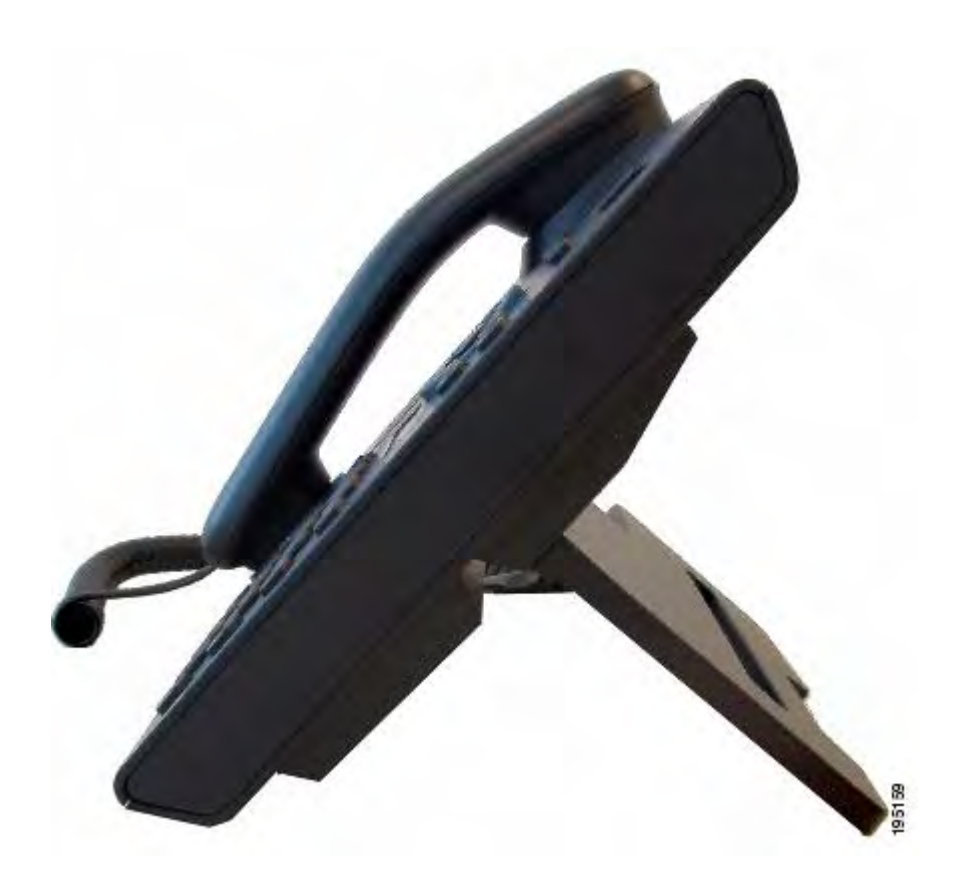

Angolo di visualizzazione più basso

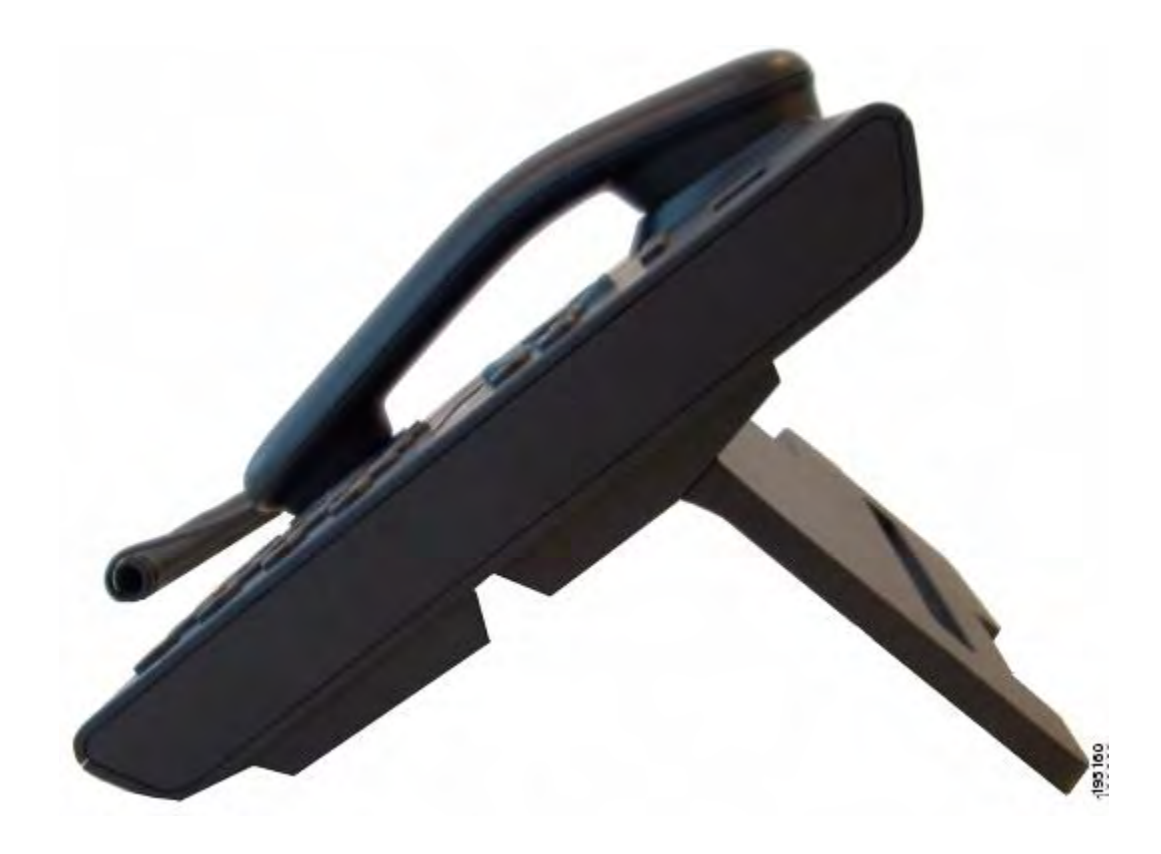

## Supporto del ricevitore

L'amministratore del sistema può aver montato il telefono su una parete. Con un telefono montato a parete, è possibile che sia necessario regolare il supporto del ricevitore in modo che il ricevitore non scivoli fuori dal relativo alloggiamento.

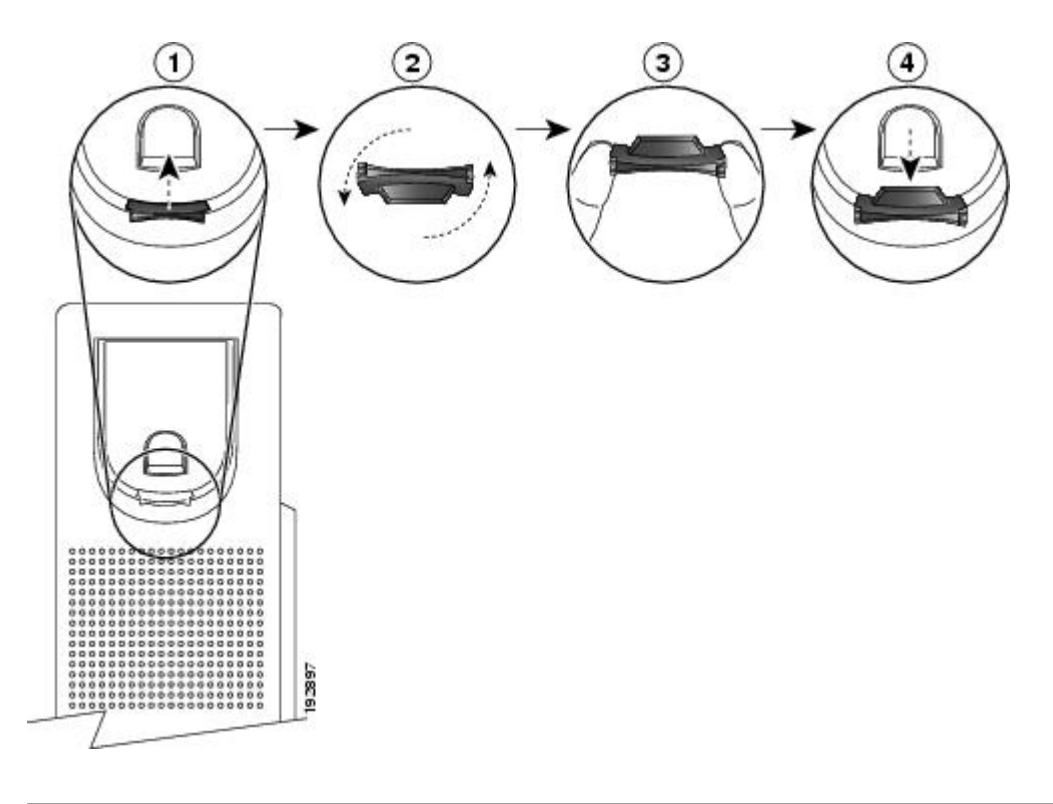

| 1 | Rimuovere il ricevitore dall'alloggiamento ed estrarre la linguetta di plastica dal supporto del ricevitore.                                                                     |
|---|----------------------------------------------------------------------------------------------------|
| 2 | Ruotare la linguetta di 180 gradi.                                                                                                    |
| 3 | Afferrare la linguetta tra due dita, con le tacche agli angoli rivolte verso di voi. Accertarsi che la linguetta sia allineata con la fessura nell'alloggiamento del ricevitore. |
| 4 | Spingere la linguetta nell'alloggiamento. Un'estensione sporge dalla parte superiore della linguetta ruotata. Riporre il ricevitore nell'apposito supporto.                      |

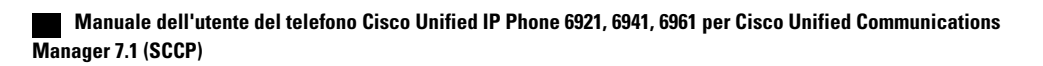
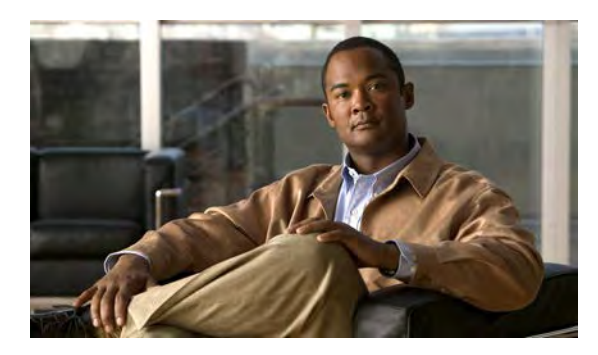

# CAPITOLO **2**

# Applicazioni

• Applicazioni del telefono, pagina 27

# Applicazioni del telefono

Le applicazioni del telefono consentono di accedere a quanto segue:

- Elenco chiamate
- Preferenze
- Servizi
- Informazioni telefono
- Impostazioni dell'amministratore (solo per amministratori del sistema)

## **Elenco chiamate**

Elenco chiamate consente di visualizzare informazioni sulle ultime 150 chiamate del telefono. Viene visualizzata un'icona di chiamata per indicare il tipo di chiamate:

- Ricevute
- Effettuate
- Non risposte

L'ID del chiamante viene visualizzato con l'icona della chiamata. Se l'ID del chiamante non è disponibile, viene visualizzato il numero di telefono. Se il numero del telefono non è disponibile, viene visualizzato "Sconosciuto". Tutte le voci dell'Elenco chiamate sono integrate in un singolo elenco e sono ordinate in base all'ora (dalle più recenti alle meno recenti). Esiste un limite di 150 chiamate per telefono e non per linea. Ad esempio, se un telefono ha più linee, il limite di 150 chiamate riguarda tutte le linee insieme.

È possibile ordinare l'Elenco chiamate in base a tutte le linee, ciascuna linea o per chiamate non risposte. È anche possibile comporre un numero direttamente dall'Elenco chiamate.

## Visualizzazione dell'Elenco chiamate

## Procedura

Passaggio 1Premere il pulsante Applicazioni I.Passaggio 2Selezionare Elenco chiamate. Utilizzare la barra di navigazione e i pulsanti per scorrere e selezionare.Passaggio 3Selezionare Tutte le linee o la linea che si desidera visualizzare.Passaggio 4Premere la softkey Sper tornare alla schermata Elenco chiamate.

## Visualizzazione dei dettagli dei record delle chiamate

#### Procedura

| Passaggio 1 | Premere il pulsante Applicazioni 💽 .                                                                                                    |
|-------------|----------------------------------------------------------------------------------------------------|
| Passaggio 2 | Selezionare Elenco chiamate. Utilizzare la barra di navigazione e i pulsanti per scorrere e selezionare.                                        |
| Passaggio 3 | Selezionare Tutte le linee o la linea che si desidera visualizzare.                                                                             |
| Passaggio 4 | Selezionare un record di chiamata e premere la softkey <b>Dettagli</b> (è possibile che sia necessario premere prima la softkey <b>Altro</b> ). |
| Passaggio 5 | Premere la softkey <b>9</b> per tornare all'Elenco chiamate.                                                                                    |

## Applicazione di un filtro all'Elenco chiamate

### Procedura

| Passaggio 1 | Premere il pulsante Applicazioni 🚳 .                                                                                            |
|-------------|----------------------------------------------------------------------------------------------------|
| Passaggio 2 | Selezionare Elenco chiamate. Utilizzare la barra di navigazione e i pulsanti per scorrere e selezionare.                        |
| Passaggio 3 | Selezionare Tutte le linee o la linea che si desidera visualizzare.                                                             |
| Passaggio 4 | Premere la softkey <b>Non risposta</b> .<br>L'Elenco chiamate visualizza solo le chiamate non risposte sulla linea selezionata. |
| Passaggio 5 | Per visualizzare tutte le chiamate nell'Elenco chiamate, premere la softkey Tutte le chiamate.                                  |
| Passaggio 6 | Premere la softkey Sper tornare alla schermata Elenco chiamate.                                                                 |

## Esecuzione della chiamata dall'elenco

### Procedura

| Passaggio 1 | Premere il | pulsante A | pplicazioni | • |
|-------------|------------|------------|-------------|---|
|-------------|------------|------------|-------------|---|

- Passaggio 2 Selezionare Elenco chiamate. Utilizzare la barra di navigazione e i pulsanti per scorrere e selezionare.
- Passaggio 3 Selezionare Tutte le linee o la linea che si desidera visualizzare.
- Passaggio 4 Nell'Elenco chiamate, evidenziare il numero che si desidera comporre ed effettuare una delle seguenti operazioni:
  - Premere la softkey Chiama.
  - Premere il pulsante linea.
  - Sollevare il ricevitore.
  - Premere il pulsante Altoparlante o Cuffia.

## Modifica di un numero dell'elenco chiamate

#### Procedura

| Passaggio 1 | Premere il pulsante Applicazioni 🙆 .                                                                                                    |
|-------------|----------------------------------------------------------------------------------------------------|
| Passaggio 2 | Selezionare Elenco chiamate. Utilizzare la barra di navigazione e i pulsanti per scorrere e selezionare.                                                   |
| Passaggio 3 | Selezionare Tutte le linee o la linea che si desidera visualizzare.                                                                                        |
| Passaggio 4 | Selezionare la chiamata che si desidera modificare.                                                                                                    |
| Passaggio 5 | Premere la softkey Mod nr (è possibile che sia necessario premere prima la softkey Altro).                                                                 |
| Passaggio 6 | Premere la softkey <b>Freccia avanti</b> per spostare il cursore a destra e premere la softkey <b>Freccia indietro</b> per spostare il cursore a sinistra. |
| Passaggio 7 | Premere la softkey 🗙 per eliminare i numeri.                                                                                                    |
| Passaggio 8 | Premere la softkey Chiama per comporre il numero modificato.                                                                                               |
| Passaggio 9 | Premere la softkey <b>5</b> per tornare all'Elenco chiamate.                                                                                               |
|             |                                                                                                    |

## **Cancellazione dell'elenco chiamate**

### Procedura

| Passaggio 1 | Premere il pulsante Applicazioni 🚳 .                                                                                                    |
|-------------|----------------------------------------------------------------------------------------------------|
| Passaggio 2 | Selezionare Elenco chiamate. Utilizzare la barra di navigazione e i pulsanti per scorrere e selezionare.                                                     |
| Passaggio 3 | Selezionare Tutte le linee o la linea che si desidera visualizzare.                                                                                          |
| Passaggio 4 | Premere la softkey Canc. (è possibile che sia necessario premere prima la softkey Altro).                                                                    |
| Passaggio 5 | Premere la softkey <b>Elimina</b> per eliminare l'elenco delle chiamate oppure premere la softkey <b>Annulla</b> per tornare alla schermata Elenco chiamate. |

## Eliminazione di record di chiamate dall'Elenco chiamate

### Procedura

| Passaggio 1 | Premere il pulsante Applicazioni 🙆 .                                                                                                    |
|-------------|----------------------------------------------------------------------------------------------------|
| Passaggio 2 | Selezionare Elenco chiamate. Utilizzare la barra di navigazione e i pulsanti per scorrere e selezionare.                                         |
| Passaggio 3 | Selezionare Tutte le linee o la linea che si desidera visualizzare.                                                                              |
| Passaggio 4 | Selezionare la chiamata che si desidera eliminare.                                                                                               |
| Passaggio 5 | Premere la softkey Elim. chiamata (è possibile che sia necessario premere prima la softkey Altro).                                               |
| Passaggio 6 | Premere la softkey <b>Elimina</b> per eliminare la chiamata oppure premere la softkey <b>Annulla</b> per tornare alla schermata Elenco chiamate. |

## Preferenze

La schermata Preferenze consente all'utente di impostare le seguenti preferenze:

- Suoneria
- Contrasto

## Suonerie

È possibile personalizzare la modalità con cui il telefono indica una chiamata in arrivo e un nuovo messaggio vocale. È inoltre possibile regolare il volume della suoneria del telefono.

#### Modifica della suoneria per una linea

#### Procedura

| Passaggio 1 | Premere il pulsante Applicazioni 🙆.                                                                                                    |
|-------------|----------------------------------------------------------------------------------------------------|
| Passaggio 2 | Selezionare Preferenze. Utilizzare la barra di navigazione e i pulsanti per scorrere e selezionare.                                         |
| Passaggio 3 | Selezionare Suoneria.                                                                                                    |
| Passaggio 4 | Selezionare una suoneria.                                                                                                    |
| Passaggio 5 | Premere la softkey Suona per un esempio.                                                                                                    |
| Passaggio 6 | Premere la softkey Imposta per selezionare la suoneria.                                                                                     |
| Passaggio 7 | Premere la softkey <b>Applica</b> per confermare la selezione oppure premere la softkey <b>Annulla</b> per tornare alla schermata Suoneria. |
| Passaggio 8 | Premere la softkey <b>9</b> per tornare alla schermata Preferenze.                                                                          |

## Contrasto

È possibile regolare il livello di contrasto dello schermo del telefono. L'impostazione predefinita del contrasto è 50%.

### **Regolazione del contrasto**

### Procedura

| Passaggio 1 | Premere il pulsante Applicazioni 💿 .                                                                                                    |
|-------------|----------------------------------------------------------------------------------------------------|
| Passaggio 2 | Selezionare Preferenze. Utilizzare la barra di navigazione e i pulsanti per scorrere e selezionare.                                                  |
| Passaggio 3 | Selezionare Contrasto.                                                                                                    |
| Passaggio 4 | Per aumentare il contrasto, premere la freccia verso l'alto della barra di navigazione. Per ridurre il contrasto, premere la freccia verso il basso. |
| Passaggio 5 | Premere la softkey Salva per impostare il livello di contrasto oppure premere la softkey Annulla per uscire.                                         |

## Servizi

I servizi telefonici possono includere speciali funzioni del telefono, dati di rete e informazioni basate sul Web (ad esempio, quotazioni azionarie ed elenchi di film). I servizi disponibili per il telefono dipendono dalla configurazione del sistema telefonico e dai servizi a cui si è iscritti. Per ulteriori informazioni, rivolgersi all'amministratore del sistema.

### Accesso ai servizi

#### Procedura

| Passaggio 1 | Premere il pulsante Applicazioni 🚳.                                                              |
|-------------|--------------------------------------------------------------------------------------------------|
| Passaggio 2 | Selezionare Servizi. Utilizzare la barra di navigazione e i pulsanti per scorrere e selezionare. |
| Passaggio 3 | Selezionare il servizio a cui si desidera accedere.                                              |
| Passaggio 4 | Premere la softkey Selez. oppure la softkey Esci per tornare alla schermata Applicazioni.        |

## Informazioni telefono

L'opzione Informazioni telefono consente di visualizzare le seguenti informazioni sul modello del telefono:

- Numero modello
- Indirizzo IP
- Indirizzo MAC
- Carico attivo
- Carico inattivo
- Ultimo aggiornamento
- Server attivo
- Stand-by-Server
- Ora accensione retroilluminazione
- Durata accensione retroilluminazione
- Timeout retroilluminazione non attiva

## Visualizzazione delle informazioni del telefono

#### Procedura

Passaggio 1 Premere il pulsante Applicazioni .
Passaggio 2 Selezionare Informazioni telefono. Utilizzare la barra di navigazione e i pulsanti per scorrere e selezionare.
Passaggio 3 Premere la softkey Esci per tornare alla schermata Applicazioni.

# Impostazioni dell'amministratore

Per informazioni su come accedere alle impostazioni dell'amministratore e su come modificarle, rivolgersi all'amministratore.

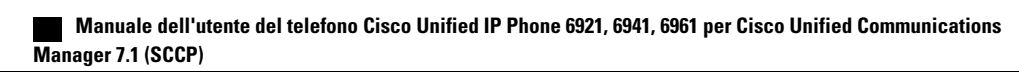

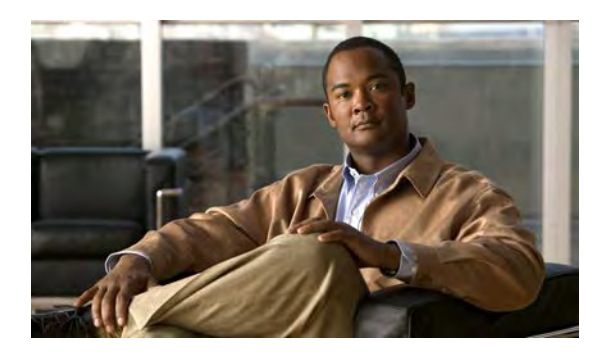

# 

# Contatti

• Contatti del telefono, pagina 35

# Contatti del telefono

I telefoni IP di Cisco Unified IP serie 6921, 6941 e 6961 consentono di accedere a contatti aziendali e personali utilizzando le seguenti rubriche:

- Rubrica aziendale
- Rubrica personale

## **Rubrica aziendale**

La rubrica aziendale contiene i contatti aziendali a cui è possibile accedere sul telefono. La rubrica aziendale viene impostata e gestita dall'amministratore del sistema.

È possibile effettuare le chiamate dalla rubrica aziendale in due modi:

- Quando non è attiva un'altra chiamata.
- Quando è attiva un'altra chiamata.

## Ricerca e composizione del numero di un contatto

## Procedura

Passaggio 1 Pr

Premere il pulsante Contatti D.

**Passaggio 2** Selezionare **Rubrica aziendale**. Utilizzare la barra di navigazione e i pulsanti per scorrere e selezionare.

- **Passaggio 3** Selezionare uno di questi criteri per ricercare un collega:
  - Nome
  - Cognome

• Numero

Passaggio 4 Immettere i criteri di ricerca, premere la softkey Invia e selezionare un contatto.Passaggio 5 Per comporre il numero di un contatto, utilizzare una delle seguenti opzioni:

- Premere la softkey Chiama.
- Premere il pulsante Selez.
- · Premere il numero associato al contatto.
- Premere un pulsante linea.
- Premere il pulsante Altoparlante .
- Premere il pulsante Cuffia
- Sollevare il ricevitore.

## Ricerca e composizione del numero di un contatto durante una chiamata

#### Procedura

Passaggio 1 Premere il pulsante Contatti Passaggio 2 Selezionare Rubrica aziendale. Utilizzare la barra di navigazione e i pulsanti per scorrere e selezionare. **Passaggio 3** Selezionare uno di questi criteri per ricercare un collega: • Nome • Cognome Numero **Passaggio 4** Immettere le informazioni e selezionare Cerca ≻ Chiama. **Passaggio 5** Selezionare uno dei seguenti pulsanti per gestire la chiamata originale: <sup>•</sup> Pulsante Attesa 😂: mette in attesa la prima chiamata e compone il numero sulla seconda linea. • Pulsante Trasferisci 🖤: trasferisce il primo interlocutore sulla seconda linea ed esclude l'utente dalla chiamata. Per completare l'operazione, premere nuovamente il pulsante Trasferisci dopo aver composto il numero. Pulsante Conferenza . crea una chiamata in conferenza con tutti gli interlocutori compreso l'utente. Per completare l'operazione, premere nuovamente il pulsante Conferenza dopo aver composto il numero. • Softkey Termina: disconnette la prima chiamata e compone il numero sulla seconda linea.

## **Rubrica personale**

La rubrica personale contiene un elenco dei contatti personali. È possibile assegnare codici di indice di chiamata rapida alle voci della rubrica personale.

Esistono due metodi per impostare e gestire la rubrica personale:

- Telefono: mediante il telefono è possibile:
  - Impostare e utilizzare la rubrica personale.
  - · Assegnare e utilizzare codici di indice di chiamata rapida.
- Pagine Web Opzioni utente: anche mediante le pagine Web Opzioni utente è possibile impostare e utilizzare la rubrica personale.

#### Argomenti correlati

Pagine Web Opzioni utente, pagina 69

### Opzioni della rubrica personale

Dal telefono, è possibile utilizzare le opzioni della rubrica personale per:

- · Connettersi e disconnettersi.
- Aggiungere una voce.
- Ricercare una voce.
- Comporre un numero.
- Eliminare una voce.
- Modificare una voce.

#### Connessione e disconnessione dalla rubrica personale

#### Procedura

Passaggio 1<br/>Premere il pulsante Contatti III.Passaggio 2Passaggio 3Passaggio 4Passaggio 4Selezionare la softkey Esci, due volte, per disconnettersi.<br/>In caso contrario, la disconnessione viene eseguita automaticamente. Per ulteriori informazioni, rivolgersi<br/>all'amministratore del sistema.

#### Aggiunta di una voce alla rubrica personale

### Procedura

Passaggio 1 Accedere alla Rubrica personale.
Passaggio 2 Premere la softkey Nuovo (è possibile che sia necessario premere prima la softkey Altro).
Passaggio 3 Immettere le informazioni sul nome.
Passaggio 4 Premere la softkey Telefoni e immettere i numeri di telefono. Includere eventuali codici di accesso necessari, ad esempio 9 o 1.
Passaggio 5 Premere la softkey Invia per aggiungere la voce alla rubrica personale.

#### Ricerca di una voce nella rubrica personale

#### Procedura

Passaggio 1Accedere alla Rubrica personale.Passaggio 2Selezionare Rubrica personale. Utilizzare la barra di navigazione e i pulsanti per scorrere e selezionare.Passaggio 3Scegliere uno dei seguenti criteri per ricercare una voce. Utilizzare la barra di navigazione e i pulsanti per scorrere e selezionare.• Nome<br/>• CognomePassaggio 4Immettere i criteri di ricerca e premere la softkey Invia.<br/>Il nome viene visualizzato.Passaggio 5Premere la softkey Selez.

#### Esecuzione di una chiamata dalla rubrica personale

### Procedura

- Passaggio 1 Accedere alla Rubrica personale e ricercare una voce. Utilizzare la barra di navigazione e i pulsanti per scorrere e selezionare.
  Passaggio 2 Selezionare il numero che si desidera comporre.
  Passaggio 3 Per comporre il numero di un contatto, utilizzare una delle seguenti opzioni:
  - Premere la softkey Chiama.
  - Premere un pulsante linea.

- Premere il pulsante Altoparlante 💷.
- Premere il pulsante Cuffia 🕥.
- Sollevare il ricevitore.

#### Eliminazione di una voce dalla rubrica personale

#### Procedura

| Passaggio 1 | Accedere alla <b>Rubrica personale</b> e ricercare una voce. Utilizzare la barra di navigazione e i pulsanti per scorrere e selezionare. |
|-------------|----------------------------------------------------------------------------------------------------|
| Passaggio 2 | Premere la softkey Modifica.                                                                                                    |
| Passaggio 3 | Premere la softkey Elimina. Potrebbe essere necessario premere prima la softkey Altro.                                                   |
| Passaggio 4 | Premere la softkey <b>OK</b> per confermare l'eliminazione.                                                                              |

#### Modifica di una voce della rubrica personale

#### **Procedura**

| Passaggio 1 | Accedere alla <b>Rubrica personale</b> e ricercare una voce. Utilizzare la barra di navigazione e i pulsanti per scorrere e selezionare. |
|-------------|----------------------------------------------------------------------------------------------------|
| Passaggio 2 | Premere la softkey Modifica per modificare il nome o l'indirizzo e-mail.                                                                 |
| Passaggio 3 | Modificare il nome o l'indirizzo e-mail.                                                                                                 |
| Passaggio 4 | Premere la softkey Telefoni per modificare un numero di telefono.                                                                        |
| Passaggio 5 | Premere la softkey Aggiorna.                                                                                                    |

## Codici di indice di chiamata rapida con rubrica personale

Utilizzando il telefono è possibile:

- Assegnare un codice di indice di chiamata rapida a una voce della rubrica personale.
- Effettuare una chiamata utilizzando un codice di indice di chiamata rapida.
- Eliminare un codice di indice di chiamata rapida.

#### Assegnazione di un codice di indice di chiamata rapida a una voce della rubrica personale

#### Procedura

Passaggio 1 Accedere alla Rubrica personale. Utilizzare la barra di navigazione e i pulsanti per scorrere e selezionare.

Passaggio 2 Immettere il nome e premere la softkey Invia.

Passaggio 3 Selezionare il nome e premere la softkey IndCR.

Passaggio 4 Selezionare un numero e premere la softkey Selez.

Passaggio 5 Premere la softkey Successivo.

**Passaggio 6** Premere la softkey **Assegna** per un nuovo codice di indice di chiamata rapida che si desidera assegnare al numero.

### Esecuzione di una chiamata utilizzando un codice di indice di chiamata rapida

#### Procedura

| Passaggio 1 | Accedere alla Rubrica personale e ricercare un codice di indice di chiamata rapida. Utilizzare la barra di |
|-------------|----------------------------------------------------------------------------------------------------|
|             | navigazione e i pulsanti per scorrere e selezionare.                                                       |
| Passaggio 2 | Selezionare il codice di indice di chiamata rapida che si desidera comporre.                               |
| Passaggio 3 | Premere la softkey Chiama.                                                                                 |

#### Eliminazione di un codice di indice di chiamata rapida

#### Procedura

- Passaggio 1 Accedere alla Rubrica personale e ricercare un codice di indice di chiamata rapida. Utilizzare la barra di navigazione e i pulsanti per scorrere e selezionare.
  Passaggio 2 Selezionare il codice di indice di chiamata rapida che si desidera eliminare.
  Passaggio 3 Premere la softkey Rimuovi.

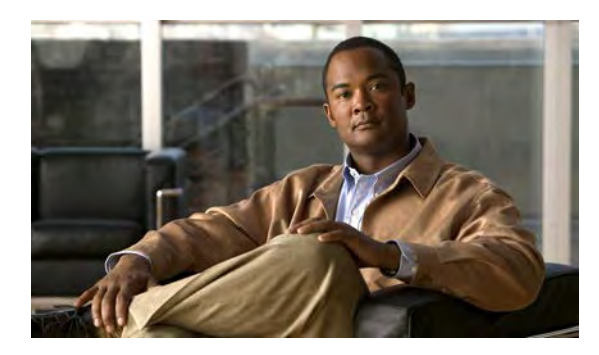

# 

# Messaggi

• Messaggi vocali, pagina 41

# Messaggi vocali

I messaggi vocali vengono memorizzati nel sistema di posta vocale. La società determina il sistema di posta vocale utilizzato dal telefono.

È possibile:

- Personalizzare la casella vocale.
- Controllare i messaggi vocali.
- Ascoltare i messaggi vocali.

## Personalizzazione della casella vocale

Premere il pulsante Messaggi 💷 e seguire le istruzioni vocali.

## Controllo dei messaggi vocali

È possibile controllare i messaggi vocali in due modi:

- Controllare l'indicatore luminoso di messaggio sul ricevitore. È possibile configurare tale indicatore utilizzando le pagine Web Opzioni utente.
- Ricercare:
  - (Solo per telefoni IP di Cisco Unified serie 6941) Un'icona di attesa di messaggio 🖾 🤉
  - (Solo per telefoni IP di Cisco Unified serie 6921 e 6961) Un messaggio di testo.
- Verificare se viene emesso un segnale acustico intermittente dal ricevitore, dalla cuffia o dall'altoparlante quando si effettua una chiamata.

Il segnale acustico intermittente è specifico della linea. Viene emesso solo quando si utilizza la linea con un messaggio in attesa.

È possibile configurare tale indicatore acustico utilizzando le pagine Web Opzioni utente.

#### Argomenti correlati

- Modifica dell'impostazione degli indicatori di messaggio vocale per linea, pagina 72
- Modifica dell'impostazione dell'indicatore acustico del messaggio vocale per linea, pagina 73

## Ascolto dei messaggi vocali

È possibile ascoltare i messaggi vocali in due modi:

- Premere il pulsante Messaggi 💷 per ascoltare i messaggi lasciati su qualsiasi linea.
- Premere un pulsante linea e quindi Messaggi per ascoltare solo i messaggi vocali per tale linea.

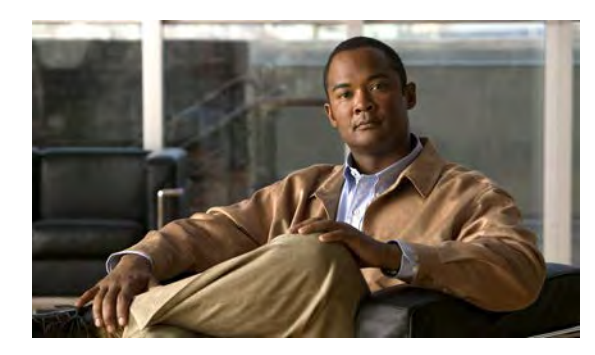

# CAPITOLO 5

# Funzioni di chiamata

- Tasti funzione e softkey, pagina 44
- Risposta automatica, pagina 45
- Prenotazione di chiamata, pagina 45
- Deviazione di tutte le chiamate, pagina 46
- Parcheggio chiamata, pagina 47
- Risposta per Assente, pagina 49
- Avviso di chiamata, pagina 51
- Codici, pagina 51
- Conferenza, pagina 52
- Devia, pagina 54
- Non disturbare, pagina 54
- Mobilità interni telefonici, pagina 55
- Indice di chiamata rapida, pagina 55
- Attesa, pagina 56
- Ripristino attesa, pagina 57
- Gruppi di ricerca, pagina 57
- Interfono, pagina 58
- Stato linea, pagina 59
- Identificazione telefonate indesiderate, pagina 59
- Conferenza automatica, pagina 60
- Connessione mobile, pagina 60
- Mute, pagina 62
- Composizione con ricevitore agganciato, pagina 62
- Privacy, pagina 63

- Strumento di report sulla qualità (QRT), pagina 63
- Ripeti, pagina 64
- Linee condivise, pagina 64
- Chiamata rapida, pagina 64
- Trasferisci, pagina 65
- Web Dialer, pagina 66

# Tasti funzione e softkey

In base al modo in cui l'amministratore del sistema imposta il telefono, alcune funzioni descritte in questo manuale potrebbero non essere disponibili.

Nella presente tabella vengono fornite informazioni su alcune funzioni disponibili su tasti dedicati e alcune impostate dall'amministratore del sistema su tasti funzione o softkey programmabili.

| Nome funzione                                                                       | Tasto funzione dedicato | Tasto funzione<br>programmabile | Softkey |
|-------------------------------------------------------------------------------------|-------------------------|---------------------------------|---------|
| Prenotazione di chiamata                                                            |                         | X                               | X       |
| Deviazione di tutte le chiamate                                                     |                         | Х                               | X       |
| Parcheggio chiamata                                                                 |                         | Х                               | X       |
| Stato linea Parcheggio chiamata                                                     |                         | X                               |         |
| Risposta per Assente                                                                |                         | Х                               | X       |
| Stato linea Risposta per Assente                                                    |                         | Х                               |         |
| Conferenza                                                                          | Х                       |                                 | X       |
| Parcheggio chiamate indirizzate                                                     |                         | Х                               |         |
| Devia                                                                               |                         |                                 | X       |
| Non Disturbare (NoDist)                                                             |                         | Х                               |         |
| Risposta per Assente di Gruppo                                                      |                         | X                               | X       |
| Attesa                                                                              | Х                       |                                 |         |
| Gruppi di ricerca                                                                   |                         | Х                               |         |
| Interfono                                                                           |                         | X                               |         |
| Identificazione telefonate<br>indesiderate (MCID, Malicious<br>Call Identification) |                         | X                               |         |
| Conferenza automatica                                                               |                         | X                               | X       |
| Connessione mobile                                                                  |                         | X                               |         |
| Mute                                                                                | X                       |                                 |         |

Manuale dell'utente del telefono Cisco Unified IP Phone 6921, 6941, 6961 per Cisco Unified Communications Manager 7.1 (SCCP)

| Nome funzione               | Tasto funzione dedicato | Tasto funzione<br>programmabile | Softkey |
|-----------------------------|-------------------------|---------------------------------|---------|
| Risposta per altri gruppi   |                         | X                               | Х       |
| Privacy                     |                         | X                               |         |
| Quality Reporting Tool      |                         | X                               |         |
| Ripeti                      |                         | X                               | Х       |
| Chiamata rapida             |                         | X                               | Х       |
| Stato linea Chiamata rapida |                         | X                               |         |
| Trasferisci                 | X                       |                                 | Х       |

# **Risposta automatica**

Questa funzione prevede la risposta automatica del telefono alle chiamate in arrivo dopo uno squillo.

L'amministratore del sistema imposta il telefono in modo che sia possibile utilizzare la funzione Risposta automatica sia con l'altoparlante che con la cuffia.

## Risposta automatica con cuffia

Lasciare il pulsante Cuffia **(1997)** illuminato quando il telefono è inattivo. Altrimenti, le chiamate squillano normalmente ed è necessario rispondere in modo manuale.

Per lasciare illuminato il pulsante Cuffia, utilizzare un pulsante linea o le softkey (anziché il tasto cuffia) per sganciare e agganciare il ricevitore e per effettuare e chiudere le chiamate.

## Risposta automatica con altoparlante

Lasciare il ricevitore nell'apposito alloggiamento e il pulsante Cuffia **(20)** spento. Altrimenti, le chiamate squillano normalmente ed è necessario rispondere in modo manuale.

# Prenotazione di chiamata

La funzione Prenotazione di chiamata consente di ricevere una notifica audio e visiva sul telefono quando una parte occupata o non disponibile diventa nuovamente disponibile.

## Impostazione di una notifica di prenotazione di chiamata

#### Procedura

Passaggio 1 Premere la softkey Prenota quando si sente il tono di occupato o lo squillo della suoneria.

Sul telefono appare uno schermo di conferma.

- Passaggio 2 Premere la softkey Esci per uscire dallo schermo di conferma, se si desidera. Il telefono avvisa quando la linea è libera.
- Passaggio 3 Premere la softkey Chiama per effettuare nuovamente la chiamata, se si desidera.

# Deviazione di tutte le chiamate

La funzione Deviazione di tutte le chiamate consente di deviare le chiamate in arrivo sul proprio telefono su un altro numero.

Per la linea principale, è possibile impostare questa funzione direttamente sul proprio telefono. Per tutte le altre linee, o per accedere alla funzione Deviazione di tutte le chiamate da remoto, utilizzare le pagine Web Opzioni utente.

Esistono due tipi di funzione di deviazione delle chiamate che l'amministratore del sistema può impostare sul telefono:

- Deviazione di chiamate non condizionale (Deviazione di tutte le chiamate):vengono deviate tutte le chiamate ricevute.
- Deviazione di chiamata condizionale (Deviazione di chiamata per nessuna risposta, numero occupato o nessuna copertura):vengono deviate determinate chiamate ricevute, in base alle condizioni specificate.
   È accessibile solo dalle pagine Web Opzioni utente.

Quando si deviano le chiamate dal telefono:

- Immettere il numero di destinazione della deviazione di chiamata esattamente come se si dovesse comporlo dal telefono. Ad esempio, se necessario, immettere il codice di accesso o il prefisso.
- La deviazione di chiamata è specifica della linea telefonica. Se si riceve una chiamata su una linea in cui la deviazione di chiamata non è abilitata, il telefono squilla normalmente.
- L'amministratore del sistema può impostare altre opzioni di deviazione delle chiamate che consentono di:
  - Ricevere sul telefono, senza deviarle, chiamate provenienti dal numero di destinazione della deviazione di chiamata.
  - Impedire all'utente di creare un loop di deviazione di chiamate o di superare il numero massimo di collegamenti in una catena di deviazione di chiamate.

#### Argomenti correlati

• Impostazione della deviazione di chiamata per linea, pagina 72

## Deviazione di chiamate su una linea principale

#### Procedura

| Passaggio 1 | Premere la softkey <b>Dev Tutt</b> .                                                                                                    |
|-------------|----------------------------------------------------------------------------------------------------|
| Passaggio 2 | Immettere il numero di telefono di destinazione. In base al modo in cui la casella vocale è stata impostata, è                                                                     |
|             | possibile premere il pulsante <b>Messaggi</b> con per deviare tutte le chiamate alla casella vocale.<br>Sullo schermo appare una conferma visiva purché la funzione sia abilitata. |
| Passaggio 3 | Per annullare la deviazione delle chiamate, premere <b>Deviazione disattivata</b> .<br>Per deviare le chiamate su altre linee, fare riferimento alle pagine Web Opzioni utente.    |

# Parcheggio chiamata

La funzione Parcheggio chiamata consente di parcheggiare (memorizzare temporaneamente) una chiamata ricevuta sul telefono per recuperarla, se si desidera, da un altro telefono (ad esempio, un telefono sulla scrivania di un collega o in una sala conferenze).

È possibile parcheggiare una chiamata in due modi:

- ParChi: consente di parcheggiare una chiamata attiva a cui è stato risposto sul telefono e recuperarla utilizzando un altro telefono del sistema Cisco Unified Communications Manager.
- Parcheggio chiamate indirizzate: consente di parcheggiare e recuperare una chiamata attiva in due diversi modi:
  - Parcheggio chiamate indirizzate assistito: consente di parcheggiare una chiamata attiva premendo un pulsante linea, che l'amministratore del sistema imposta come una linea di chiamata rapida.

Con questo tipo di chiamata indirizzata, è possibile controllare lo stato della linea (in uso, inattiva o in stato Non disturbare) mediante gli indicatori dello stato della linea.

• Parcheggio chiamate indirizzate manuale: consente di parcheggiare una chiamata attiva trasferendola a un numero di chiamata indirizzata, impostato dall'amministratore del sistema.

Recuperare la chiamata su un altro telefono componendo il prefisso di recupero dal parcheggio (fornito dall'amministratore del sistema) e quindi il numero di chiamata indirizzata utilizzato per parcheggiare la chiamata.

L'amministratore del sistema imposta la funzione Parcheggio chiamate indirizzate o ParChi sul telefono, ma non entrambe.

#### Argomenti correlati

Stato linea, pagina 59

## Parcheggio e recupero di una chiamata utilizzando la funzione ParChi

#### Procedura

| Passaggio 1 | Durante una chiamata, premere la softkey <b>ParChi</b> .<br>Sul telefono viene visualizzato il numero del parcheggio di chiamata in cui il sistema ha archiviato la chiamata. |
|-------------|----------------------------------------------------------------------------------------------------|
| Passaggio 2 | Annotare il numero di parcheggio di chiamata visualizzato sullo schermo del telefono.<br>Utilizzare il numero per recuperare la chiamata.                                     |
| Passaggio 3 | Riagganciare.<br>Il tempo disponibile per recuperare la chiamata parcheggiata prima che questa torni al numero originale è<br>limitato.                                       |
| Passaggio 4 | Da qualsiasi altro telefono IP di Cisco Unified in rete, immettere il numero di parcheggio di chiamata per recuperare la chiamata.                                            |

# Parcheggio e recupero di una chiamata mediante la funzione Parcheggio chiamate indirizzate assistito

### Procedura

| Passaggio 1 | Durante una chiamata, premere un pulsante <b>Parcheggio chiamate indirizzate</b> che visualizza un indicatore dello stato di linea inattiva.<br>Il tempo disponibile per recuperare la chiamata parcheggiata prima che questa torni al numero originale è limitato. |
|-------------|----------------------------------------------------------------------------------------------------|
| Passaggio 2 | Recuperare la chiamata da qualsiasi altro telefono IP di Cisco Unified in rete nel seguente modo:<br>a) Immettere il prefisso per il recupero dal parcheggio.                                                                                                    |
|             | <ul> <li>b) Comporre il numero di chiamata indirizzata.</li> <li>Ad esempio, se il prefisso di recupero dal parcheggio è "99" e il numero di chiamata indirizzata è "1234",<br/>immettere 991234.</li> </ul>                                                        |

# Parcheggio e recupero di una chiamata mediante la funzione Parcheggio chiamate indirizzate manuale

#### Procedura

| Passaggio 1 | Durante una chiamata, premere il pulsante <b>Trasferisci</b> 🕙 .                                                                                                    |
|-------------|----------------------------------------------------------------------------------------------------|
| Passaggio 2 | Immettere il numero di chiamata indirizzata su cui si desidera parcheggiare la chiamata.                                                                                                    |
| Passaggio 3 | Premere di nuovo <b>Trasferisci</b> per completare il parcheggio della chiamata e riagganciare.<br>Il tempo disponibile per recuperare la chiamata parcheggiata prima che questa torni al numero originale è limitato.                                                                                                    |
| Passaggio 4 | <ul> <li>Recuperare la chiamata da qualsiasi altro telefono IP di Cisco Unified in rete nel seguente modo:</li> <li>a) Immettere il prefisso per il recupero dal parcheggio.</li> <li>b) Comporre il numero di chiamata indirizzata.</li> <li>Ad esempio, se il prefisso di recupero dal parcheggio è "99" e il numero di chiamata indirizzata è "1234",</li> </ul> |

# **Risposta per Assente**

La funzione Risposta per Assente consente di rispondere a una chiamata in arrivo sul telefono di un collega reindirizzandola al proprio telefono.

È possibile utilizzare la funzione Risposta per Assente se si condivide la gestione delle chiamate con i colleghi.

Esistono tre modi per rispondere alla chiamata per assente:

• RispAss: consente di rispondere a una chiamata in arrivo su un altro telefono del proprio gruppo.

Se più chiamate sono in attesa di risposta, il telefono risponde alla chiamata in attesa da più tempo (la chiamata che ha squillato più a lungo).

- Risposta per Assente di Gruppo: consente di rispondere a una chiamata su un telefono che non appartiene al proprio gruppo:
  - Utilizzando un numero di risposta del gruppo (fornito dall'amministratore del sistema).
  - · Componendo il numero del telefono che squilla.
- Risposta per altri gruppi: consente di rispondere a una chiamata in arrivo su un altro telefono del proprio gruppo o di un gruppo associato.

L'amministratore del sistema configura il gruppo di risposta a cui l'utente appartiene e le softkey di risposta alle chiamate in base alle esigenze di gestione e all'ambiente di lavoro.

È anche possibile monitorare e rispondere a chiamate in arrivo utilizzando gli indicatori dello stato della linea se l'amministratore del sistema ha configurato tali indicatori su tasti di chiamata rapida. Gli indicatori dello stato della linea consentono di vedere se una linea associata a un tasto di chiamata rapida è inattiva, in uso, in stato Non disturbare o sta squillando.

#### Argomenti correlati

• Stato linea, pagina 59

## Risposta a una chiamata mediante la funzione RispAss

### Procedura

| Passaggio 1 | Premere la softkey <b>RispAss</b> per trasferire una chiamata in arrivo all'interno del proprio gruppo sul proprio telefono.<br>Se si dispone di più linee e si desidera rispondere alla chiamata su una linea non principale, premere prima il pulsante per la linea desiderata e quindi la softkey <b>RispAss</b> . |
|-------------|----------------------------------------------------------------------------------------------------|
|             | Se il telefono supporta la funzione di risposta automatica, si è automaticamente connessi alla chiamata.                                                                                                    |
| Passaggio 2 | Se il telefono squilla, premere la softkey <b>Rispondi</b> per connettersi alla chiamata.                                                                                                    |

## Risposta a una chiamata mediante la funzione Risposta per Assente di Gruppo e un numero di risposta del gruppo

#### Procedura

| Passaggio 1 | Premere la softkey <b>RispAsG</b> per rispondere a una chiamata su un telefono esterno al proprio gruppo.<br>Se si dispone di più linee e si desidera rispondere alla chiamata su un'altra linea, premere prima il pulsante<br>per la linea desiderata e quindi la softkey <b>RispAsG</b> . |
|-------------|----------------------------------------------------------------------------------------------------|
| Passaggio 2 | Immettere il numero di risposta del gruppo.<br>Se il telefono supporta la funzione di risposta automatica, si è automaticamente connessi alla chiamata.                                                                                                    |
| Passaggio 3 | Se il telefono squilla, premere la softkey Rispondi per connettersi alla chiamata.                                                                                                    |

## Risposta a una chiamata mediante la funzione Risposta per Assente di Gruppo e un numero di telefono

### Procedura

**Passaggio 1** Premere la softkey **RispAsG**.

Se si dispone di più linee e si desidera rispondere alla chiamata su una linea non principale, premere prima il pulsante per la linea desiderata e quindi la softkey **RispAsG**.

Passaggio 2 Immettere il numero della linea telefonica con la chiamata a cui si desidera rispondere. Ad esempio, se la chiamata in arrivo è sulla linea 12345, immettere 12345.
 Se il telefono supporta la funzione di risposta automatica, si è automaticamente connessi alla chiamata.

Passaggio 3 Se il telefono squilla, premere la softkey Rispondi per connettersi alla chiamata.

## Risposta a una chiamata mediante la funzione Risposta per altri gruppi

#### Procedura

- Passaggio 1 Premere la softkey RispAlG per trasferire una chiamata del proprio gruppo o di un gruppo associato sul proprio telefono.Se il telefono supporta la funzione di risposta automatica, si è automaticamente connessi alla chiamata.
- Passaggio 2 Se il telefono squilla, premere la softkey Rispondi per connettersi alla chiamata.

## Avviso di chiamata

L'avviso di chiamata informa l'utente di una nuova chiamata in arrivo sul telefono quando è in corso un'altra chiamata tramite:

- Un segnale di avviso di chiamata (singolo beep)
- Un pulsante linea ambra lampeggiante

## Risposta a una notifica di avviso di chiamata

Per utilizzare questa funzione, è necessario che l'amministratore del sistema imposti più linee sul telefono.

Per rispondere alla chiamata in arrivo, premere il pulsante linea ambra lampeggiante. Il telefono mette in attesa la chiamata originale automaticamente e connette la chiamata in arrivo.

# Codici

I codici consentono di effettuare una chiamata utilizzando un codice di fatturazione o registrazione. Il telefono supporta due tipi di codice (forniti dall'amministratore):

- Codici distintivi cliente (CMC, Client Matter Codes), che devono essere immessi per specificare che la chiamata si riferisce a un argomento specifico del cliente. L'amministratore può assegnare codici distintivi a clienti, studenti o altri utenti per fini amministrativi o di fatturazione.
- Codici di autorizzazione forzata (FAC, Forced Authorization Codes), che consentono di gestire l'accesso alle chiamate e alla contabilità. L'utente deve immettere un codice di autorizzazione valido per connettere la chiamata.

## Esecuzione di una chiamata mediante un codice distintivo cliente (CMC)

#### Procedura

Passaggio 1 Comporre un numero.

Passaggio 2 Dopo il segnale acustico, immettere il codice distintivo cliente (CMC).

# Esecuzione di una chiamata mediante un codice di autorizzazione forzata (FAC)

#### Procedura

Passaggio 1Compore un numero.Passaggio 2Dopo il segnale acustico, immettere il codice di autorizzazione forzata (FAC).

## Conferenza

La funzione Conferenza consente di parlare contemporaneamente con più persone.

Quando è in corso una chiamata, utilizzare il pulsante Conferenza per comporre il numero di un'altra persona e aggiungerlo alla chiamata.

Se si dispone di più linee telefoniche, è possibile utilizzare alternativamente il tasto Conferenza per combinare due chiamate su due linee. Ad esempio, se una chiamata è sulla Linea 1 e una chiamata sulla Linea 2, è possibile combinare le chiamate in una conferenza.

Prima di completare la procedura per la conferenza, premere la softkey **Annulla** per annullare la procedura o la softkey **Scambio** per passare tra le chiamate e parlare in privato con ciascuna persona.

Come ospite della conferenza, è possibile rimuovere singoli partecipanti dalla conferenza.

La conferenza termina quando tutti i partecipanti riagganciano.

## Aggiunta di un altro partecipante alla chiamata per creare una conferenza

### Procedura

| Passaggio 1 | Verificare che sia attiva una chiamata (non in attesa).                                                                 |
|-------------|----------------------------------------------------------------------------------------------------|
| Passaggio 2 | Premere il pulsante Conferenza                                                                                          |
| Passaggio 3 | Immettere il numero di telefono per il partecipante che si desidera aggiungere (o premere un tasto di chiamata rapida). |
| Passaggio 4 | Attendere la risposta del partecipante (o passare al punto 5 mentre il telefono squilla).                               |
| Passaggio 5 | Premere nuovamente il pulsante <b>Conferenza</b> .<br>La conferenza inizia.                                             |
|             | Ripetere queste operazioni per aggiungere altri partecipanti, se si desidera.                                           |
|             |                                                                                                    |

## Combinazione di chiamate su più linee per creare una conferenza

Questa operazione richiede più linee telefoniche.

#### **Procedura**

| Passaggio 1 | Verificare di disporre di due chiamate connesse e che una delle chiamate sia attiva (non in attesa). |
|-------------|----------------------------------------------------------------------------------------------------|
| Passaggio 2 | Premere il pulsante Conferenza 🐵.                                                                    |
| Passaggio 3 | Premere il pulsante linea per l'altra chiamata (in attesa).                                          |
|             | La conferenza inizia. La conferenza viene stabilita sulla linea con la chiamata attiva.              |

## Passaggio tra chiamate prima del completamento di una conferenza

Dopo aver chiamato un nuovo partecipante a una conferenza, ma prima di aggiungere il partecipante alla conferenza, premere la softkey **Scambio** per passare tra le due chiamate. In questo modo, è possibile parlare in privato con gli altri partecipanti su ciascuna chiamata prima di creare la conferenza.

## Visualizzazione dei partecipanti alla conferenza

Durante una conferenza, premere la softkey Dettagli per visualizzare un elenco di partecipanti.

## Rimozione di partecipanti dalla conferenza

#### Procedura

Passaggio 1 Durante una conferenza, premere la softkey Dettagli per visualizzare un elenco di partecipanti.Passaggio 2 Evidenziare il partecipante che si desidera rimuovere e premere la softkey Rimuovi.

## Devia

La funzione Devia consente di inviare una chiamata attiva, in arrivo o in attesa alla propria casella vocale o a un numero di telefono predeterminato (impostato dall'amministratore del sistema).

## Deviazione di una chiamata

Premere la softkey **Devia** per inviare una chiamata attiva, in arrivo o in attesa alla propria casella vocale o a un numero di telefono predeterminato (impostato dall'amministratore del sistema).

## Non disturbare

La funzione Non disturbare (NoDist) consente di disattivare la suoneria del telefono o la suoneria e qualsiasi altra notifica visiva o audio impostata per le chiamate in arrivo.

Quando la suoneria e le notifiche sono disattivate, la chiamata viene inviata direttamente alla casella vocale.

L'amministratore del sistema imposta un pulsante linea sul telefono per la funzione NoDist, ma è possibile modificare le opzioni per tale funzione dalle pagine Web Opzioni utente.

La funzione NoDist interagisce con altri tipi di chiamata:

- Se entrambe le funzioni, NoDist e Deviazione di tutte le chiamate sono attivate, le chiamate vengono deviate senza alcuna conferma visiva o audio.
- La funzione NoDist non influisce sulle chiamate interne o sulle chiamate con priorità non interne.
- Se entrambe le funzioni NoDist e Risposta automatica sono abilitate, la risposta automatica funzionerà solo per le chiamate interne.

#### Argomenti correlati

Pagine Web Opzioni utente, pagina 69

## Attivazione e disattivazione della funzione NoDist

#### **Procedura**

Passaggio 1Premere il pulsante NoDist per attivare la funzione Non disturbare.<br/>Viene visualizzata una conferma visiva.

Passaggio 2Premere nuovamente il pulsante per disattivare la funzione Non disturbare.<br/>Viene visualizzata una conferma visiva.

# Mobilità interni telefonici

La funzione Mobilità interni telefonici (EM, Extension Mobility) di Cisco consente di configurare temporaneamente un telefono IP di Cisco Unified come il proprio telefono. Dopo l'accesso a EM, il telefono adotta il profilo utente, incluse le linee telefoniche, le funzioni, i servizi definiti e le impostazioni basate sul Web. Questa funzione viene impostata dall'amministratore del sistema.

## Abilitazione della funzione Mobilità interni telefonici

#### Procedura

| Passaggio 1 | Premere il pulsante Applicazioni 🚳 .                                                             |
|-------------|--------------------------------------------------------------------------------------------------|
| Passaggio 2 | Selezionare Servizi. Utilizzare la barra di navigazione e i pulsanti per scorrere e selezionare. |
| Passaggio 3 | Selezionare Servizio EM (il nome può variare).                                                   |
| Passaggio 4 | Immettere l'ID utente e il PIN (fornito dall'amministratore del sistema).                        |
| Passaggio 5 | Se richiesto, selezionare un profilo di dispositivo.                                             |
| Passaggio 6 | Per accedere, premere il pulsante Applicazioni 🕥.                                                |
| Passaggio 7 | Selezionare Servizi.                                                                             |
| Passaggio 8 | Selezionare Servizio EM (il nome può variare).                                                   |
| Passaggio 9 | Quando viene richiesto di disconnettersi, premere la softkey Sì.                                 |

# Indice di chiamata rapida

La funzione Indice di chiamata rapida consente di comporre un numero di telefono del servizio Indice di chiamata rapida sul proprio telefono. Prima di utilizzare la funzione Indice di chiamata rapida sul proprio telefono, occorre impostarla nelle pagine Web Opzioni utente.

#### Argomenti correlati

• Indici di chiamata rapida, pagina 81

## Esecuzione di una chiamata mediante un pulsante indice di chiamata rapida

Prima di utilizzare la funzione Indice di chiamata rapida sul proprio telefono, occorre impostarla nelle pagine Web Opzioni utente.

#### Procedura

| Passaggio 1 | Premere il pulsante indice di chiamata rapida.                        |
|-------------|-----------------------------------------------------------------------|
| Passaggio 2 | Accedere alla Rubrica personale.                                      |
| Passaggio 3 | Selezionare Chiamate rapide personali.                                |
| Passaggio 4 | Selezionare un codice di chiamata rapida e premere la softkey Chiama. |

## Attesa

Consente di mettere in attesa una chiamata attiva.

## Messa in attesa e ripresa di una chiamata

#### Procedura

| Passaggio 1 | Per mettere una chiamata in attesa, premere il pulsante Attesa S. Viene visualizzata l'icona Attesa II e il pulsante linea lampeggia in verde. |
|-------------|----------------------------------------------------------------------------------------------------|
| Passaggio 2 | Per riprendere la chiamata, premere la softkey <b>Riprendi</b> o il pulsante linea lampeggiante verde.                                         |

## Passaggio tra chiamate in attesa e attive su più linee

Se il telefono supporta più linee, utilizzare i pulsanti linea per passare tra le chiamate in attesa e attive.

Ad esempio, se una chiamata è in attesa sulla Linea 1 e una chiamata è attiva sulla Linea 2, premere il tasto Linea 1 per attivare la chiamata sulla Linea 1 (riprendendola dall'attesa) e per mettere automaticamente in attesa la chiamata sulla Linea 2.

# Messa in attesa di una chiamata rispondendo a una nuova chiamata su un'altra linea

Se il telefono supporta più linee ed è già attiva una chiamata quando arriva una nuova chiamata, rispondendo alla nuova chiamata si mette automaticamente la prima chiamata in attesa.

Per rispondere alla nuova chiamata in questo caso, premere il pulsante linea ambra lampeggiante o la softkey **Rispondi**.

## Determinazione se una linea condivisa è in attesa

Osservare se sul telefono un pulsante linea lampeggia in rosso ed è presente l'icona in attesa 🔳.

Quando questi indicatori vengono visualizzati, una chiamata sulla linea condivisa è stata messa in attesa in remoto dall'altro utente.

## **Ripristino attesa**

La funzione Ripristino attesa informa l'utente quando una chiamata viene lasciata in attesa.

Una notifica di ripristino attesa è simile a una notifica di una nuova chiamata e include:

- · Singolo squillo, ripetuto a intervalli
- Pulsante linea ambra lampeggiante
- Indicatore di messaggio lampeggiante sul ricevitore
- Notifica visiva sullo schermo del telefono

## Risposta a una notifica di ripristino attesa

Premere il pulsante linea ambra lampeggiante o la softkey **Rispondi** per riprendere la chiamata messa in attesa.

## Gruppi di ricerca

I gruppi di ricerca vengono utilizzati per condividere il carico di chiamate nelle organizzazioni che ricevono un numero elevato di chiamate.

L'amministratore del sistema imposta un gruppo di ricerca con una serie di numeri di rubrica. Quando il primo numero di rubrica nel gruppo di ricerca è occupato, il sistema cerca il successivo numero di rubrica disponibile nel gruppo e indirizza la chiamata a tale telefono.

Se si fa parte di un gruppo di ricerca, è possibile connettersi a un gruppo quando si desidera ricevere le chiamate e disconnettersi quando non si desidera ricevere chiamate sul proprio telefono.

## Connessione e disconnessione da un gruppo di ricerca

#### Procedura

| Passaggio 1 | Premere il pulsante <b>Gruppo di ricerca</b> per connettersi.<br>Viene visualizzata una conferma visiva.                                                                                           |
|-------------|----------------------------------------------------------------------------------------------------|
| Passaggio 2 | Premere nuovamente il pulsante per disconnettersi.<br>La disconnessione da un gruppo di ricerca non impedisce la ricezione di chiamate non destinate al gruppo di<br>ricerca sul proprio telefono. |

## Interfono

La funzione Interfono consente di effettuare e ricevere chiamate utilizzando una linea interna dedicata.

Quando si esegue una chiamata interna, il telefono del destinatario risponde automaticamente con la funzione Mute attivata (*sotto voce*) e trasmette il messaggio attraverso l'altoparlante del destinatario o mediante il ricevitore o la cuffia, se uno di questi dispositivi è attivo.

Dopo aver ricevuto la chiamata interna, il destinatario può attivare l'audio a due vie (*connesso*) per continuare la chiamata.

## Esecuzione di una chiamata interna

#### Procedura

Passaggio 1 Premere il pulsante Interfono. Se il telefono compone automaticamente il codice interfono, iniziare a parlare dopo il tono di avviso. Altrimenti, passare al punto 2.

**Passaggio 2** Immettere il codice interfono e iniziare a parlare dopo il tono di avviso.

## Ricezione di una chiamata interna

Quando si riceve una chiamata interna, viene emesso un tono di avviso interfono e il telefono risponde automaticamente alla chiamata. Qualsiasi attività di chiamata corrente continua contemporaneamente, ma l'interlocutore sull'interfono non può sentire.

Per parlare con l'interlocutore sull'interfono, premere il pulsante Interfono attivo.

# **Stato linea**

Gli indicatori dello stato della linea consentono di visualizzare lo stato di una linea del telefono associata a un tasto di chiamata rapida.

Tali indicatori vengono impostati dall'amministratore del sistema.

## Indicatori dello stato della linea

Gli indicatori dello stato della linea mostrano lo stato di una linea.

| icona         | Indicatore                                                |
|---------------|-----------------------------------------------------------|
| <sup>ت</sup>  | La linea è in uso.                                        |
| <b>~</b>      | La linea è inattiva.                                      |
| <u>.</u>      | La linea è in stato Non disturbare (NoDist).              |
| <sup>20</sup> | La linea sta squillando. (solo per Risposta per assente). |

Gli indicatori dello stato della linea possono essere impostati su tasti di chiamata rapida dall'amministratore del sistema e possono essere utilizzati con queste funzioni:

- Chiamata rapida: Consente di monitorare lo stato di un numero specifico su un tasto di chiamata rapida (e chiamare).
- Parcheggio chiamata: Consente di monitorare lo stato della linea di un numero di Parcheggio chiamate indirizzate assistito su un tasto di chiamata rapida (e chiamare).
- Risposta per Assente: Consente di monitorare lo stato della linea di un tasto di chiamata rapida (e rispondere a una chiamata in arrivo).

L'amministratore del sistema può anche impostare il telefono in modo che venga emesso un avviso audio quando è in arrivo una chiamata sulla linea monitorata.

#### Argomenti correlati

- Chiamata rapida, pagina 64
- Parcheggio chiamata, pagina 47
- Risposta per Assente, pagina 49

# Identificazione telefonate indesiderate

La funzione Identificazione telefonate indesiderate (ID\_TI) consente di identificare una chiamata attiva come indesiderata e avviare una serie di messaggi automatici di registrazione e notifica.

## Traccia di una chiamata indesiderata

Premere il pulsante **ID telefonata indesiderata** per inviare un messaggio di notifica automatica all'amministratore del sistema.

Quando il messaggio di notifica automatica viene inviato, il telefono restituisce una conferma visiva e audio.

## **Conferenza automatica**

La funzione Conferenza automatica consente di chiamare un numero predeterminato a un orario pianificato per avviare una conferenza o unirsi a una conferenza.

La conferenza inizia quando l'ospite si connette. I partecipanti che chiamano il numero della conferenza prima della connessione dell'ospite, ricevono un segnale di occupato e devono comporre nuovamente il numero.

La conferenza termina quando tutti i partecipanti riagganciano; la conferenza non termina automaticamente quando l'ospite si disconnette.

## Avvio di una conferenza automatica

#### Procedura

| Passaggio 1 | Richiedere un numero di conferenza automatica all'amministratore del sistema.                                                        |
|-------------|----------------------------------------------------------------------------------------------------|
| Passaggio 2 | Distribuire il numero di telefono della conferenza automatica ai partecipanti.                                                       |
| Passaggio 3 | Quando si è pronti ad avviare la riunione, sganciare il ricevitore per ottenere un tono di chiamata, quindi premere <b>ConfAut</b> . |
| Passaggio 4 | Comporre il numero di conferenza automatica.                                                                                         |

## Connessione a una conferenza automatica

Comporre il numero di conferenza automatica (fornito dalla persona che ha avviato la conferenza).

Se si sente un tono di occupato, la conferenza non è stata ancora avviata. In questo caso, riprovare a chiamare.

# **Connessione mobile**

Con la funzione Connessione mobile impostata, è possibile utilizzare il cellulare per gestire chiamate associate al numero del telefono sulla propria scrivania.

Per impostare la funzione Connessione mobile, utilizzare le pagine Web Opzioni utente per impostare destinazioni remote e creare elenchi di accessi per consentire o evitare che le chiamate provenienti da numeri di telefono specifici vengano passate alle destinazioni remote.

Quando si abilita la Connessione mobile:

• Le destinazioni sulla scrivania e le destinazioni remote ricevono le chiamate contemporaneamente.

- Quando si risponde alla chiamata dal telefono sulla scrivania, le destinazioni remote smettono di squillare, vengono disconnesse e mostreranno un messaggio di chiamata non risposta.
- Quando si risponde alla chiamata su una destinazione remota, le altre destinazioni remote smettono di squillare, vengono disconnesse e visualizzano il messaggio di chiamata non risposta.

#### Argomenti correlati

- Creazione di un elenco di accessi, pagina 85
- Aggiunta di una nuova destinazione remota, pagina 84

# Attivazione o disattivazione della Connessione mobile a tutte le destinazioni remote dal telefono sulla scrivania

#### **Procedura**

Passaggio 1 Premere il pulsante Mobilità per visualizzare lo stato della destinazione remota corrente (Abilitato o Disabilitato).
Passaggio 2 Premere il pulsante Selez. per cambiare lo stato.
Passaggio 3 Premere la softkey Esci.

#### Argomenti correlati

• Aggiunta di una nuova destinazione remota, pagina 84

# Trasferimento di una chiamata in corso dal telefono sulla scrivania a un telefono cellulare

#### Procedura

- Passaggio 1 Premere il pulsante Mobilità.
- Passaggio 2 Selezionare Invia chiamata a cellulare.
- **Passaggio 3** Rispondere alla chiamata in corso dal telefono cellulare.

Il pulsante linea sul telefono della scrivania si accende in rosso e le icone del ricevitore e il numero del chiamante appaiono sullo schermo del telefono. Non è possibile utilizzare la stessa linea telefonica per altre chiamate, tuttavia se il telefono sulla scrivania supporta più linee, è possibile utilizzare un'altra linea per effettuare o ricevere chiamate.

# Trasferimento di una chiamata in corso da un telefono cellulare al telefono sulla scrivania

#### Procedura

| Passaggio 1 | Selezionare una linea sul telefono della scrivania.                                                                                   |
|-------------|----------------------------------------------------------------------------------------------------|
| Passaggio 2 | Riagganciare la chiamata sul telefono cellulare per disconnettere il telefono cellulare, ma non la chiamata.                          |
| Passaggio 3 | Premere la softkey <b>Riprendi</b> sul telefono della scrivania entro 5-10 secondi e iniziare a parlare dal telefono della scrivania. |

## Mute

La funzione Mute consente di bloccare l'audio in entrata per il ricevitore, la cuffia e l'altoparlante in modo che l'utente possa sentire gli altri interlocutori, senza che tali interlocutori sentano l'utente.

## Disattivazione della suoneria del telefono

#### Procedura

Passaggio 1Premere il pulsante Mute per attivare tale funzione.Passaggio 2Premere nuovamente il pulsante Mute per disattivarla.

# **Composizione con ricevitore agganciato**

La composizione con ricevitore agganciato consente di immettere un numero di telefono prima di ottenere un tono di chiamata e completare la chiamata sganciando il ricevitore.

## Composizione di un numero con ricevitore agganciato

### Procedura

Passaggio 1 Immettere un numero di telefono o premere un tasto di chiamata rapida.Passaggio 2 Sganciare il ricevitore.
## **Privacy**

La funzione Privacy consente di impedire ad altri di condividere la linea e accedere a informazioni sulle proprie chiamate.

La funzione Privacy ha effetto su tutte le linee condivise associate al telefono. Se si dispone di più linee condivise e la funzione Privacy è abilitata, gli altri non possono visualizzare le linee condivise.

Se la funzione Privacy è abilitata per il telefono che condivide la stessa linea, è possibile effettuare e ricevere chiamate mediante la linea condivisa.

#### Argomenti correlati

• Linee condivise, pagina 64

## Abilitazione della funzione Privacy su una linea condivisa

#### Procedura

| Passaggio 1 | Premere il pulsante <b>Privacy</b> per abilitare la funzione.              |
|-------------|----------------------------------------------------------------------------|
|             | Sullo schermo appare una conferma visiva purché la funzione sia abilitata. |

Passaggio 2 Premere nuovamente il pulsante per disattivare la funzione.

## Strumento di report sulla qualità (QRT)

L'amministratore del sistema può configurare temporaneamente il telefono con lo strumento di report sulla qualità (QRT, Quality Reporting Tool) per risolvere problemi relativi alle prestazioni. In base alla configurazione, utilizzare lo strumento QRT per:

- Segnalare immediatamente un problema audio con una chiamata in corso.
- Selezionare un problema generale da un elenco di categorie e scegliere i codici motivo.

## Segnalazione di problemi sul telefono

| Passaggio 1 | Premere il pulsante Quality Reporting Tool.                                                                                                    |
|-------------|----------------------------------------------------------------------------------------------------|
| Passaggio 2 | Selezionare l'elemento che corrisponde maggiormente al problema. Utilizzare la barra di navigazione e il pulsante rotondo Selez, per scorrere e selezionare. |
| Passaggio 3 | Premere la softkey <b>Selez</b> .<br>Le informazioni vengono inviate all'amministratore del sistema                                                          |

## Ripeti

La funzione Ripeti consente di chiamare l'ultimo numero di telefono composto premendo un pulsante.

### Ripetizione di un numero

Premere la softkey Ripeti.

Per effettuare una chiamata su una determinata linea telefonica, ottenere un tono di chiamata su tale linea e premere la softkey **Ripeti**.

## Linee condivise

Le linee condivise consentono di utilizzare un numero di telefono per più telefoni.

È possibile condividere una linea se si dispone di più telefoni e si desidera utilizzare un solo numero di telefono, condividere attività di gestione delle chiamate con colleghi o gestire le chiamate per conto del responsabile.

Ad esempio, se si condivide una linea con un collega,

- Quando arriva una chiamata sulla linea condivisa:
  - · Il telefono squilla e il pulsante linea lampeggia in ambra.
  - Il telefono squilla e il pulsante linea lampeggia in ambra.
- Se si risponde alla chiamata:
  - Il pulsante linea diventa verde.
  - Il pulsante linea del collega diventa rosso.

Quando il pulsante è rosso, tale linea non può essere utilizzata per accedere alla chiamata o per effettuare un'altra chiamata.

- Se la chiamata è stata messa in attesa:
  - Il pulsante linea diventa verde.
  - Il pulsante linea del collega lampeggia in rosso.

Quando la linea lampeggia in rosso, il collega può rispondere alla chiamata.

## Chiamata rapida

Le funzioni di Chiamata rapida consentono di effettuare una chiamata premendo un tasto o immettendo un codice. Prima di utilizzare le funzioni di chiamata rapida sul proprio telefono, occorre impostarle nelle pagine Web Opzioni utente.

A seconda della configurazione, il telefono può supportare le seguenti funzioni di chiamata rapida:

 Tasti di chiamata rapida: consentono di comporre rapidamente un numero di telefono da uno o più pulsanti linea impostati per la chiamata rapida.

Se l'amministratore del sistema ha impostato la funzione Stato linea, è possibile monitorare lo stato di una linea di chiamata rapida utilizzando gli indicatori di stato della linea.

 Codici di chiamata rapida: consentono di comporre un numero di telefono da un codice (composizione abbreviata).

#### Argomenti correlati

- Chiamata rapida sul Web, pagina 74
- Indicatori dello stato della linea, pagina 59

## Esecuzione di una chiamata mediante un tasto di chiamata rapida

Prima di utilizzare i tasti di chiamata rapida sul proprio telefono, occorre impostarli nelle pagine Web Opzioni utente.

Per effettuare una chiamata, premere un tasto di chiamata rapida

## Esecuzione di una chiamata mediante un codice indice di chiamata rapida

Prima di utilizzare i codice indice di chiamata rapida sul proprio telefono, occorre impostarli nelle pagine Web Opzioni utente.

Per eseguire una chiamata, immettere il codice di chiamata rapida e premere la softkey Chiamata rapida.

## Trasferisci

La funzione Trasferisci consente di trasferire una chiamata connessa dal proprio telefono a un altro numero.

È possibile utilizzare Trasferisci o Trasferimento diretto:

- Trasferisci consente di trasferire una singola chiamata a un altro numero specificato.
- Trasferimento diretto Consente di connettere due chiamate su due linee diverse (senza rimanere personalmente sulla linea).

Prima di completare la procedura di trasferimento, è possibile premere la softkey **Annulla** per annullare la procedura o la softkey **Scambio** per passare tra le chiamate e parlare in privato con ciascun interlocutore.

### Trasferimento di una chiamata a un altro numero

#### Procedura

| Passaggio 1 | Verificare che sia attiva una chiamata (non in attesa).                                                     |
|-------------|----------------------------------------------------------------------------------------------------|
| Passaggio 2 | Premere il pulsante Trasferisci 🖭 .                                                                         |
| Passaggio 3 | Immettere il numero di telefono del destinatario del trasferimento (o premere il tasto di chiamata rapida). |
| Passaggio 4 | Attendere la risposta del destinatario. Altrimenti, passare al punto 5 mentre il telefono squilla.          |
| Passaggio 5 | Premere di nuovo il pulsante <b>Trasferisci</b> .<br>Il trasferimento è completato.                         |

## Uso del trasferimento diretto per connettere chiamate su più linee

Questa operazione richiede più linee telefoniche.

|             | Procedura                                                                                                    |
|-------------|----------------------------------------------------------------------------------------------------|
| Passaggio 1 | Verificare di disporre di due chiamate connesse e che una delle chiamate sia attiva (non in attesa).                                                 |
| Passaggio 2 | Premere il pulsante Trasferisci 🕮.                                                                                                    |
| Passaggio 3 | Premere il pulsante linea per l'altra chiamata (in attesa).<br>Il trasferimento viene completato e le due chiamate vengono connesse l'una all'altra. |

## Passaggio tra chiamate prima del completamento di un trasferimento

Dopo aver eseguito la connessione al destinatario del trasferimento, ma prima di trasferire la chiamata, è possibile premere la softkey **Scambio** per passare tra due chiamate. In questo modo è possibile parlare in privato con l'interlocutore su ciascuna chiamata prima di completare il trasferimento.

## **Web Dialer**

Web Dialer consente di selezionare e chiamare contatti della rubrica di Cisco Unified CM. Questa funzione deve essere impostata dall'amministratore del sistema.

## Uso di Web Dialer con la rubrica Cisco

#### Procedura

| Passaggio 1 | Accedere alle pagine Web Opzioni utente.                                                               |
|-------------|----------------------------------------------------------------------------------------------------|
| Passaggio 2 | Selezionare <b>Opzioni utente</b> ➤ <b>Directory</b> e ricercare un collega.                           |
| Passaggio 3 | Selezionare il numero che si desidera comporre.                                                        |
| Passaggio 4 | Se è la prima volta che si utilizza Web Dialer, rivedere le preferenze nella pagina Effettua chiamata. |
| Passaggio 5 | Selezionare <b>Chiama.</b><br>La chiamata verrà ora effettuata sul proprio telefono.                   |
| Passaggio 6 | Per terminare una chiamata, selezionare Chiudi o riagganciare il telefono.                             |

## Uso di Web Dialer con un'altra rubrica aziendale in linea

#### Procedura

| Passaggio 1 | Eseguire l'accesso a una rubrica aziendale abilitata per l'uso di Web Dialer e ricercare i colleghi.   |
|-------------|----------------------------------------------------------------------------------------------------|
| Passaggio 2 | Selezionare il numero che si desidera comporre.                                                        |
| Passaggio 3 | Quando richiesto, immettere l'ID utente e la password.                                                 |
| Passaggio 4 | Se è la prima volta che si utilizza Web Dialer, rivedere le preferenze nella pagina Effettua chiamata. |
| Passaggio 5 | Selezionare <b>Chiama.</b><br>La chiamata verrà ora effettuata sul proprio telefono.                   |
| Passaggio 6 | Per terminare una chiamata, selezionare Chiudi o riagganciare il telefono.                             |

## Impostazione, visualizzazione o modifica delle preferenze di Web Dialer

| Passaggio 1 | Avviare una chiamata utilizzando Web Dialer per accedere alla pagina Effettua chiamata.<br>La pagina Effettua chiamata viene visualizzata la prima volta che si utilizza Web Dialer (dopo aver selezionato<br>il numero che si desidera chiamare). |
|-------------|----------------------------------------------------------------------------------------------------|
| Passaggio 2 | Selezionare una delle seguenti opzioni nella pagina Effettua chiamata:                                                                                                    |
|             | • Lingua preferita: determina la lingua utilizzata per le impostazioni e i messaggi di Web Dialer.                                                                                                    |
|             | • Usa dispositivo preferito: identifica il telefono IP di Cisco Unified (dispositivo chiamante) e il numero di rubrica (linea chiamante) che si desidera utilizzare per effettuare le chiamate tramite Web Dialer. Se                              |
|             |                                                                                                    |

si dispone di un telefono con una sola linea, il telefono e la linea appropriata vengono selezionati automaticamente. In caso contrario, scegliere un telefono e/o una linea. Se si dispone di più telefoni dello stesso tipo, il telefono viene identificato in base al tipo di dispositivo e all'indirizzo MAC. Per

visualizzare l'indirizzo MAC sul telefono, selezionare il **pulsante Applicazioni** S > Informazioni telefono.)

Se si dispone di un profilo Mobilità interni telefonici, è possibile selezionare Mobilità interni telefonici dal menu a discesa Dispositivo di chiamata nella pagina Effettua chiamata.

- Non visualizzare la finestra di dialogo di conferma delle chiamate: se si seleziona questa opzione, la
  pagina Web Dialer Effettua chiamata non viene visualizzata la prossima volta che si avvia Web Dialer.
  Le chiamate vengono automaticamente effettuate dopo aver selezionato un contatto dalla rubrica di
  Cisco.
- Disabilita chiusura automatica: se si seleziona questa opzione, la finestra della chiamata non viene chiusa automaticamente dopo 15 secondi.

## **Disconnessione da Web Dialer**

Selezionare l'icona per la disconnessione 🔝 nella pagina Effettua chiamata o Chiudi.

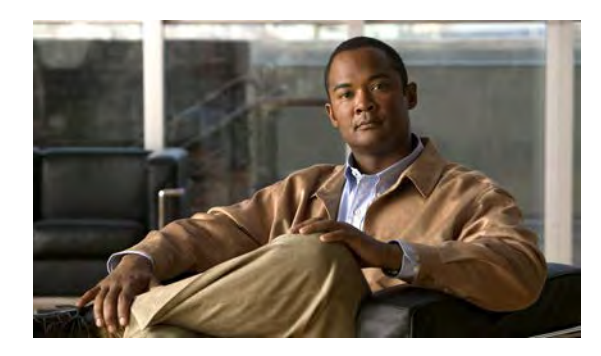

# CAPITOLO 6

## **Opzioni utente**

- Pagine Web Opzioni utente, pagina 69
- Dispositivo, pagina 70
- Impostazioni utente, pagina 77
- Rubrica, pagina 79
- Rubrica personale, pagina 79
- Indici di chiamata rapida, pagina 81
- Impostazioni mobilità, pagina 83
- Plug-in, pagina 85

## **Pagine Web Opzioni utente**

Il telefono IP di Cisco Unified è un dispositivo di rete in grado di condividere informazioni con altri dispositivi di rete aziendali, incluso il computer in uso.

È possibile utilizzare il proprio computer per eseguire l'accesso alle pagine Web Opzioni utente di Cisco Unified CM all'interno delle quali è possibile controllare funzioni, impostazioni e servizi per il telefono IP di Cisco Unified. Nelle pagine Web Opzioni utente è, ad esempio, possibile impostare i tasti di chiamata rapida.

Dopo aver eseguito l'accesso alle pagine Web Opzioni utente, selezionare Opzioni utente per accedere a quanto segue:

- Dispositivo
- Impostazioni utente
- Rubrica
- Rubrica personale
- Indici di chiamata rapida
- Impostazioni mobilità
- Plug-in

#### Argomenti correlati

- Contatti del telefono, pagina 35
- Deviazione di tutte le chiamate, pagina 46

### Connessione e disconnessione dalle pagine Web Opzioni utente

Per utilizzare le opzioni utente, quali le impostazioni dei numeri di chiamata rapida o la rubrica personale, è necessario eseguire l'accesso. Una volta terminato di utilizzare le pagine Web Opzioni utente, è necessario disconnettersi.

#### Procedura

| Passaggio 1 | Procurarsi l'URL per la pagina Opzioni utente, l'ID utente e la password predefinita (forniti dall'amministratore del sistema).                                                                                                    |
|-------------|----------------------------------------------------------------------------------------------------|
| Passaggio 2 | Aprire un browser Web sul computer e immettere l'URL.                                                                                                    |
| Passaggio 3 | Se viene richiesto di accettare le impostazioni di protezione, selezionare Sì o Installa certificato.                                                                                                    |
| Passaggio 4 | Immettere l'ID utente nel campo Nome utente.                                                                                                    |
| Passaggio 5 | Immettere la password nel campo Password.                                                                                                    |
| Passaggio 6 | Selezionare Accesso.<br>Viene visualizzata la home page delle Opzioni utente di Cisco Unified CM. In questa pagina è possibile<br>scegliere Opzioni utente per selezionare un dispositivo, accedere alle Impostazioni utente, alle funzioni della<br>Rubrica, alla Rubrica personale e agli Indici di chiamata rapida. |
| Passaggio 7 | Per accedere alle opzioni utente, selezionare Disconnessione.                                                                                                    |

## Dispositivo

È possibile apportare modifiche alle impostazioni del dispositivo sul telefono dalle pagine Web Opzioni utente. È possibile apportare modifiche a queste impostazioni del dispositivo sul telefono:

- · Opzioni Non disturbare
- Impostazioni linee
- Chiamate rapide
- Servizi telefonici

#### Argomenti correlati

• Chiamata rapida, pagina 64

## Selezione di un dispositivo dalle pagine Web Opzioni utente

#### Procedura

| Passaggio 1 | Dopo aver eseguito la connessione alle pagine Web Opzioni utente, selezionare Opzioni utente > Dispositivo.          |
|-------------|----------------------------------------------------------------------------------------------------|
|             | Verrà visualizzata la pagina Configurazione dispositivo. I pulsanti della barra degli strumenti visualizzati         |
|             | nella parte superiore della pagina Configurazione dispositivo sono specifici per il tipo di dispositivo selezionato. |

Passaggio 2 Se l'utente ha più dispositivi assegnati, scegliere il dispositivo appropriato (modello di telefono, profilo di Mobilità interni telefonici o di Destinazione remota) dal menu a discesa Nome.

### Personalizzazione delle opzioni Non disturbare

#### Procedura

- Passaggio 1 Accedere alle pagine Web Opzioni utente. L'amministratore del sistema configura la funzione Non disturbare (NoDist) per il telefono.
- Passaggio 2 Dal menu a discesa, selezionare Opzioni utente ➤ Dispositivo.
- Passaggio 3 Impostare le seguenti opzioni:
  - Non disturbare: selezionare la casella di controllo per abilitare o disabilitare questa funzione.
  - Opzione DND: selezionare Nessuna o Suoneria disattivata (per disattivare solo la suoneria).
  - Avviso di chiamata entrante in modalità NoDist (viene applicato su entrambe le funzioni NoDist): impostare l'avviso su Solo beep, Flash Only, Disabilita oppure selezionare "Nessuno" (per utilizzare le impostazioni dell'avviso configurate dall'amministratore del sistema).

#### Argomenti correlati

Non disturbare, pagina 54

### Impostazioni delle linee

Le impostazioni delle linee hanno effetto su una linea specifica (numero di rubrica) del proprio telefono. Le impostazioni delle linee possono includere deviazione di chiamata, indicatori di messaggi in attesa audio e visivi, indicatori di messaggi vocali, tipi di suoneria e altre impostazioni specifiche della linea.

È possibile definire altre impostazioni delle linee direttamente sul proprio telefono:

- Deviazione di chiamata per la linea principale
- Modifica di impostazioni della suoneria, dello schermo e di altre impostazioni specifiche del modello di telefono

#### Argomenti correlati

- Deviazione di tutte le chiamate, pagina 46
- Suonerie, pagina 30

#### Impostazione della deviazione di chiamata per linea

#### Procedura

| Passaggio 1 | Accedere alla pagina Web Opzioni utente.                                                                             |
|-------------|----------------------------------------------------------------------------------------------------|
| Passaggio 2 | Selezionare <b>Opzioni utente ➤ Dispositivo</b> .                                                                    |
| Passaggio 3 | Selezionare un telefono dal menu a discesa Nome.                                                                     |
| Passaggio 4 | Selezionare Impostazioni linee.                                                                                      |
| Passaggio 5 | Se al proprio telefono sono associati più numeri di rubrica (linee), selezionare una linea dal menu a discesa Linea. |
| Passaggio 6 | Nell'area Deviazione chiamate entranti scegliere le impostazioni di deviazione di chiamata per diverse condizioni.   |
| Passaggio 7 | Selezionare Salva.                                                                                                   |

#### Argomenti correlati

• Deviazione di tutte le chiamate, pagina 46

#### Modifica dell'impostazione degli indicatori di messaggio vocale per linea

| Passaggio 1 | Accedere alla pagina Web Opzioni utente.                                                                                                    |
|-------------|----------------------------------------------------------------------------------------------------|
| Passaggio 2 | Selezionare <b>Opzioni utente ➤ Dispositivo</b> .                                                                                                    |
| Passaggio 3 | Selezionare un telefono dal menu a discesa Nome.                                                                                                    |
| Passaggio 4 | Selezionare Impostazioni linee.                                                                                                    |
| Passaggio 5 | Se al proprio telefono sono associati più numeri di rubrica (linee), selezionare una linea dal menu a discesa Linea.                                                                                                    |
| Passaggio 6 | Nell'area Indicatore luminoso di messaggio in attesa scegliere tra diverse impostazioni. In genere, l'impostazione di messaggio in attesa predefinita prevede la visualizzazione di una luce rossa fissa sulla striscia luminosa del ricevitore del telefono per indicare la presenza di un nuovo messaggio vocale. |
| Passaggio 7 | Selezionare Salva.                                                                                                    |
|             |                                                                                                    |

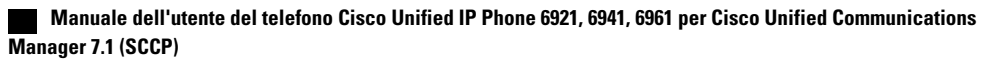

### Modifica dell'impostazione dell'indicatore acustico del messaggio vocale per linea

|             | Procedura                                                                                                    |
|-------------|----------------------------------------------------------------------------------------------------|
| Passaggio 1 | Accedere alla pagina Web Opzioni utente.                                                                             |
| Passaggio 2 | Selezionare <b>Opzioni utente ➤ Dispositivo</b> .                                                                    |
| Passaggio 3 | Selezionare un telefono dal menu a discesa Nome.                                                                     |
| Passaggio 4 | Selezionare Impostazioni linee.                                                                                      |
| Passaggio 5 | Se al proprio telefono sono associati più numeri di rubrica (linee), selezionare una linea dal menu a discesa Linea. |
| Passaggio 6 | Nell'area Indicatore acustico messaggio in attesa scegliere tra diverse impostazioni.                                |
| Passaggio 7 | Selezionare Salva.                                                                                                   |

#### Modifica delle impostazioni della suoneria per la linea

#### Procedura

| Passaggio 1 | Accedere alla pagina Web Opzioni utente.                                                                                                    |
|-------------|----------------------------------------------------------------------------------------------------|
| Passaggio 2 | Selezionare <b>Opzioni utente ➤ Dispositivo</b> .                                                                                                    |
| Passaggio 3 | Selezionare un telefono dal menu a discesa Nome.                                                                                                    |
| Passaggio 4 | Selezionare Impostazioni linee.                                                                                                    |
| Passaggio 5 | Se al proprio telefono sono associati più numeri di rubrica (linee), selezionare una linea dal menu a discesa Linea.                                                                           |
| Passaggio 6 | Nell'area Impostazioni suoneria, impostare l'opzione per Impostazione squillo linea (telefono inattivo) e<br>Impostazione squillo linea (telefono attivo) dai menu a discesa. Le opzioni sono: |
|             | • Usa valore predefin. sistema                                                                                                    |
|             | • Disabilita                                                                                                    |
|             | • Flash Only                                                                                                    |
|             | • Uno squillo                                                                                                    |
|             | • Suoneria                                                                                                    |
|             | • Solo beep [questa opzione è disponibile solo per Impostazione squillo linea (telefono attivo)]                                                                                               |
|             |                                                                                                    |

Passaggio 7 Fare clic su Salva.

#### Modifica o creazione di un'etichetta di testo della linea per lo schermo del telefono

#### Procedura

| Passaggio 1 | Accedere alla pagina Web Opzioni utente.                                                                             |
|-------------|----------------------------------------------------------------------------------------------------|
| Passaggio 2 | Selezionare <b>Opzioni utente ➤ Dispositivo</b> .                                                                    |
| Passaggio 3 | Selezionare un telefono dal menu a discesa Nome.                                                                     |
| Passaggio 4 | Selezionare Impostazioni linee.                                                                                      |
| Passaggio 5 | Se al proprio telefono sono associati più numeri di rubrica (linee), selezionare una linea dal menu a discesa Linea. |
| Passaggio 6 | Nell'area Etichetta di testo della linea immettere un'etichetta di testo.                                            |
| Passaggio 7 | Selezionare Salva.                                                                                                   |

## Chiamata rapida sul Web

In base alla configurazione del telefono, è possibile utilizzare tasti di chiamata rapida e numeri di chiamata rapida, che possono essere impostati nelle pagine Web Opzioni utente.

#### Impostazione dei tasti di chiamata rapida

| Passaggio 1 | Accedere alle pagine Web Opzioni utente.                                                                                          |
|-------------|----------------------------------------------------------------------------------------------------|
| Passaggio 2 | Selezionare <b>Opzioni utente ➤ Dispositivo</b> .                                                                                 |
| Passaggio 3 | Selezionare un telefono dal menu a discesa Nome.                                                                                  |
| Passaggio 4 | Selezionare Chiamate rapide.                                                                                                    |
| Passaggio 5 | Nell'area Impostazioni tasti di chiamata rapida, immettere un numero e un'etichetta per un tasto di chiamata rapida sul telefono. |
| Passaggio 6 | Selezionare Salva.                                                                                                    |

#### Impostazione dei codici di chiamata rapida

#### Procedura

| Accedere alle pagine Web Opzioni utente.                                                                            |
|----------------------------------------------------------------------------------------------------|
| Selezionare Opzioni utente > Dispositivo.                                                                           |
| Selezionare un telefono dal menu a discesa Nome.                                                                    |
| Selezionare Chiamate rapide.                                                                                        |
| Nell'area Impostazioni composizione abbreviata immettere un numero e un'etichetta per un numero di chiamata rapida. |
| Selezionare Salva.                                                                                                  |
|                                                                                                    |

## Servizi telefonici

I servizi telefonici possono includere speciali funzioni del telefono, dati di rete e informazioni basate sul Web (ad esempio, quotazioni azionarie ed elenchi di film). Prima di poter accedere a un servizio telefonico dal proprio telefono, è necessario effettuare l'iscrizione. È possibile eseguire l'iscrizione, ricercare o assegnare un servizio a un tasto di chiamata rapida dalla pagina Web Opzioni utente.

I servizi disponibili per il telefono dipendono dal modo in cui l'amministratore del sistema ha configurato il sistema telefonico e dai servizi a cui l'utente si è iscritto. Per ulteriori informazioni, rivolgersi all'amministratore del sistema.

Se è configurato un solo servizio, il servizio si apre per impostazione predefinita. Se sono configurati più servizi, selezionare un'opzione dal menu sullo schermo del telefono.

Selezionare un servizio utilizzando uno dei seguenti tasti funzione:

Content function content and the second state of the second state (second state) (second state of the second state of the seco

- 💽 Messaggi
- Applicazioni
- 🛄 Contatti

#### Iscrizione a un servizio

#### Procedura

| Passaggio 1 | Accedere alla pagina Web Opzioni utente.                                                                            |
|-------------|----------------------------------------------------------------------------------------------------|
| Passaggio 2 | Selezionare <b>Opzioni utente ➤ Dispositivo</b> .                                                                   |
| Passaggio 3 | Selezionare un telefono dal menu a discesa Nome.                                                                    |
| Passaggio 4 | Selezionare Servizi telefonici.                                                                                     |
| Passaggio 5 | Selezionare Aggiungi nuovo.                                                                                         |
| Passaggio 6 | Scegliere un servizio dall'elenco a discesa, quindi selezionare Successivo.                                         |
| Passaggio 7 | Modificare l'etichetta del servizio e/o immettere informazioni aggiuntive sul servizio, se disponibili (opzionale). |
| Passaggio 8 | Selezionare Salva.                                                                                                  |

#### Ricerca dei servizi

#### Procedura

| Passaggio 1 | Accedere alla pagina Web Opzioni utente. |
|-------------|------------------------------------------|
| Passaggio 2 | Selezionare un dispositivo.              |
| Passaggio 3 | Selezionare Servizi telefonici.          |

Passaggio 4 Selezionare Trova.

### Modifica o terminazione dei servizi

| Passaggio 1 | Accedere alla pagina Web Opzioni utente. |
|-------------|------------------------------------------|
| Passaggio 2 | Ricercare i servizi.                     |

- **Passaggio 3** Selezionare una o più voci.
- Passaggio 4 Selezionare Elimina voci selezionate.

#### Modifica del nome di un servizio

Procedura

| Passaggio 1 | Accedere alla pagina Web Opzioni utente.        |
|-------------|-------------------------------------------------|
| Passaggio 2 | Ricercare i servizi.                            |
| Passaggio 3 | Selezionare un nome di servizio.                |
| Passaggio 4 | Modificare le informazione e selezionare Salva. |

#### Aggiunta di un servizio a un tasto funzione programmabile disponibile

#### Procedura

| Passaggio 1 | Accedere alla pagina Web Opzioni utente.                                                                                                    |
|-------------|----------------------------------------------------------------------------------------------------|
| Passaggio 2 | Selezionare <b>Opzioni utente ➤ Dispositivo</b> .                                                                                                    |
| Passaggio 3 | Selezionare un telefono dal menu a discesa Nome.                                                                                                    |
| Passaggio 4 | Selezionare URL servizi.<br>L'amministratore del sistema imposta un tasto URL servizi per il telefono.                                                              |
| Passaggio 5 | Scegliere un servizio dall'apposito elenco a discesa.                                                                                                    |
| Passaggio 6 | Se si desidera rinominare il servizio, modificare i campi relativi all'etichetta.                                                                                   |
| Passaggio 7 | Selezionare Salva.                                                                                                    |
| Passaggio 8 | Selezionare <b>Reimposta</b> per reimpostare il proprio telefono. Questa operazione è necessaria per visualizzare l'etichetta del nuovo tasto sul proprio telefono. |

## Impostazioni utente

Il PIN e la password personali consentono di accedere a funzioni e servizi diversi. Ad esempio, è possibile utilizzare il PIN per connettersi a Mobilità interni telefonici Cisco o alla Rubrica personale sul proprio telefono. Utilizzare la password per accedere alle pagine Web Opzioni utente e a Cisco Web Dialer sul computer in uso. Per ulteriori informazioni, rivolgersi all'amministratore del sistema.

Le impostazioni utente includono la password, il PIN e le impostazioni della lingua (impostazioni internazionali) del browser.

## Modifica della password del browser

#### Procedura

| Passaggio 1 | Accedere alle pagine Web Opzioni utente.                            |
|-------------|---------------------------------------------------------------------|
| Passaggio 2 | Selezionare <b>Opzioni utente &gt; Impostazioni utente</b> .        |
| Passaggio 3 | Immettere la password corrente.                                     |
| Passaggio 4 | Immettere la nuova password.                                        |
| Passaggio 5 | Immettere nuovamente la nuova password nel campo Conferma password. |
| Passaggio 6 | Selezionare Salva.                                                  |

## **Modifica del PIN**

#### Procedura

| Passaggio 1 | Accedere alle pagine Web Opzioni utente.                  |
|-------------|-----------------------------------------------------------|
| Passaggio 2 | Selezionare Opzioni utente > Impostazioni utente.         |
| Passaggio 3 | Immettere il PIN corrente.                                |
| Passaggio 4 | Immettere il nuovo PIN.                                   |
| Passaggio 5 | Immettere nuovamente il nuovo PIN nel campo Conferma PIN. |
| Passaggio 6 | Selezionare Salva.                                        |

## Modifica della lingua per le pagine Web Opzioni utente

| Passaggio 1 | Accedere alla pagina Web Opzioni utente.                                                               |
|-------------|----------------------------------------------------------------------------------------------------|
| Passaggio 2 | Selezionare Opzioni utente > Impostazioni utente.                                                      |
| Passaggio 3 | Nell'area Utente - Imp. internaz scegliere una voce dall'elenco a discesa Impostazioni internazionali. |
| Passaggio 4 | Selezionare Salva.                                                                                     |

### Modifica della lingua dello schermo del telefono

#### Procedura

| Passaggio 1 | Accedere alla pagina Web Opzioni utente.                         |
|-------------|------------------------------------------------------------------|
| Passaggio 2 | Selezionare Opzioni utente > Dispositivo.                        |
| Passaggio 3 | Scegliere una voce dall'elenco a discesa Utente - Imp. internaz. |
| Passaggio 4 | Selezionare Salva.                                               |

## Rubrica

Per ottenere un elenco dei colleghi inclusi nella rubrica personale, selezionare Opzioni utente > Rubrica.

Le funzioni della Rubrica a cui è possibile accedere sul computer sono:

- Rubrica personale, a cui è possibile accedere anche dal telefono
- · Indici di chiamata rapida, a cui è possibile accedere anche dal telefono
- Cisco Unified Communications Manager Address Book Synchronizer

#### Argomenti correlati

- Rubrica personale, pagina 37
- Rubrica aziendale, pagina 35

## **Rubrica personale**

È possibile aggiungere, eliminare o aggiornare le voci della rubrica personale dalla pagina Web Opzioni utente.

## Aggiunta di una nuova voce della rubrica personale

#### Procedura

Passaggio 1 Accedere alla pagina Web Opzioni utente.Passaggio 2 Selezionare Opzioni utente ➤ Rubrica personale.

- Passaggio 3 Selezionare Aggiungi nuovo.
- Passaggio 4 Immettere le informazioni per la voce.
- Passaggio 5 Selezionare Salva.

## Ricerca di una voce della rubrica personale

#### Procedura

| Passaggio 1 | Accedere alla pagina Web Opzioni utente.                    |
|-------------|-------------------------------------------------------------|
| Passaggio 2 | Selezionare Opzioni utente > Rubrica personale.             |
| Passaggio 3 | Specificare le informazioni di ricerca e selezionare Trova. |

## Modifica di una voce della rubrica personale

#### Procedura

| Passaggio 1 | Accedere alla pagina Web Opzioni utente.                |
|-------------|---------------------------------------------------------|
| Passaggio 2 | Ricercare una voce della rubrica personale.             |
| Passaggio 3 | Selezionare un soprannome.                              |
| Passaggio 4 | Modificare la voce come necessario e selezionare Salva. |

## Eliminazione di una voce della rubrica personale

| Passaggio 1 | Accedere alla pagina Web Opzioni utente.    |
|-------------|---------------------------------------------|
| Passaggio 2 | Ricercare una voce della rubrica personale. |
| Passaggio 3 | Selezionare una o più voci.                 |
| Passaggio 4 | Fare clic su Elimina voci selezionate.      |

### Assegnazione di un tasto funzione per la rubrica personale

#### Procedura

| Passaggio 1Accedere alla pagina Web Opzioni utente.Passaggio 2Selezionare Opzioni utente ➤ Dispositivo.Passaggio 3Selezionare un telefono dal menu a discesa Nome.Passaggio 4Selezionare URL servizi.<br>L'amministratore del sistema imposta il telefono per la visualizzazione dei servizi. Per ulteriori inform<br>rivolgersi all'amministratore del sistema.Passaggio 5Scegliere il servizio Rubrica personale nella casella di riepilogo a discesa Pulsante.Passaggio 6Immettere un'etichetta telefonica per il pulsante.Passaggio 7Selezionare Salva.Passaggio 8Selezionare Reimposta e quindi Riavvia per aggiornare la configurazione del telefono.<br>È ora possibile premere il tasto per accedere ai codici della rubrica personale. |             |                                                                                                    |
|----------------------------------------------------------------------------------------------------|-------------|----------------------------------------------------------------------------------------------------|
| Passaggio 2Selezionare Opzioni utente ➤ Dispositivo.Passaggio 3Selezionare un telefono dal menu a discesa Nome.Passaggio 4Selezionare URL servizi.<br>L'amministratore del sistema imposta il telefono per la visualizzazione dei servizi. Per ulteriori informativolgersi all'amministratore del sistema.Passaggio 5Scegliere il servizio Rubrica personale nella casella di riepilogo a discesa Pulsante.Passaggio 6Immettere un'etichetta telefonica per il pulsante.Passaggio 7Selezionare Salva.Passaggio 8Selezionare Reimposta e quindi Riavvia per aggiornare la configurazione del telefono.<br>È ora possibile premere il tasto per accedere ai codici della rubrica personale.                                                       | Passaggio 1 | Accedere alla pagina Web Opzioni utente.                                                                                                    |
| <ul> <li>Passaggio 3 Selezionare un telefono dal menu a discesa Nome.</li> <li>Passaggio 4 Selezionare URL servizi.<br/>L'amministratore del sistema imposta il telefono per la visualizzazione dei servizi. Per ulteriori inforrivolgersi all'amministratore del sistema.</li> <li>Passaggio 5 Scegliere il servizio Rubrica personale nella casella di riepilogo a discesa Pulsante.</li> <li>Passaggio 6 Immettere un'etichetta telefonica per il pulsante.</li> <li>Passaggio 7 Selezionare Salva.</li> <li>Passaggio 8 Selezionare Reimposta e quindi Riavvia per aggiornare la configurazione del telefono.<br/>È ora possibile premere il tasto per accedere ai codici della rubrica personale.</li> </ul>                               | Passaggio 2 | Selezionare <b>Opzioni utente ≻ Dispositivo</b> .                                                                                                    |
| <ul> <li>Passaggio 4 Selezionare URL servizi.<br/>L'amministratore del sistema imposta il telefono per la visualizzazione dei servizi. Per ulteriori informativolgersi all'amministratore del sistema.</li> <li>Passaggio 5 Scegliere il servizio Rubrica personale nella casella di riepilogo a discesa Pulsante.</li> <li>Passaggio 6 Immettere un'etichetta telefonica per il pulsante.</li> <li>Passaggio 7 Selezionare Salva.</li> <li>Passaggio 8 Selezionare Reimposta e quindi Riavvia per aggiornare la configurazione del telefono.<br/>È ora possibile premere il tasto per accedere ai codici della rubrica personale.</li> </ul>                                                                                                   | Passaggio 3 | Selezionare un telefono dal menu a discesa Nome.                                                                                                    |
| <ul> <li>Passaggio 5 Scegliere il servizio Rubrica personale nella casella di riepilogo a discesa Pulsante.</li> <li>Passaggio 6 Immettere un'etichetta telefonica per il pulsante.</li> <li>Passaggio 7 Selezionare Salva.</li> <li>Passaggio 8 Selezionare Reimposta e quindi Riavvia per aggiornare la configurazione del telefono.<br/>È ora possibile premere il tasto per accedere ai codici della rubrica personale.</li> </ul>                                                                                                    | Passaggio 4 | Selezionare <b>URL servizi</b> .<br>L'amministratore del sistema imposta il telefono per la visualizzazione dei servizi. Per ulteriori informazioni, rivolgersi all'amministratore del sistema. |
| <ul> <li>Passaggio 6 Immettere un'etichetta telefonica per il pulsante.</li> <li>Passaggio 7 Selezionare Salva.</li> <li>Passaggio 8 Selezionare Reimposta e quindi Riavvia per aggiornare la configurazione del telefono.<br/>È ora possibile premere il tasto per accedere ai codici della rubrica personale.</li> </ul>                                                                                                    | Passaggio 5 | Scegliere il servizio Rubrica personale nella casella di riepilogo a discesa Pulsante.                                                                                                    |
| <ul> <li>Passaggio 7 Selezionare Salva.</li> <li>Passaggio 8 Selezionare Reimposta e quindi Riavvia per aggiornare la configurazione del telefono.<br/>È ora possibile premere il tasto per accedere ai codici della rubrica personale.</li> </ul>                                                                                                    | Passaggio 6 | Immettere un'etichetta telefonica per il pulsante.                                                                                                    |
| Passaggio 8Selezionare Reimposta e quindi Riavvia per aggiornare la configurazione del telefono.<br>È ora possibile premere il tasto per accedere ai codici della rubrica personale.                                                                                                    | Passaggio 7 | Selezionare Salva.                                                                                                    |
|                                                                                                    | Passaggio 8 | Selezionare <b>Reimposta</b> e quindi <b>Riavvia</b> per aggiornare la configurazione del telefono.<br>È ora possibile premere il tasto per accedere ai codici della rubrica personale.         |

## Indici di chiamata rapida

È possibile aggiungere, eliminare o aggiornare indici di chiamata rapida dalla pagina Web Opzioni utente.

È possibile creare un massimo di 500 indici di chiamata rapida e voci della rubrica personale. È possibile creare un nuovo indice di chiamata rapida senza utilizzare un voce della rubrica personale. Questo tipo di indice di chiamata rapida è identificato come "non elaborato" nelle pagine Web Opzioni utente e non presenta un'etichetta di testo configurabile.

## Assegnazione di un pulsante linea a un indice di chiamata rapida

| Passaggio 1 | Accedere alla pagina Web Opzioni utente.                                                       |
|-------------|------------------------------------------------------------------------------------------------|
| Passaggio 2 | Selezionare <b>Opzioni utente ➤ Dispositivo</b> .                                              |
| Passaggio 3 | Selezionare URL servizi (fornito dall'amministratore del sistema).                             |
| Passaggio 4 | Scegliere il servizio Indice di chiamata rapida nella casella di riepilogo a discesa Pulsante. |
| Passaggio 5 | Immettere un'etichetta telefonica per il pulsante.                                             |
| Passaggio 6 | Selezionare Salva.                                                                             |
| Passaggio 7 | Selezionare Reimposta e quindi Riavvia per aggiornare la configurazione del telefono.          |

# Assegnazione di un codice di indice di chiamata rapida a una voce della rubrica personale

#### Procedura

| Passaggio 1 | Accedere alla pagina Web Opzioni utente.                                                          |
|-------------|---------------------------------------------------------------------------------------------------|
| Passaggio 2 | Selezionare <b>Opzioni utente ≻ Indici di chiamata rapida.</b>                                    |
| Passaggio 3 | Selezionare Aggiungi nuovo.                                                                       |
| Passaggio 4 | Utilizzare l'area Opzioni di ricerca per individuare la voce della rubrica personale appropriata. |
| Passaggio 5 | Fare clic su un numero di telefono nell'area Risultati della ricerca.                             |
| Passaggio 6 | Se si desidera, modificare il codice di indice di chiamata rapida.                                |
| Passaggio 7 | Selezionare Salva.                                                                                |
|             |                                                                                                   |

# Assegnazione di un codice di indice di chiamata rapida a un numero di telefono senza utilizzare una voce della rubrica personale

#### Procedura

| Passaggio 1 | Accedere alla pagina Web Opzioni utente.                           |
|-------------|--------------------------------------------------------------------|
| Passaggio 2 | Selezionare Opzioni utente > Indici di chiamata rapida.            |
| Passaggio 3 | Selezionare Aggiungi nuovo.                                        |
| Passaggio 4 | Se si desidera, modificare il codice di indice di chiamata rapida. |
| Passaggio 5 | Immettere un numero di telefono.                                   |
| Passaggio 6 | Selezionare Salva.                                                 |

## Ricerca di un indice di chiamata rapida

| Passaggio 1 | Accedere alla pagina Web Opzioni utente.                    |
|-------------|-------------------------------------------------------------|
| Passaggio 2 | Selezionare Opzioni utente > Indici di chiamata rapida      |
| Passaggio 3 | Specificare le informazioni di ricerca e selezionare Trova. |

### Modifica di un numero di telefono assegnato a un indice di chiamata rapida

#### **Procedura**

| Accedere alla pagina Web Opzioni utente.                          |
|-------------------------------------------------------------------|
| Selezionare Opzioni utente > Indici di chiamata rapida.           |
| Ricercare l'indice di chiamata rapida che si desidera modificare. |
| Selezionare un componente della voce.                             |
| Modificare il numero di telefono.                                 |
| Selezionare Salva.                                                |
|                                                                   |

## Eliminazione di una voce della rubrica personale

#### Procedura

| Passaggio 1 | Accedere alla pagina Web Opzioni utente. |
|-------------|------------------------------------------|
| Passaggio 2 | Ricercare un indice di chiamata rapida.  |
| Passaggio 3 | Selezionare una o più voci.              |
| Passaggio 4 | Selezionare Elimina voci selezionate.    |
|             |                                          |

## Impostazioni mobilità

Quando si utilizza Cisco Mobile Connect, è necessario aggiungere il proprio cellulare e altri telefoni che si desidera utilizzare per effettuare e ricevere chiamate mediante gli stessi numeri di rubrica del telefono sulla scrivania. Questi telefoni sono chiamati destinazioni remote. È inoltre possibile definire elenchi di accessi per limitare o consentire chiamate da determinati numeri verso il proprio telefono cellulare.

#### Argomenti correlati

• Connessione mobile, pagina 60

## Aggiunta di una nuova destinazione remota

#### Procedura

| Passaggio 1 | Accedere alla pagina Web Opzioni utente.                                                                                                    |
|-------------|----------------------------------------------------------------------------------------------------|
| Passaggio 2 | Selezionare Opzioni utente ➤ Impostazioni mobilità > Destinazioni remote.                                                                                                    |
| Passaggio 3 | Selezionare Aggiungi nuovo.                                                                                                    |
| Passaggio 4 | Immettere le seguenti informazioni:                                                                                                    |
|             | • Nome: immettere un nome per il telefono cellulare o per un altro telefono.                                                                                                    |
|             | • Numero di destinazione: immettere il proprio numero di cellulare.                                                                                                    |
| Passaggio 5 | Selezionare il proprio profilo di destinazione remota dalla casella di riepilogo a discesa. Il profilo di destinazione remota contiene le impostazioni che si riferiscono alle destinazioni remote create.                                                                                                    |
| Passaggio 6 | Selezionare la casella di riepilogo Cellulare per consentire alla destinazione remota di accettare una chiamata inviata dal telefono sulla scrivania.                                                                                                    |
| Passaggio 7 | Selezionare la casella di controllo Abilita connessione mobile per consentire alla destinazione remota di squillare contemporaneamente al telefono sulla scrivania.                                                                                                    |
| Passaggio 8 | Selezionare una delle seguenti opzioni nell'area Pianificazione suoneria (gli elenchi a discesa includono solo gli elenchi di accesso creati):                                                                                                    |
|             | • Sempre: selezionare questa opzione se non si desidera imporre limiti di data e ora per chiamate sulla destinazione remota.                                                                                                    |
|             | <ul> <li>Come specificato di seguito: selezionare questa opzione e uno dei seguenti elementi per impostare una pianificazione di suoneria in base a giorno e ora:</li> <li>a. Selezionare una casella di controllo per ciascun giorno della settimana in cui si desidera consentire chiamate verso la destinazione remota.</li> </ul> |
|             | b. Per ogni giorno selezionare Tutto il giorno o selezionare l'ora di inizio e di fine dagli elenchi a discesa.                                                                                                    |
|             | c. Selezionare il fuso orario dalla casella di riepilogo a discesa.                                                                                                    |
| Passaggio 9 | Selezionare una delle seguenti opzioni:                                                                                                    |
|             | Chiamare sempre questa destinazione.                                                                                                    |
|             | • Chiamare questa destinazione solo se il chiamante è nell'elenco di accessi consentiti selezionato.                                                                                                    |

• Non chiamare questa destinazione se il chiamante è nell'elenco di accessi bloccati selezionato.

#### Passaggio 10 Selezionare Salva.

## Creazione di un elenco di accessi

#### Procedura

| Passaggio 1 | Accedere alla pagina Web Opzioni utente.                                                                                                    |  |  |
|-------------|----------------------------------------------------------------------------------------------------|--|--|
| Passaggio 2 | Selezionare <b>Opzioni utente ➤ Impostazioni mobilità &gt; Elenchi di accessi</b> .                                                                                                    |  |  |
| Passaggio 3 | Selezionare Aggiungi nuovo.                                                                                                    |  |  |
| Passaggio 4 | Immettere un nome per identificare l'elenco di accessi e una descrizione (opzionale).                                                                                                    |  |  |
| Passaggio 5 | Scegliere se l'elenco di accessi dovrà consentire o bloccare specifiche chiamate.                                                                                                    |  |  |
| Passaggio 6 | Selezionare Salva.                                                                                                    |  |  |
| Passaggio 7 | Selezionare Aggiungi membro per aggiungere numeri di telefono o filtri all'elenco.                                                                                                    |  |  |
| Passaggio 8 | Selezionare un'opzione dalla casella di riepilogo a discesa Maschera filtro. È possibile applicare un filtro a un numero di rubrica, alle chiamate con un ID chiamante sottoposto a restrizioni (Non disponibile) o a quelle con un ID chiamante anonimo (Privato). |  |  |
| Passaggio 9 | Se si seleziona un numero della rubrica dalla casella di riepilogo a discesa Maschera filtro, immettere un numero di telefono o un filtro nel campo Maschera DN. Per definire un filtro, è possibile utilizzare i seguenti caratteri jolly:                         |  |  |
|             | • X (maiuscola o minuscola): corrisponde a una sola cifra. Ad esempio, il numero 408555123X corrisponde a qualsiasi numero compreso tra 4085551230 e 4085551239.                                                                                                    |  |  |
|             | • !: corrisponde a un numero di cifre qualsiasi. Ad esempio, il numero 408! corrisponde a qualsiasi numero che inizia con 408.                                                                                                    |  |  |
|             | • #: viene utilizzato come una sola cifra con corrispondenza esatta.                                                                                                    |  |  |

Passaggio 10 Per aggiungere questo membro all'elenco, selezionare Salva.Passaggio 11 Per salvare l'elenco di accessi, selezionare Salva.

## Plug-in

I plug-in nelle pagine Web Opzioni utente consentono di scaricare e accedere ad applicazioni configurate dall'amministratore del sistema.

Per ulteriori informazioni, rivolgersi all'amministratore del sistema.

## Accesso ai plug-in

#### Procedura

Passaggio 1 Accedere alle pagine Web Opzioni utente.Passaggio 2 Selezionare Opzioni utente ➤ Plug-in.

È possibile visualizzare i plug-in solo se configurati dall'amministratore del sistema.

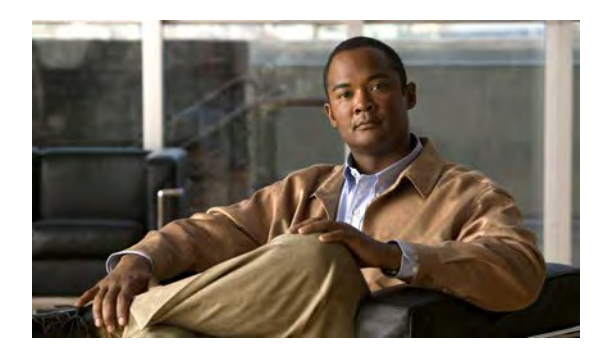

# APPENDICE A

## Guida rapida

- Softkey, pagina 87
- Icone dello schermo del telefono, pagina 88
- Pulsanti, pagina 89

## Softkey

| Tutte le chiamate | Elenca tutte le chiamate perse.                                                                                                    |
|-------------------|----------------------------------------------------------------------------------------------------|
| Risp.             | Consente di rispondere a una chiamata.                                                                                                    |
| Applica           | Conferma la suoneria scelta.                                                                                                    |
| Chiamata          | Avvia una chiamata.                                                                                                    |
| Prenota           | Consente di ricevere una notifica quando un interno occupato diventa disponibile.                                                                |
| Annulla           | Consente di annullare un'azione o chiudere una schermata senza applicare le modifiche.                                                           |
| Canc.             | Consente di rimuovere una voce dall'Elenco chiamate.                                                                                             |
| Elimina           | Consente di eliminare una voce dall'Elenco chiamate.                                                                                             |
| Elim. chiamata    | Consente di eliminare una chiamata dall'Elenco chiamate.                                                                                         |
| Dettagli          | Consente di aprire il record Dettagli per una chiamata con più interlocutori nei registri delle chiamate non risposte e delle chiamate ricevute. |
| Chiama            | Consente di comporre un numero selezionato.                                                                                                    |
| Devia             | Consente di inviare o reindirizzare una chiamata alla casella vocale o a un numero di telefono predefinito.                                      |
| Modifica          | Consente di modificare un nome o un indirizzo e-mail.                                                                                            |
| Mod nr            | Consente di modificare un numero.                                                                                                    |
| Esci              | Consente di tornare alla schermata precedente.                                                                                                   |

| Dev Tutte/Deviazione<br>disattivata | Consente di impostare/annullare la deviazione di chiamata.                              |
|-------------------------------------|-----------------------------------------------------------------------------------------|
| RispAsG                             | Consente di rispondere a una chiamata in arrivo in un altro gruppo o su un'altra linea. |
| Disconnetti                         | Consente di disconnettersi dalla Rubrica personale.                                     |
| Conferenza<br>automatica            | Consente di avviare una chiamata in conferenza automatica.                              |
| Non risposte                        | Consente di aprire il record delle chiamate non risposte.                               |
| Altro                               | Consente di visualizzare softkey aggiuntive.                                            |
| NvChiam                             | Consente di effettuare una nuova chiamata.                                              |
| ОК                                  | Consente di confermare una selezione.                                                   |
| RispAlG                             | Consente di rispondere a una chiamata in arrivo in un gruppo associato.                 |
| ParChi                              | Consente di memorizzare una chiamata.                                                   |
| Suona                               | Consente di ascoltare la suoneria.                                                      |
| RispAss                             | Consente di rispondere a una chiamata in arrivo su un altro telefono nel gruppo.        |
| Ripeti                              | Consente di ripetere l'ultimo numero chiamato.                                          |
| Rimuovi                             | Consente di rimuovere un partecipante da una conferenza o una voce.                     |
| Ripr.                               | Consente di riprendere una chiamata in attesa.                                          |
| Salva                               | Consente di salvare le impostazioni scelte.                                             |
| Cerca                               | Consente di ricercare un elenco di rubriche.                                            |
| Selez.                              | Consente di selezionare l'opzione evidenziata.                                          |
| Imposta                             | Consente di impostare una suoneria.                                                     |
| Invia                               | Consente di immettere le informazioni dell'utente.                                      |
| Scambio                             | Consente di passare tra due chiamate in corso.                                          |
| Aggiorna                            | Consente di aggiornare una voce nella rubrica personale.                                |
| >>                                  | Consente di spostarsi tra i caratteri immessi.                                          |
|                                     | Consente di tornare indietro ed eliminare i caratteri.                                  |
| 5                                   | Consente di tornare indietro.                                                           |

## Icone dello schermo del telefono

 Ricevitore sganciato

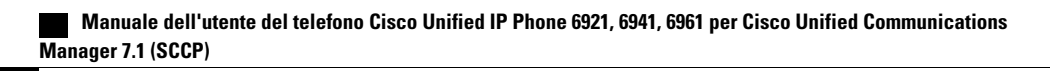

| •              | Ricevitore agganciato |
|----------------|-----------------------|
| С <sup>с</sup> | Chiamata connessa     |
| ř              | Chiamata in arrivo    |
| ń              | Chiamata non risposta |
| لا             | Chiamata ricevuta     |
| Ŀ              | Chiamata effettuata   |
| 0              | Chiamata in attesa    |

#### Icone delle funzioni

(se disponibili sul telefono)

| <b>V</b> )   | Messaggio in attesa                                                    |
|--------------|------------------------------------------------------------------------|
| ar<br>A      | Linea condivisa in uso                                                 |
|              | Linea chiamata rapida                                                  |
| <del>م</del> | La linea monitorata CLO è in uso                                       |
| <b>~</b>     | La linea monitorata CLO è inattiva                                     |
| ä            | La linea monitorata CLO sta squillando (solo CLO Risposta per assente) |
| <b>\$</b>    | La linea monitorata CLO si trova nello stato Non disturbare            |
| 8            | Linea dell'interfono inattiva                                          |
| 5            | Chiamata interna a una via (modalità sottovoce)                        |
| 5            | Chiamata interna a due vie (modalità connessa)                         |
| ⊕            | Servizio telefonico abilitato                                          |

## Pulsanti

| 0 | Applicazioni |
|---|--------------|
| • | Contatti     |

|          | Messaggi                               |
|----------|----------------------------------------|
|          | Trasferisci                            |
| 8        | Attesa                                 |
|          | Conferenza                             |
|          | Volume                                 |
|          | Altoparlante                           |
| <b>2</b> | Mute                                   |
|          | Cuffia                                 |
|          | Barra di navigazione e pulsante Selez. |

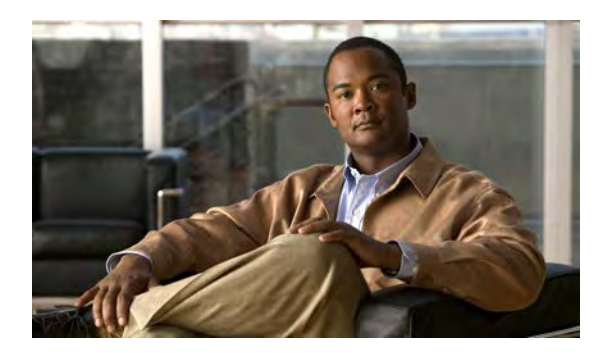

## APPENDICE B

## FAQ

• Domande frequenti, pagina 91

## Domande frequenti

- Perché sullo schermo del telefono non sono presenti le icone mostrate nella documentazione?
- Posso utilizzare la seconda linea sul telefono IP di Cisco Unified serie 6921 come tasto funzione?
- Quando metto una chiamata in attesa premendo il pulsante Attesa, perché premendo nuovamente il pulsante la chiamata non viene ripresa?
- Q. Perché sullo schermo del telefono non sono presenti le icone mostrate nella documentazione?
- A. Molte icone dello schermo del telefono sono applicabili solo al telefono IP di Cisco Unified serie 6941.
- Q. Posso utilizzare la seconda linea sul telefono IP di Cisco Unified serie 6921 come tasto funzione?
- A. Sì. Se non sono necessarie due linee telefoniche, l'amministratore del sistema può configurare una funzione sulla seconda linea.
- Q. Quando metto una chiamata in attesa premendo il pulsante Attesa, perché premendo nuovamente il pulsante la chiamata non viene ripresa?
- **A.** Il pulsante Attesa consente solo di mettere la chiamata in attesa. Per riprendere una chiamata, premere la softkey Riprendi o il tasto linea verde lampeggiante.

OL-20551-01

#### Manuale dell'utente del telefono Cisco Unified IP Phone 6921, 6941, 6961 per Cisco Unified Communications Manager 7.1 (SCCP)

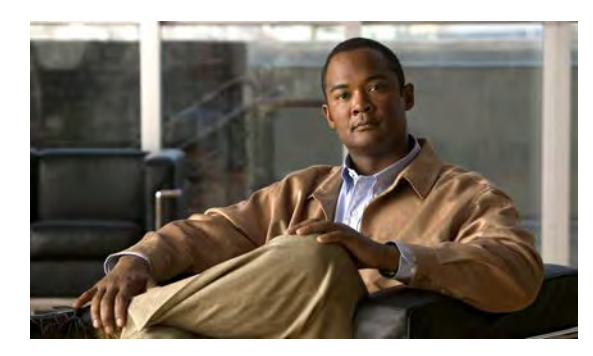

# APPENDICE **C**

## **Risoluzione dei problemi**

• Suggerimenti per la risoluzione dei problemi, pagina 93

## Suggerimenti per la risoluzione dei problemi

Suggerimenti per la risoluzione dei problemi disponibili per questi argomenti:

- Conferenza
- Rubrica personale
- Linee condivise
- Opzioni utente

## Conferenza

#### Problema: Pulsante e softkey Conferenza non rispondono

È stata impostata una chiamata in conferenza, la softkey Conf non è più disponibile e il pulsante Conferenza non risponde.

#### Possibile causa

È stato raggiunto il numero massimo di partecipanti alla conferenza.

#### Soluzione

Chiedere a uno dei partecipanti di abbandonare la conferenza o eliminare personalmente un partecipante.

#### Problema: Tono di occupato per conferenza automatica

Si riceve il tono di occupato dopo aver composto il numero per accedere alla conferenza automatica.

#### Possibile causa

La conferenza automatica non è ancora disponibile.

#### Soluzione

Provare a richiamare più tardi.

## **Rubrica personale**

#### Problema: Impossibile accedere alla rubrica personale

Non è possibile accedere alla rubrica personale ed è stato già verificato di aver utilizzato il PIN corretto e non la password.

#### Possibile causa

Il PIN deve essere reimpostato.

#### Soluzione

Rivolgersi all'amministratore del sistema.

## Linee condivise

#### Problema: Nessun ID chiamante su linea remota in attesa

Si dispone di una linea condivisa sul telefono IP di Cisco Unified serie 6921 e non è possibile vedere l'ID chiamante quando la linea remota è in attesa.

#### Possibile causa

Funzionamento previsto.

Soluzione

Nessuna.

## **Opzioni utente**

#### Problema: Impossibile accedere alle pagine Web Opzioni utente

Impossibile accedere alle pagine Web Opzioni utente.

#### Possibile causa

La password deve essere reimpostata.

#### Soluzione

Rivolgersi all'amministratore del sistema.

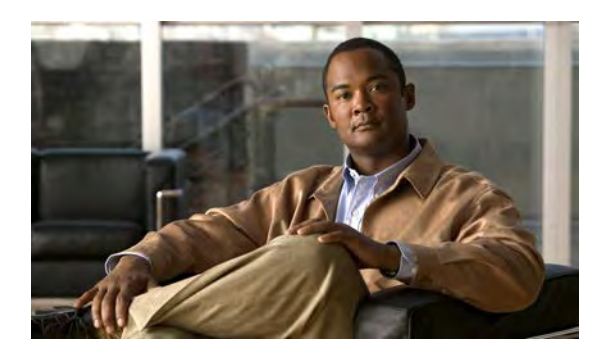

## APPENDICE

# Sicurezza, protezione, accessibilità del prodotto e informazioni correlate

- Informazioni sulla sicurezza e sulle prestazioni, pagina 95
- Sicurezza prodotti Cisco, pagina 96
- Funzioni di accessibilità, pagina 96
- Informazioni aggiuntive, pagina 104

## Informazioni sulla sicurezza e sulle prestazioni

Interruzioni dell'alimentazione e altri dispositivi possono interferire con il telefono IP di Cisco Unified.

## Interruzione dell'alimentazione

L'accessibilità al servizio di emergenza tramite il telefono dipende dall'alimentazione del telefono. Se si verifica un'interruzione dell'alimentazione, il servizio e la chiamata al servizio di chiamata di emergenza non funzioneranno fino a quando non viene ripristinata l'alimentazione. In caso di interruzione dell'alimentazione, potrebbe essere necessario reimpostare o riconfigurare l'apparecchiatura per utilizzare il servizio o la chiamata al servizio di chiamata di emergenza.

## Dispositivi esterni

Cisco consiglia l'uso di dispositivi esterni di buona qualità (ad esempio, cuffie) protetti contro segnali di frequenza radio (RF) e frequenza audio (AF) indesiderati.

Eventuali interferenze audio dipendono dalla qualità di questi dispositivi e dalla relativa vicinanza ad altri dispositivi quali telefoni cellulari o radio con due frequenze. In questi casi, Cisco consiglia di tentare di effettuare una o più delle seguenti operazioni:

- Allontanare il dispositivo esterno dall'origine dei segnali RF o AF.
- Allontanare i cavi del dispositivo esterno dall'origine dei segnali RF o AF.

- Utilizzare cavi schermati per il dispositivo esterno oppure utilizzare cavi con uno schermo e un connettore migliori.
- Ridurre la lunghezza del cavo del dispositivo esterno.
- Applicare ferriti o altri dispositivi simili sui cavi per il dispositivo esterno.

Avvertenza

Nei paesi dell'Unione Europea, utilizzare solo altoparlanti, microfoni e cuffie esterne pienamente conformi alla direttiva EMC [89/336/EC].

## Sicurezza prodotti Cisco

Il presente prodotto contiene funzioni crittografate ed è soggetto alle leggi vigenti negli Stati Uniti o nel paese locale che governano l'importazione, l'esportazione, il trasferimento e l'uso. La distribuzione di prodotti crittografati Cisco non conferisce a terze parti l'autorità per importare, esportare, distribuire o utilizzare la crittografia. Gli importatori, gli esportatori, i distributori e gli utenti hanno la responsabilità di conformarsi alle leggi vigenti negli Stati Uniti o nel paese locale. Utilizzando questo prodotto si accetta di rispettare la conformità alle leggi e alle normative applicabili. Se non è possibile conformarsi alle leggi degli Stati Uniti e alle leggi locali, restituire immediatamente il prodotto.

Ulteriori informazioni relative alle normative sull'esportazione degli Stati Uniti sono disponibili all'indirizzo:

http://www.access.gpo.gov/bis/ear/ear\_data.html.

## Funzioni di accessibilità

I telefoni IP di Cisco Unified serie 6921, 6941 e 6961 offrono funzioni di accessibilità per persone prive di vista e con problemi di vista, udito e disabili.

## Funzioni di accessibilità per non udenti

I telefoni IP di Cisco Unified serie 6921, 6941 e 6961 supportano funzioni di accessibilità per non udenti.

Sebbene la figura mostri il telefono IP di Cisco Unified serie 6941, le funzioni di accessibilità descritte in questa sezione si riferiscono anche ai telefoni IP di Cisco Unified serie 6921 e 6961.

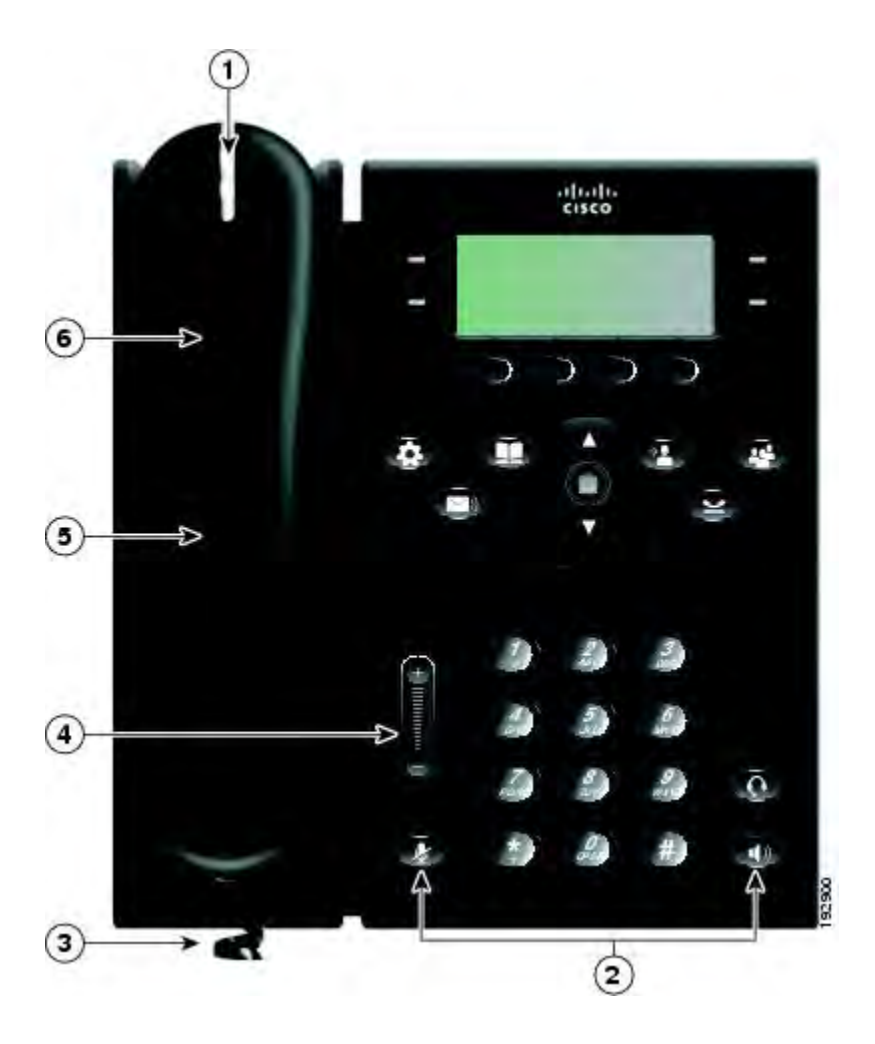

| Funzione di accessibilità                                     | Descrizione                                                                                                    | Requisito per l'impostazione                                                                                         |
|---------------------------------------------------------------|----------------------------------------------------------------------------------------------------|----------------------------------------------------------------------------------------------------|
| 1. Indicatore luminoso<br>messaggio in attesa<br>(ricevitore) | Visualizzabile da 360 gradi, questo<br>indicatore luminoso prevede anche un<br>indicatore audio di messaggio in attesa. Gli<br>utenti possono modificare l'impostazione<br>della spia del messaggio vocale sul<br>ricevitore e dell'indicatore audio di<br>messaggio vocale sul telefono mediante le<br>pagine Web Opzioni utente e le<br>impostazioni degli indicatori dei messaggi.<br>Gli utenti possono attivare o disattivare<br>l'impostazione. | Standard su tutti i telefoni; gli<br>utenti e l'amministratore del sistema<br>possono modificare le<br>impostazioni. |
| 2. Notifica visiva dello<br>stato del telefono                | <ul> <li>Per la notifica visiva dello stato del telefono:</li> <li>Attivare/disattivare i pulsanti Mute e Altoparlante per indicare lo stato del telefono.</li> </ul>                                                                                                    | Standard su tutti i telefoni; non è richiesta alcuna impostazione.                                                   |

Manuale dell'utente del telefono Cisco Unified IP Phone 6921, 6941, 6961 per Cisco Unified Communications Manager 7.1 (SCCP)

| Funzione di accessibilità                                    | Descrizione                                                                                                    | Requisito per l'impostazione                                                                                        |
|--------------------------------------------------------------|----------------------------------------------------------------------------------------------------|----------------------------------------------------------------------------------------------------|
|                                                              | • Utilizzare il pulsante Mute per<br>attivare/disattivare il microfono.<br>Quando il microfono è disattivato,<br>questo pulsante è acceso.                                                                                                    |                                                                                                    |
|                                                              | • Utilizzare il pulsante Altoparlante per<br>attivare/disattivare l'altoparlante.<br>Quando l'altoparlante è attivo, il<br>pulsante è acceso.                                                                                                    |                                                                                                    |
| 3. Supporto amplificatore<br>in linea (ricevitore)           | I ricevitori dei telefoni IP di Cisco Unified<br>supportano amplificatori in linea di terze<br>parti, che gli utenti collegano al ricevitore<br>e al cavo e posizionano tra il ricevitore e il<br>telefono IP. I telefoni IP di Cisco Unified<br>supportano i seguenti amplificatori in linea<br>di terze parti: | Standard su tutti i telefoni; non è richiesta alcuna impostazione.                                                  |
|                                                              | • Amplificatore in linea Clarity HA-40 per telefoni con cavo.                                                                                                    |                                                                                                    |
|                                                              | • Amplificatore in linea Plantronics EHA40.                                                                                                    |                                                                                                    |
| 4. Volume regolabile                                         | Gli utenti possono regolare il volume nel<br>seguente modo:<br>• Selezionando Applicazioni >                                                                                                    | Standard su tutti i telefoni; gli<br>utenti e l'amministratore del sistema<br>possono modificare le<br>impostazioni |
|                                                              | <ul> <li>Preferenze sul telefono.</li> <li>Regolando il livello di volume per la suoneria: quando il ricevitore è nell'apposito alloggiamento e i pulsanti Cuffia e Altoparlante non sono attivi, premere il pulsante Volume per aumentare il volume.</li> </ul>                                                 |                                                                                                    |
| 5. Ricevitore compatibile<br>HAC (Hearing Aid<br>Compatible) | I ricevitori dei telefoni IP di Cisco Unified<br>supportano le seguenti funzioni di<br>accessibilità:                                                                                                    | Standard su tutti i telefoni; non è richiesta alcuna impostazione.                                                  |
|                                                              | Compatibile con apparecchi acustici.                                                                                                    |                                                                                                    |
|                                                              | <ul> <li>Accoppiamento magnetico<br/>dell'apparecchio acustico.</li> </ul>                                                                                                    |                                                                                                    |
|                                                              | • Requisiti relativi ai suoni della<br>Federal Communications Commission<br>(FCC) per la legge Americans with<br>Disabilities Act (ADA).                                                                                                    |                                                                                                    |
| Funzione di accessibilità                                         | Descrizione                                                                                                    | Requisito per l'impostazione                                                                                                    |
|-------------------------------------------------------------------|----------------------------------------------------------------------------------------------------|----------------------------------------------------------------------------------------------------|
|                                                                   | • Requisiti relativi ai suoni della<br>Sezione 508 soddisfatti mediante l'uso<br>di amplificatori di ricevitori in linea<br>standard del settore.                                                                                                    |                                                                                                    |
| 6. Supporto TTY e TDD<br>associato ad audio<br>(ricevitore)       | <ul> <li>I telefoni IP di Cisco Unified supportano<br/>le seguenti funzioni TTY e TDD:</li> <li>TTY con connessione acustica o<br/>diretta di produttori leader del settore</li> <li>Trasmissione di testo in tempo reale<br/>su linee telefoniche.</li> <li>Telefoni HCO/VCO.</li> <li>Rete VoIP funzionante a G.711.</li> </ul>                                                                                                    | Standard su tutti i telefoni IP di<br>Cisco Unified.<br>Per informazioni sull'impostazione<br>delle funzioni TTY, rivolgersi<br>all'amministratore del sistema. |
| Applicazioni di<br>accessibilità di terze parti<br>per non udenti | I telefoni IP di Cisco Unified forniscono<br>applicazioni con accessibilità di terze parti<br>di società, quali NexTalk, che supportano<br>le seguenti funzioni:<br>• Cercapersone.<br>• Notifica visiva.<br>• Possibilità di fornire servizi a numero<br>singolo per supportare Video Relay,<br>Text Relay, TTY Traffic o servizi<br>vocali.<br>Informazioni su NexTalk sono disponibili<br>all'indirizzo:<br>http://www.nextalk.com/products/overview | Per ulteriori informazioni su<br>applicazioni di terze parti,<br>rivolgersi all'amministratore del<br>sistema.                                                  |

## Funzioni di accessibilità per persone con problemi di vista o non vedenti

I telefoni IP di Cisco Unified serie 6921, 6941 e 6961 supportano funzioni di accessibilità per persone con problemi di vista e non vedenti.

Sebbene la figura mostri il telefono IP di Cisco Unified serie 6941, le funzioni di accessibilità descritte in questa sezione si riferiscono anche ai telefoni IP di Cisco Unified serie 6921 e 6961.

I

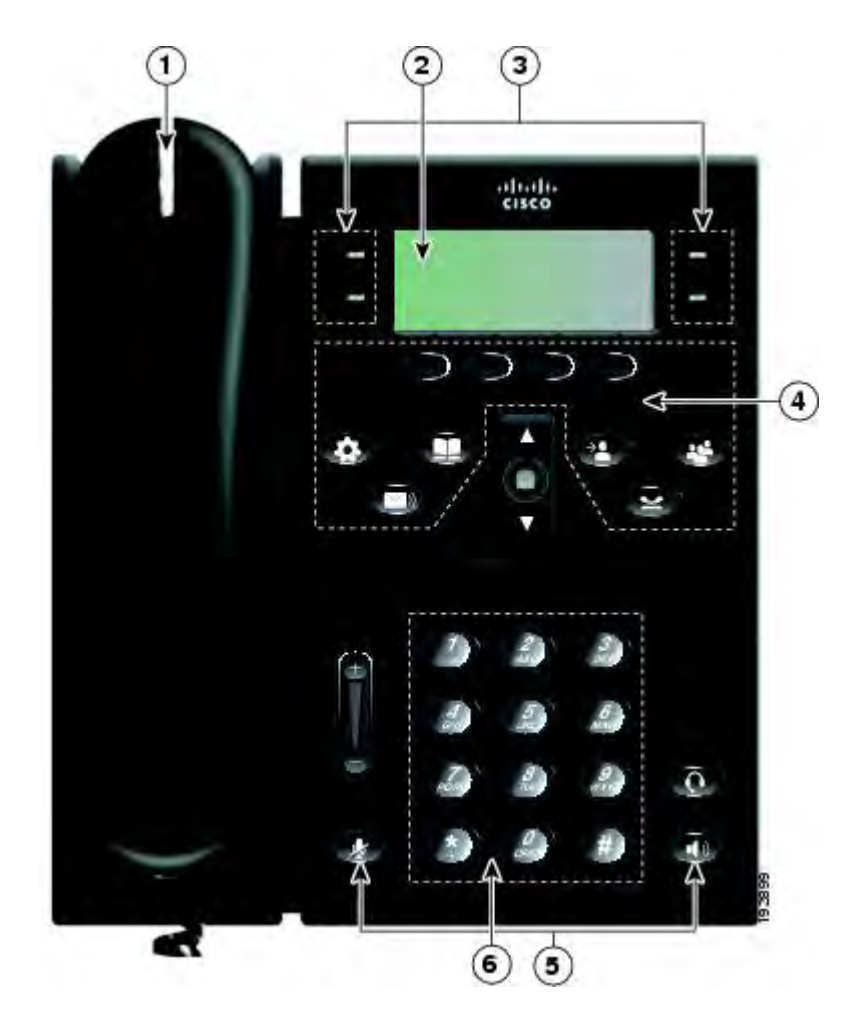

| Funzione di accessibilità                                              | Descrizione                                                                                                    | Requisiti per<br>l'impostazione                                                                                               |
|------------------------------------------------------------------------|----------------------------------------------------------------------------------------------------|----------------------------------------------------------------------------------------------------|
| 1. Avviso visivo e audio ad<br>alto contrasto di chiamata<br>in arrivo | I telefoni IP di Cisco Unified emettono un avviso<br>audio e sul ricevitore appare un avviso visivo quando<br>il telefono riceve una chiamata in arrivo. La striscia<br>luminosa del ricevitore lampeggia durante le chiamate<br>in arrivo e rimane accesa quando si riceve un<br>messaggio vocale. | Standard su tutti i<br>telefoni; non è richiesta<br>alcuna impostazione.                                                      |
| 2. Schermo LCD a<br>retroilluminazione e<br>contrasto programmabile    | Gli utenti con problemi di vista possono regolare il contrasto.                                                                                                    | Standard su tutti i<br>telefoni; non è richiesta<br>alcuna impostazione.                                                      |
| 3. Pulsanti linea e tasti<br>funzione                                  | Gli utenti possono utilizzare i pulsanti linea per<br>avviare, rispondere o passare a una chiamata su una<br>determinata linea. Funzioni, quali chiamate rapide,<br>Stato linea, Privacy, Non disturbare e URL servizi<br>possono essere assegnate ai tasti funzione.                               | È richiesta<br>l'impostazione.<br>L'amministratore del<br>sistema imposta tasti<br>funzione<br>programmabili sul<br>telefono. |

| Funzione di accessibilità                                                                              | Descrizione                                                                                                    | Requisiti per<br>l'impostazione                                                                                      |
|----------------------------------------------------------------------------------------------------|----------------------------------------------------------------------------------------------------|----------------------------------------------------------------------------------------------------|
| 4. Grandi pulsanti:<br>Applicazioni, Messaggi<br>vocali, Contatti, Attesa,<br>Trasferisci e Conferenza | Pulsanti grandi consentono di accedere facilmente alle<br>applicazioni, ai messaggi vocali, alle rubriche<br>personali e aziendali e alle funzioni di chiamata del<br>telefono.                                                                                                    | Standard su tutti i<br>telefoni; non è richiesta<br>alcuna impostazione.                                             |
| 5. Notifica audio dello stato<br>del telefono                                                          | <ul> <li>Per la notifica audio dello stato del telefono, gli utenti possono:</li> <li>Attivare/disattivare i pulsanti Mute e Altoparlante per indicare lo stato del telefono.</li> <li>Utilizzare il pulsante Mute per attivare/disattivare il microfono. Quando il microfono è disattivato, questo pulsante è acceso.</li> <li>Utilizzare il pulsante Altoparlante per attivare/disattivare l'altoparlante. Quando l'altoparlante è attivo, il pulsante è acceso.</li> </ul>                                                                                                    | Standard su tutti i<br>telefoni; non è richiesta<br>alcuna impostazione.                                             |
| 6. Layout standard a 12 tasti                                                                          | Le tastiere dei telefoni IP di Cisco Unified hanno un<br>layout standard a 12 tasti, che consente agli utenti di<br>utilizzare posizioni di tasti esistenti o familiari (incluso<br>un pennino su tasto 5).                                                                                                    | Standard su tutti i<br>telefoni; non è richiesta<br>alcuna impostazione.                                             |
| Applicazioni di accessibilità<br>di terze parti per persone<br>con problemi di vista                   | <ul> <li>I telefoni IP di Cisco Unified serie 6921, 6941 e 6961<br/>forniscono un'interfaccia per applicazioni con<br/>accessibilità di terze parti, quali Tenacity accessaphone<br/>e softphone IPblue Virtual Telephone/Global Office<br/>(VTGO) 508-compliant.</li> <li>Il softphone VTGO 508-Compliant è un endpoint<br/>software indipendente che integra l'interfaccia<br/>SAPI (Speech Application Programming<br/>Interface) e fornisce notifica audio<br/>(text-to-speech) delle funzioni di base dei<br/>telefoni IP di Cisco Unified. VTGO è anche<br/>compatibile con la tecnologia assistiva.<br/>Informazioni sono disponibili al seguente URL:<br/>http://www.ipblue.com/</li> <li>Tenacity accessaphone (AAP) è una tecnologia<br/>assistiva per i telefoni IP di Cisco Unified.<br/>Mediante l'interfaccia TAPI (Telephony<br/>Application Programming Interface) e il plug-in<br/>CTI (Computer Technology Integration), AAP<br/>migliora la capacità di monitorare e controllare<br/>le funzioni dell'endpoint Cisco. I miglioramenti<br/>di base sono completamente accessibili tramite<br/>tastiera e text-to-speech, la tecnologia AAP<br/>fornisce notifica audio dell'ID del chiamante,</li> </ul> | Per ulteriori<br>informazioni su<br>applicazioni di terze<br>parti, rivolgersi<br>all'amministratore del<br>sistema. |

| Funzione di accessibilità | Descrizione                                                                                                    | Requisiti per<br>l'impostazione                                          |
|---------------------------|----------------------------------------------------------------------------------------------------|--------------------------------------------------------------------------|
|                           | accesso completo alle informazioni sulla<br>chiamata, stato del telefono e altro. Informazioni<br>sono disponibili al seguente URL:<br>http://www.tenacitycorp.com/products.as |                                                                          |
| Supporto regolabile       | Gli utenti possono regolare facilmente il supporto da<br>zero a 60 gradi per un accesso migliore allo schermo<br>del telefono e a tutti i pulsanti e i tasti.                  | Standard su tutti i<br>telefoni; non è richiesta<br>alcuna impostazione. |

# Funzioni di accessibilità per disabili

I telefoni IP di Cisco Unified serie 6921, 6941 e 6961 supportano funzioni di accessibilità per disabili.

Sebbene la figura mostri il telefono IP di Cisco Unified serie 6941, le funzioni di accessibilità descritte in questa sezione si riferiscono anche ai telefoni IP di Cisco Unified serie 6921 e 6961.

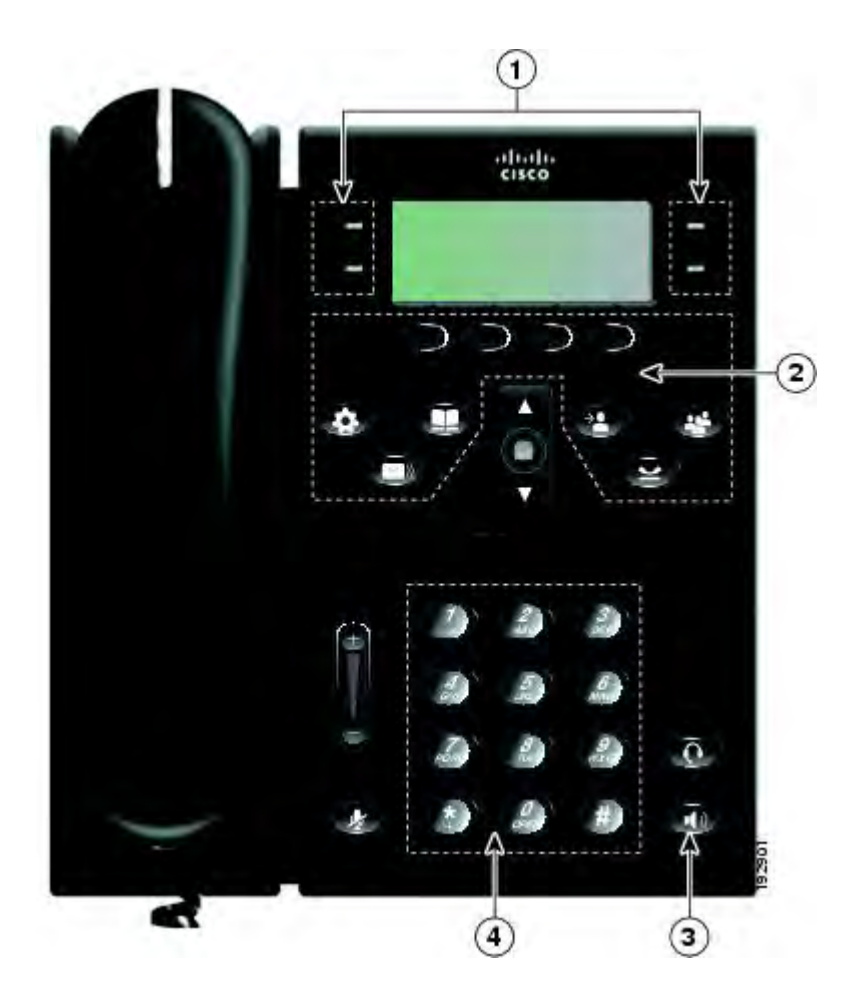

| Funzione di<br>accessibilità                                                                                 | Descrizione                                                                                                    | Requisiti per l'impostazione                                       |
|----------------------------------------------------------------------------------------------------|----------------------------------------------------------------------------------------------------|--------------------------------------------------------------------|
| 1. Pulsanti ben<br>distanziati e illuminati<br>facilitano l'uso                                              | In base all'impostazione, tasti funzione<br>programmabili consentono agli utenti di<br>accedere a:                                                                              | Standard su tutti i telefoni; non è richiesta alcuna impostazione. |
|                                                                                                    | • Linee del telefono e linee dell'interfono (pulsanti linea)                                                                                                    |                                                                    |
|                                                                                                    | • Numeri di chiamata rapida (tasti di chiamata rapida, inclusa la funzione Stato linea Chiamata rapida)                                                                         |                                                                    |
|                                                                                                    | • Servizi basati sul Web (ad esempio, un pulsante per la rubrica personale)                                                                                                    |                                                                    |
|                                                                                                    | <ul> <li>Funzioni del telefono (ad esempio,<br/>Privacy).</li> </ul>                                                                                                    |                                                                    |
|                                                                                                    | I pulsanti si accendono per indicare lo stato:                                                                                                    |                                                                    |
|                                                                                                    | • Luce verde fissa: indica una chiamata attiva o una chiamata interna a due vie                                                                                                 |                                                                    |
|                                                                                                    | • Luce verde lampeggiante: indica una chiamata in attesa                                                                                                    |                                                                    |
|                                                                                                    | • Luce ambra fissa: indica pulsante Privacy<br>in uso, chiamata interna a una via, NoDist<br>attivo oppure connessione a gruppo di<br>ricerca attiva                            |                                                                    |
|                                                                                                    | • Luce ambra lampeggiante: indica una chiamata in arrivo o una chiamata ripresa                                                                                                 |                                                                    |
|                                                                                                    | • Luce rossa fissa: indica che la linea<br>remota è in uso (linea condivisa o stato<br>CLO)                                                                                     |                                                                    |
| 2. Grandi pulsanti:<br>Applicazioni,<br>Messaggi vocali,<br>Contatti, Attesa,<br>Trasferisci e<br>Conferenza | Pulsanti grandi consentono di accedere<br>facilmente alle applicazioni, ai messaggi vocali,<br>alle rubriche personali e aziendali e alle<br>funzioni di chiamata del telefono. | Standard su tutti i telefoni; non è richiesta alcuna impostazione. |
| 3. Altoparlante incorporato                                                                                  | Gli utenti possono attivare e disattivare il<br>pulsante Altoparlante per indicare lo stato del<br>telefono. Quando l'altoparlante è attivo, il<br>pulsante è acceso.           | Standard su tutti i telefoni; non è richiesta alcuna impostazione. |
| 4. Pulsanti e funzioni<br>distinguibili al tatto                                                             | Le tastiere dei telefoni IP di Cisco Unified<br>forniscono uno strumento distinguibile al tatto,<br>che consente agli utenti di utilizzare posizioni                            | Standard su tutti i telefoni; non è richiesta alcuna impostazione. |

| Funzione di<br>accessibilità                                                            | Descrizione                                                                                                    | Requisiti per l'impostazione                                       |
|-----------------------------------------------------------------------------------------|----------------------------------------------------------------------------------------------------|--------------------------------------------------------------------|
| (incluso un pennino su<br>tasto 5)                                                      | di tasti esistenti o familiari che possono essere<br>facilmente individuate dal "rilievo" sul tasto 5.<br>Gli utenti non devono apprendere nuove<br>posizioni di tasti.                                                                 |                                                                    |
| Connettore per cuffia<br>dedicato che consente<br>la funzione di risposta<br>automatica | Gli utenti possono utilizzare un connettore per<br>cuffia dedicato che consente la risposta<br>automatica tramite altoparlante o cuffia. Le<br>chiamate in arrivo vengono quindi<br>automaticamente connesse dopo uno o due<br>squilli. | Standard su tutti i telefoni; non è richiesta alcuna impostazione. |
| Supporto regolabile                                                                     | Gli utenti possono regolare facilmente il<br>supporto da zero a 60 gradi per un accesso<br>migliore allo schermo del telefono e a tutti i<br>pulsanti e i tasti.                                                                        | Standard su tutti i telefoni; non è richiesta alcuna impostazione. |

# Informazioni aggiuntive

Accedere alla documentazione più recente utilizzando i seguenti URL:

• Sito Web Cisco:

http://www.cisco.com/

• Siti Web Cisco internazionali:

http://www.cisco.com/public/countries\_languages.shtml

- Guide di riferimento rapido per telefoni IP di Cisco Unified: http://www.cisco.com/en/US/products/ps10326/products\_user\_guide\_list.html
- Informazioni sulla licenza:

http://www.cisco.com/en/US/products/ps10326/products\_licensing\_information\_listing.html

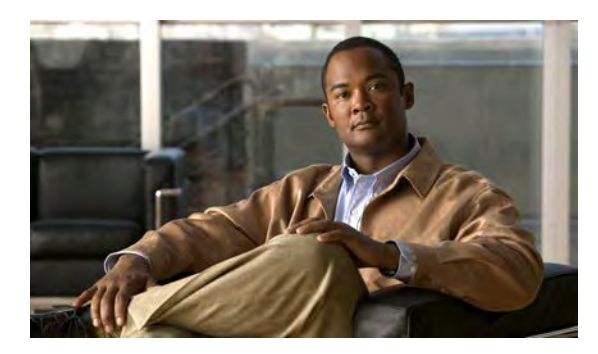

# APPENDICE

# Garanzia

• Termini della garanzia Cisco limitata di un anno per l'hardware, pagina 105

# Termini della garanzia Cisco limitata di un anno per l'hardware

Sono previsti termini particolari per la garanzia hardware e sono disponibili numerosi servizi che è possibile utilizzare durante il periodo di garanzia.

La dichiarazione della garanzia formale, incluse le garanzie e i contratti di licenza applicabili al software Cisco, è disponibile su Cisco.com al seguente URL:

http://www.cisco.com/en/US/docs/general/warranty/English/1Y1DEN\_.html

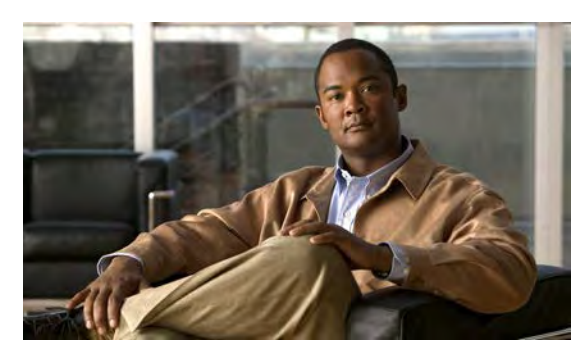

#### INDICE

#### A

A casella vocale, Vedere Devia AAP, Vedere funzioni di accessibilità abilitazione EM 55 Privacy 63 accesso plug-in 85 servizi 32 accesso e uscita, Vedere connessione e disconnessione aggiunta contatto rubrica personale 38 destinazione remota per connessione mobile 84 servizi telefonici a tasto 77 voce rubrica personale 79 altoparlante pulsante Telefono IP di Cisco Unified serie 6941 5, 13 Telefono IP di Cisco Unified serie 6961 22 Altoparlante Risposta automatica con 45 Applicazioni Elenco chiamate **27** Impostazioni dell'amministratore 33 Informazioni telefono 32 Preferenze 30 pulsante Telefono IP di Cisco Unified serie 6921 5 Telefono IP di Cisco Unified serie 6941 13 Telefono IP di Cisco Unified serie 6961 22 Servizi 31 ascolto dei messaggi vocali 42 assegnazione codice di chiamata rapida a voce della rubrica personale 82 codice indice di chiamata in rubrica personale 40 codice indice di chiamata rapida 82 rubrica personale a tasto funzione 81 tasto indice chiamata rapida 81 Attesa con una nuova chiamata 57 descrizione 56

Attesa (continua) passaggio tra chiamate 56 pulsante Telefono IP di Cisco Unified serie 6921 4 Telefono IP di Cisco Unified serie 6941 12 Telefono IP di Cisco Unified serie 6961 21 su linee condivise 57 attivazione e disattivazione Connessione mobile 61 Mute 62 NoDist 55 avvisi 51, 54, 57, 59, 97, 98, 100 audio accessibilità 98 avviso di chiamata 51 ID TI 59 NoDist 54 Ripristino attesa 57 visivi accessibilità 97, 100 avviso di chiamata 51 ID TI 59 NoDist 54 Ripristino attesa 57 Avviso di chiamata descrizione 51 risposta a notifica 51

### В

barra di navigazione pulsante Telefono IP di Cisco Unified serie 6941 12 Telefono IP di Cisco Unified serie 6961 21 pulsanti Telefono IP di Cisco Unified serie 6921 4

#### C

cancellazione elenco chiamate 30 casella vocale, Vedere messaggi chiamata indesiderata traccia 60 Chiamata rapida codici descrizione 64 esecuzione di una chiamata 65 Indicatore stato linea 59 tasti 64, 74 descrizione 64 impostazione 74 chiamate effettuate 27 chiamate non risposte 27 chiamate ricevute 27 Cisco Mobile Connect, Vedere Connessione mobile CLO, Vedere Stato linea CMC 51, 52 descrizione 51 uso 52 Codici di autorizzazione forzata, Vedere FAC codici di chiamata rapida impostazione 75 Codici distintivi cliente, Vedere CMC codici indice di chiamata rapida assegnazione a rubrica personale 40 eliminazione da rubrica personale 40 composizione codice indice di chiamata rapida da rubrica personale 40 contatto rubrica aziendale 35 da elenco chiamate 29 ricevitore agganciato 62 Composizione con ricevitore agganciato composizione di un numero 62 descrizione 62 conferenza aggiunta partecipante 53 combinazione chiamate su più linee 53 Conferenza automatica 60 descrizione 52 passaggio tra chiamate 53 pulsante Telefono IP di Cisco Unified serie 6921 4 Telefono IP di Cisco Unified serie 6941 12 Telefono IP di Cisco Unified serie 6961 21 rimozione di partecipanti 54 termine 52 visualizzazione partecipanti 53 Conferenza automatica conferenza ospite 60 partecipazione 60

Conferenza automatica (continua) descrizione 60 connessione di chiamate, Vedere Trasferisci connessione e disconnessione 37, 58, 67, 68 Gruppo di ricerca 58 rubrica personale 37 Web Dialer 67, 68 Connessione mobile 60, 61, 62, 84, 85 aggiunta destinazione remota 84 attivazione e disattivazione 61 creazione elenco di accessi 85 descrizione 60 trasferimento da cellulare a telefono sulla scrivania 62 dal telefono sulla scrivania al cellulare 61 connessioni Telefono IP di Cisco Unified serie 6921, Telefono IP di Cisco Unified serie 6941 1,9 Telefono IP di Cisco Unified serie 6961 18 connessioni telefono 1,9 contatti 5, 13, 22, 35, 36, 37, 38, 39 pulsante Telefono IP di Cisco Unified serie 6921 5 Telefono IP di Cisco Unified serie 6941 13 Telefono IP di Cisco Unified serie 6961 22 rubrica aziendale 35, 36 chiamata contatto 35 composizione durante chiamata 36 ricerca del numero di un contatto durante una chiamata 36 ricerca di un contatto 35 rubrica personale 37, 38, 39 aggiunta di un contatto 38 chiamata contatto 38 codici indice di chiamata rapida 39 connessione e disconnessione 37 eliminazione di un contatto 39 modifica di un contatto 39 ricerca di un contatto 38 contatto rubrica personale 39 contrasto 31 controllo messaggi vocali 41 correlata, documentazione 104 creazione chiamata in conferenza 53 elenco di accessi per connessione mobile 85 etichetta linea del telefono 74 cuffia pulsante Telefono IP di Cisco Unified serie 6921 4 Telefono IP di Cisco Unified serie 6941 12 Telefono IP di Cisco Unified serie 6961 22 Cuffia Risposta automatica 45

#### D

destinazione remota, Vedere opzioni utente Devia 54 descrizione 54 reindirizzamento di una chiamata 54 deviazione, Vedere Deviazione di tutte le chiamate Deviazione di tutte le chiamate 46, 47, 72 condizionale 46 descrizione 46 impostazione su linea principale 47 su tutte le linee 72 non condizionale 46 dispositivi esterni informazioni 95 precauzione 95 documentazione correlata 104 Domande frequenti, Vedere FAQ

#### E

Elenco chiamate 27, 28, 29, 30 cancellazione 30 composizione 29 eliminazione di record 30 filtro 28 modifica numero 29 visualizzazione 28 elenco di accessi creazione 85 elenco di accessi per connessione mobile 85 eliminazione chiamata rapida rubrica personale 83 codice indice di chiamata rapida da rubrica personale 40 contatto rubrica personale 39 voce rubrica personale 80 EM 55 abilitazione 55 descrizione 55

#### F

FAC 51, 52 descrizione 51 uso 52 FAQ 91 filtro elenco chiamate 28 funzione programmabile tasto Telefono IP di Cisco Unified serie 6941 11 Telefono IP di Cisco Unified serie 6961 21 funzioni di accessibilità 96, 99, 102 disabili 102 non udenti 96 persone con problemi di vista o non vedenti 99 Funzioni di accessibilità per disabili 102 Funzioni di accessibilità per non udenti 96 funzioni di accessibilità per non vedenti, Vedere funzioni di accessibilità, per persone con problemi di vista Funzioni di accessibilità per persone con problemi di vista o non vedenti 99 funzioni di chiamata Attesa 56 Avviso di chiamata 51 Chiamata rapida 64 Codici 51 Composizione con ricevitore agganciato 62 Conferenza 52 Conferenza automatica **60** Connessione mobile 60 Devia 54 Deviazione di tutte le chiamate 46 EM 55 Gruppo di ricerca 57 ID TI 59 Indice di chiamata rapida 55 Interfono 58 Linee condivise 64 Mute 62 NoDist 54 Parcheggio chiamata 47 Prenotazione di chiamata 45 Privacy 63 Ripeti 64 Ripristino attesa 57 Risposta automatica 45 Risposta per Assente 49 Stato linea 59 Trasferisci 65 Web Dialer 66

#### G

garanzia 105 Gruppo di ricerca connessione e disconnessione 58 descrizione 57

#### Η

HAC, Vedere funzioni di accessibilità
hardware
garanzia 105
Telefono IP di Cisco Unified serie 6921 3
Telefono IP di Cisco Unified serie 6941 10
Telefono IP di Cisco Unified serie 6961 19

#### I

icone Stato linea 59 ID TI 59,60 descrizione 59 traccia di una chiamata 60 Identificazione telefonate indesiderate, Vedere ID TI impostazione codici di chiamata rapida 75 contrasto 31 preferenze Web Dialer 67 suonerie 30 tasti di chiamata rapida 74 impostazione suoneria, modifica 73 Impostazioni dell'amministratore 33 impostazioni dispositivo, Vedere opzioni utente impostazioni internazionali modifica per pagine Web Opzioni utente 78 modifica schermo del telefono 79 impostazioni linee Deviazione chiamata 72 indicatore messaggio vocale 72 impostazioni utente, Vedere opzioni utente impostazioni, opzioni utente 77 indicatore messaggio acustico, Vedere indicatori messaggio indicatori messaggio 41, 72, 73 acustico, modifica 73 vocali, modifica 72 indici di chiamata rapida 40, 55, 56, 81, 82, 83 assegnazione a un tasto funzione 81 assegnazione di un codice 82 assegnazione di un codice a una voce della rubrica personale 82 descrizione 55 eliminazione voce rubrica personale 83 esecuzione di una chiamata mediante codice 40 esecuzione di una chiamata mediante un pulsante indice di chiamata rapida 56 modifica 83 ricerca 82 Indirizzo MAC informazioni telefono 32 Web Dialer 67

informazioni sul modello 32 informazioni sulla licenza 104 informazioni telefono, modello 32 Interfono descrizione 58 esecuzione di una chiamata 58 ricezione di una chiamata 58 sottovoce 58 interruzione dell'alimentazione 95 iscrizione a servizi telefonici 76

#### L

linea etichetta di testo creazione 74 modifica 74 impostazioni 71, 73 indicatore messaggio vocale 73 NoDist 71 suoneria 73 pulsanti Telefono IP di Cisco Unified serie 6921 4 linee condivise abilitazione funzione Privacy 63 descrizione 64 in attesa 57 lingua impostazioni Web Dialer 67 modifica per pagine Web Opzioni utente 78 modifica schermo del telefono 79

#### Μ

```
messaggi 5, 13, 22, 41, 42
    ascolto 42
    controllo 41
    personalizzazione casella vocale 41
    pulsante
         Telefono IP di Cisco Unified serie 6921 5
         Telefono IP di Cisco Unified serie 6941 13
         Telefono IP di Cisco Unified serie 6961 22
Mobilità interni telefonici, Vedere EM
modifica
    contatto rubrica personale 39
    contrasto 31
    etichetta linea del telefono 74
    impostazioni internazionali
         Opzioni utente, pagine Web 78
         schermo del telefono 79
    indici di chiamata rapida 83
```

modifica (continua) lingua Opzioni utente, pagine Web 78 schermo del telefono 79 nome servizio telefonico 77 numero elenco chiamate 29 password browser 78 **PIN 78** servizi telefonici 76 suonerie 31 voce rubrica personale 80 modifica etichetta linea 74 Mute attivazione e disattivazione 62 descrizione 62 pulsante Telefono IP di Cisco Unified serie 6921 5 Telefono IP di Cisco Unified serie 6941 13 Telefono IP di Cisco Unified serie 6961 22

#### Ν

NoDist 54, 55, 71 attivazione e disattivazione 55 descrizione 54 personalizzazione 71 Non disturbare, Vedere NoDist notifica 45, 51, 57 Vedere anche avvisi Avviso di chiamata 51 Prenotazione di chiamata 45 Ripristino attesa 57 Vedere anche avvisi numero identificativo, Vedere PIN

#### 0

opzioni utente 71, 74, 75, 77, 78, 79, 80, 81, 82, 83, 84, 85 dispositivo chiamata rapida 74 impostazioni linee 71 selezione 71 servizi telefonici 75 impostazioni utente 77, 78, 79 modifica lingua per pagine Web Opzioni utente 78 modifica lingua schermo del telefono 79 modifica password browser 78 modifica PIN 78 indici di chiamata rapida 81, 82, 83 assegnazione a un tasto funzione 81 assegnazione di un codice 82 opzioni utente (continua) indici di chiamata rapida (continua) assegnazione di un codice a una voce della rubrica personale 82 eliminazione voce rubrica personale 83 modifica 83 ricerca 82 mobilità 83, 84, 85 aggiunta destinazione remota 84 creazione elenco di accessi 85 PAB (Personal Address Book, Rubrica personale) 79, 80, 81 aggiunta voce 79 assegnazione a un tasto funzione 81 eliminazione voce 80 modifica voce 80 ricerca voce 80 plug-in 85 ricerca PAB (Personal Address Book, Rubrica personale) 80 rubrica 79

#### Ρ

PAB (Personal Address Book, Rubrica personale) 79, 80, 81 aggiunta 79 assegnazione a un tasto funzione 81 eliminazione 80 modifica 80 ricerca 80 parcheggio, Vedere Parcheggio chiamata Parcheggio chiamata 47, 48, 49, 59 descrizione 47 Indicatore stato linea 59 Parcheggio chiamate indirizzate assistito 48 manuale 49 ParChi 48 Parcheggio chiamate indirizzate assistito 48 manuale 49 Parcheggio chiamate indirizzate assistito 48 Parcheggio chiamate indirizzate manuale 49 password, Vedere password browser password browser, modifica 78 personalizzazione casella vocale 41 PIN, modifica 78 plug-in 85 precauzione dispositivi esterni 95 preferenze 30, 31, 67 contrasto 31 suonerie 30

preferenze (continua) Web Dialer 67 preferenze utente, Vedere preferenze Prenotazione di chiamata descrizione 45 impostazione notifica 45 Privacy abilitazione su una linea condivisa 63 descrizione 63 prodotto, sicurezza 96 pulsante Telefono IP di Cisco Unified serie 6941 Attesa 12 Trasferisci 12 pulsanti Telefono IP di Cisco Unified serie 6921 3, 4, 5 Applicazioni 5 Attesa 4 Barra di navigazione 4 Conferenza 4 Contatti 5 Cuffia 4 linea 4 Messaggi 5 Mute 5 Selez. 4 Trasferisci 3 Volume 5 Telefono IP di Cisco Unified serie 6941 5, 10, 12, 13 Altoparlante 5, 13 Applicazioni 13 Barra di navigazione 12 Conferenza 12 Contatti 13 Cuffia 12 Messaggi 13 Mute 13 Selez. 12 Volume 13 Telefono IP di Cisco Unified serie 6961 19, 20, 21, 22 Altoparlante 22 Applicazioni 22 Attesa 21 Barra di navigazione 21 Conferenza 21 Contatti 22 Cuffia 22 Messaggi 22 Mute 22 Selez. 21 Trasferisci 20 Volume 22

#### R

record chiamate 28, 30 eliminazione 30 visualizzazione dettagli 28 record elenco chiamate 30 registri, Vedere Elenco chiamate registro chiamate, Vedere record chiamate reindirizzamento di una chiamata 54 ricerca indici di chiamata rapida 82 servizi telefonici 76 ricevitore Telefono IP di Cisco Unified serie 6921 posizione 5 striscia luminosa 3 Telefono IP di Cisco Unified serie 6941 posizione 13 striscia luminosa 11 Telefono IP di Cisco Unified serie 6961 posizione 22 striscia luminosa 20 rimozione di partecipanti dalla conferenza 54 Ripeti descrizione 64 numero 64 Ripristino attesa 57 descrizione 57 notifica 57 risposta a una notifica 57 ripristino, chiamata in attesa 57 RispAss, Vedere Risposta per Assente risposta con RispAss 50 con Risposta per altri gruppi 51 con Risposta per Assente di Gruppo e numero di risposta 50 con Risposta per Assente di Gruppo e numero di telefono 50 Risposta automatica con altoparlante 45 Risposta automatica con cuffia 45 Risposta automatica con altoparlante 45 con cuffia 45 descrizione 45 Risposta per altri gruppi descrizione 49 risposta 51 Risposta per Assente 49, 50, 51, 59 descrizione 49 Indicatore stato linea 59 numero di risposta 50 numero di telefono 50 RispAss 50 Risposta per altri gruppi 51

Risposta per Assente di Gruppo descrizione 49 risposta 50 risposta con numero 50 rubrica 35, 36, 37, 38, 39, 67, 79 aziendale 35, 36, 67 chiamata contatto 35 composizione durante chiamata 36 con Web Dialer 67 ricerca del numero di un contatto durante una chiamata 36 ricerca di un contatto 35 opzioni utente 79 personale 37, 38, 39 aggiunta di un contatto 38 chiamata contatto 38 codici indice di chiamata rapida 39 connessione e disconnessione 37 eliminazione di un contatto 39 modifica di un contatto 39 ricerca di un contatto 38 rubrica aziendale 35, 36 chiamata contatto 35 composizione 35 composizione durante chiamata 36 ricerca del numero di un contatto durante una chiamata 36 ricerca di un contatto 35 rubrica personale 37, 38, 39 Vedere anche PAB (Personal Address Book, Rubrica personale) aggiunta di un contatto 38 chiamata contatto 38 codici indice di chiamata rapida 39 connessione e disconnessione 37 eliminazione di un contatto 39 modifica di un contatto 39 ricerca di un contatto 38 Vedere anche PAB (Personal Address Book, Rubrica personale)

### S

scambio chiamate in attesa 56 chiamate in conferenza 53 trasferimento chiamate 66 schermo Telefono IP di Cisco Unified serie 6921 posizione 3 Telefono IP di Cisco Unified serie 6921, Telefono IP di Cisco Unified serie 6961 descrizione 5, 22 schermo (continua) Telefono IP di Cisco Unified serie 6941 descrizione 13 posizione 11 Telefono IP di Cisco Unified serie 6961 posizione 20 schermo del telefono creazione etichetta linea 74 modifica lingua 79 segnale acustico intermittente 41 servizi, Vedere servizi telefonici servizi telefonici 31, 75, 76, 77 accesso 31 aggiunta a tasto 77 iscrizione 76 modifica 76 modifica nome 77 ricerca 76 termine 76 sicurezza e prestazioni dispositivi esterni 95 interruzione dell'alimentazione 95 sicurezza prodotti 96 softkey tabella 44 Telefono IP di Cisco Unified serie 6921 3 Telefono IP di Cisco Unified serie 6941 12 Telefono IP di Cisco Unified serie 6961 20 sottovoce 58 Stato linea 59 descrizione 59 icone 59 indicatori 59 suonerie 30 supporto Telefono IP di Cisco Unified serie 6921, Telefono IP di Cisco Unified serie 6941 6, 14 Telefono IP di Cisco Unified serie 6961 23 supporto del telefono 6, 14

### Т

tabella tasti funzioni e softkey 44 tasti tabella 44 Telefono IP di Cisco Unified serie 6921 softkey 3 Telefono IP di Cisco Unified serie 6941 funzione programmabile 11 softkey 12 Telefono IP di Cisco Unified serie 6961 funzione programmabile 21

#### Manuale dell'utente del telefono Cisco Unified IP Phone 6921, 6941, 6961 per Cisco Unified Communications

Manager 7.1 (SCCP)

tasti (continua) Telefono IP di Cisco Unified serie 6961 (continua) softkey 20 tasti di chiamata rapida esecuzione di una chiamata 65 impostazione 74 tastiera accessibilità disabili 104 persone con problemi di vista e non vedenti 101 Telefono IP di Cisco Unified serie 6921 5 Telefono IP di Cisco Unified serie 6941 13 Telefono IP di Cisco Unified serie 6961 22 telefono supporto del ricevitore 8, 17, 25 Telefono IP di Cisco Unified serie 6921 pulsanti e funzioni hardware 3 schermo posizione 3 Telefono IP di Cisco Unified serie 6921, Telefono IP di Cisco Unified serie 6961 schermo descrizione 5.22 Telefono IP di Cisco Unified serie 6941 pulsanti e funzioni hardware 10 schermo descrizione 13 posizione 11 Telefono IP di Cisco Unified serie 6961 connessioni 18 pulsanti e funzioni hardware 19 schermo posizione 20 supporto 23 termine conferenza 52 servizi telefonici 76 traccia di una chiamata indesiderata 60 Trasferimento diretto 65 Trasferisci 3, 12, 20, 65, 66 descrizione 65

Trasferisci *(continua)* pulsante Telefono IP di Cisco Unified serie 6921 **3** Telefono IP di Cisco Unified serie 6941 **12** Telefono IP di Cisco Unified serie 6961 **20** scambio **66** Trasferimento diretto **66** 

#### V

```
visualizzazione

chiamate effettuate 27

chiamate non risposte 27

chiamate ricevute 27

dettagli record chiamate 28

elenco chiamate 28

informazioni telefono 32

partecipanti conferenza 53

preferenze Web Dialer 67

vocali, Vedere messaggi

Volume

pulsante

Telefono IP di Cisco Unified serie 6921 5

Telefono IP di Cisco Unified serie 6941 13

Telefono IP di Cisco Unified serie 6961 22
```

#### W

Web Dialer con rubrica aziendale 67 con rubrica Cisco 67 connessione 67 descrizione 66 disconnessione 68 impostazione preferenze 67 Indirizzo MAC 67 modifica preferenze 67 visualizzazione preferenze 67